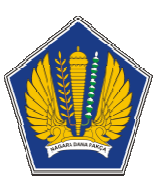

**BAGIAN PENGEMBANGAN PEGAWAI** 

SETDITJEN PERBENDAHARAAN

# 2011

## Modul Pembelajaran Microsoft Excel 2007 Tingkat Mahir

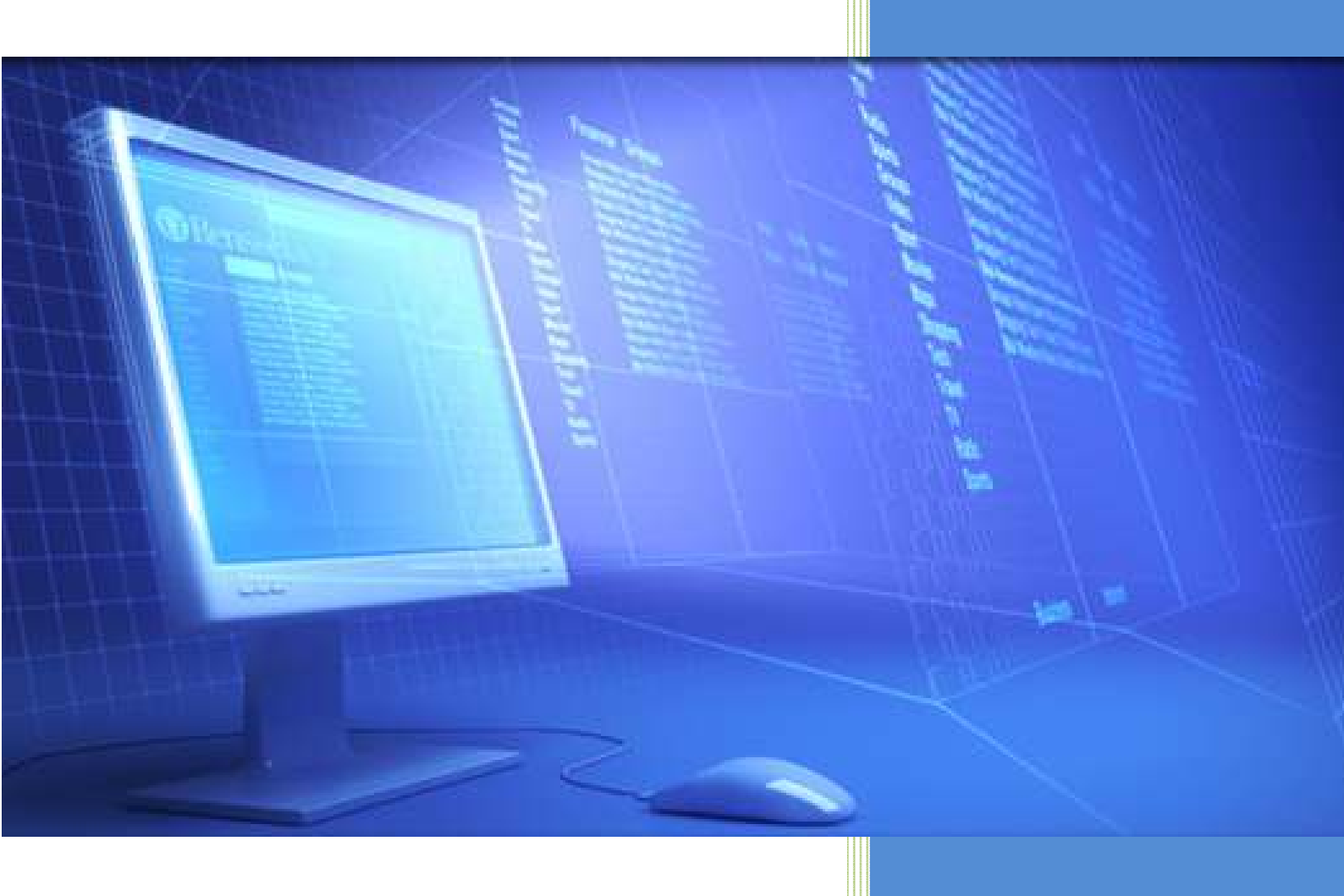

© 2011 Bagian Pengembangan Pegawai

### Daftar Isi

### Contents

| Dafta | ar Isi         |                                                                                                    | 2 |
|-------|----------------|----------------------------------------------------------------------------------------------------|---|
| MOE   | DUL 1.         | BEKERJA DENGAN TABEL                                                                                                    | 4 |
| 1.    | For            | mat Style                                                                                                    | 4 |
|       | 1.1            | Conditional Formatting                                                                                                    | 4 |
|       | 1.2            | Format as Table                                                                                                    | 5 |
|       | Untuk<br>untuk | merubah tampilan tabel atau sel, perubahan berupa warna, garis, dan sangat cocok isi tabel yang berupa angka. Hasil akhir bisa Sort dan Filter Data | 5 |
|       | 1.3            | Cell Styles                                                                                                    | 6 |
| MOE   | DUL 2.         | MENGATUR LEMBAR KERJA                                                                                                    | 7 |
| 1.    | Spli           | it, Freeze Table                                                                                                    | 7 |
|       | 1.1            | Split Table                                                                                                    | 7 |
|       | 1.2            | Frezee Table                                                                                                    | 7 |
| MOE   | DUL 3.         | FUNGSI-FUNGSI LANJUTAN                                                                                                    | 9 |
| 1.    | Fun            | ngsi-Fungsi Matematika                                                                                                    | 9 |
| 2.    | Fun            | ngsi-fungsi Teks                                                                                                    | 0 |
| 3.    | Fun            | ngsi-fungsi tanggal dan waktu1                                                                                                    | 1 |
| 4.    | Fun            | ngsi-fungsi logika                                                                                                    | 2 |
| 5.    | Fun            | ngsi-fungsi lookup dan Referensi1                                                                                                    | 3 |
| 6.    | Fun            | ngsi-fungsi Statistik1                                                                                                    | 4 |
| 7.    | Fun            | ngsi-fungsi Finansial1                                                                                                    | 5 |
| Mod   | ul 4. N        | 1 Mencari data                                                                                                    | 9 |
| 1.    | Mer            | nggunakan Find                                                                                                    | 9 |
| 2.    | Mer            | nggunakan Replace2                                                                                                    | 0 |
| 3.    | Mer            | ngurutkan data2                                                                                                    | 0 |
| 4.    | Mer            | nyaring data2                                                                                                    | 1 |
| 5.    | Vali           | idasi data2                                                                                                    | 2 |
| 6.    | Kor            | nsolidasi data                                                                                                    | 4 |
| 7.    | Mer            | ngelompokan data2                                                                                                    | 5 |
| 8.    | Mer            | nbuat Subtotal                                                                                                    | 6 |
| MOE   | DUL 5.         | SORT, FILTER, SUBTOTAL, PIVOTTABLE 2                                                                                                    | 8 |
| 1.    | Sor            | t2                                                                                                    | 8 |
| 2.    | Filte          | er2                                                                                                    | 9 |
| 3.    | Gro            | oup dan UnGroup                                                                                                    | 0 |

| 4.   | SubTotal                                               | . 30 |
|------|--------------------------------------------------------|------|
| 5.   | Pivot Table & Pivot Chart                              | . 32 |
| MODI | JL 6. SHARING WORKBOOK                                 | . 35 |
| 1.   | Cara membuat sharing workbook adalah sebagai berikut : | . 35 |
| 2.   | Penyuntingan shared workbook :                         | . 36 |
| 3.   | Menghapus Pengguna dari shared workbook                | . 37 |
| 4.   | Penyelesaian konflik perubahan di shared workbook      | . 37 |
| 5.   | Menghapus sharing a workbook                           | . 38 |

### MODUL 1. BEKERJA DENGAN TABEL

Pada bagian ini, kita akan membahas, bagaimana bekerja menggunakan sel, dimana data-data yang ada didalamnya bisa kita rubah dan disesuaikan dengan keinginan kita. Karena angka dalam pandangan Excel berbeda dengan angka dalam pandangan kita, karena yang dibaca Excel adalah Code.

### 1. Format Style

| (Cn.)    | 4.17 | =              |            |                                             |            |        | Fanit - Ma | read there |                                                              |            | 17                   | - X |
|----------|------|----------------|------------|---------------------------------------------|------------|--------|------------|------------|--------------------------------------------------------------|------------|----------------------|-----|
| 9        | Home | e Iniet        | Page Levos | ut. Formulas                                | Data       | finien | View       | Developer  |                                                              |            | w _ =                | ×   |
| B        | 4    | Calibri        | • u •      | $\Lambda^{*}_{\Lambda^{*}} \Lambda^{*} = 0$ |            | -      | General    | •          |                                                              | 2=losett.= | 5 17 A               |     |
| Paste    | 1    | в / ц -        | 田- 3       | · <u>A</u> · =                              |            | · 函-   | 5 - 36     | • % A      | Conditional Format ICell<br>Permatterg = as Table = Styles = | Forent -   | 2' Fitter : Setatt - |     |
| Giptomit | 99   |                | int:       | .911                                        | diagrament |        | M/40       | iei 😥      | Tole:                                                        | (H)        | EiHong               |     |
|          | A1   | ( ( <b>*</b> ) | 41 1       | Se .                                        |            |        |            |            |                                                              | 47.1       |                      | 8   |

### 1.1 Conditional Formatting

Untuk merubah tampilan tabel atau sel, perubahan berupa warna dan garis sangat cocok untuk isi tabel yang berupa angka. Bisa disesuaikan dengan berbagai kondisi dan menyebabkan warna tiap sel berbeda, sesuai dengan nilai tiap sel.

|           | 1.12   | 1       | ÷                  |        |          |          |          | Saint - Mer | anoft Experi |                             |                                    |             |                    | = ¥ |
|-----------|--------|---------|--------------------|--------|----------|----------|----------|-------------|--------------|-----------------------------|------------------------------------|-------------|--------------------|-----|
| 9         | Horee. | 1 toe   | Page               | layant | Formulas | Data     | Review . | View 1      | Developer    |                             |                                    |             | - W - 1            | = × |
| 13        | 0      | ilibili | - [it              | - K -  |          |          | ()       | General     |              |                             | 1                                  | Queinsert - | 5 27 B             |     |
| Paste     | , B    | 11      | u +   <u>  </u>  - | ⇒-∆    | -) = =   |          | 国-       | \$ - %      | · 14 21      | Conditional<br>Pormetting * | Format Cell<br>as Table + Styles + | Second -    | 2" Filter- Select- |     |
| Chipopana | A1     | -       | Fam.               | 6      |          | voluceur |          | 14,010      | (0) — (6)    |                             | 2940                               | 900         | EdDog              | 8   |

Cara menggunakannya :

1. Blok tabel

|    | A | в | С | D | E | F | 6 | н | 1 | J | K | L | м | N | 0 |  |
|----|---|---|---|---|---|---|---|---|---|---|---|---|---|---|---|--|
| 1  |   |   |   |   |   |   |   |   |   |   |   |   |   |   |   |  |
| 2  |   |   |   |   |   |   |   |   |   |   |   |   |   |   |   |  |
| з  |   |   |   |   |   |   |   |   |   |   |   |   |   |   |   |  |
| -4 |   |   |   |   |   |   |   |   |   |   |   |   |   |   |   |  |
| 5  |   |   |   |   |   |   |   |   |   |   |   |   |   |   |   |  |
| 6  |   |   |   |   |   |   |   |   |   |   |   |   |   |   |   |  |
| 7  |   |   |   |   |   |   |   |   |   |   |   |   |   |   |   |  |
| 8  |   |   |   |   |   |   |   |   |   |   |   |   |   |   |   |  |
| 9  |   |   |   |   |   |   |   |   |   |   |   |   |   |   |   |  |
| 10 |   |   |   |   |   |   |   |   |   |   |   |   |   |   |   |  |
| 11 |   |   |   |   |   |   |   |   |   |   |   |   |   |   |   |  |
| 12 |   |   |   |   |   |   |   |   |   |   |   |   |   |   |   |  |

### 2. Pilih Conditional Formatting

| Dr d       | 9-0-1      | ç.             |                                    |           |             | BookL - Missourit Ex   | 11                                           | - = X              |
|------------|------------|----------------|------------------------------------|-----------|-------------|------------------------|----------------------------------------------|--------------------|
|            | int lister | Prov La        | niosit Form                        | in Orto   | Review      | View Develop           | x                                            | ¥ - л х            |
| Poste -3   | Carloo     | • n<br>•= =•== | • А' А'   1<br>Сн • <u>А</u> •   1 | * = = *   | 1<br>第<br>第 | General<br>\$ - % + 58 | Conditions<br>Formations of Table - Digits - | Protect - E - M A  |
| Gipboard 5 | 1          | Fort           | 10                                 | **Qrestin | 191         | Ruspe                  | Highlight Calls Balles                       | Greater Than       |
| A          | E Ba       | ¢.             | 0                                  | E. 1      | G           | н.                     | I In Jop/Softon Rules                        | S Loss Than        |
| 2          |            |                |                                    |           |             |                        | Data Bars                                    | Setween            |
| 4<br>3     |            |                |                                    |           |             |                        | Color Scales                                 | Equal To           |
| 6 7        |            |                |                                    |           |             |                        | kon Seta                                     | Jest that Contains |
| 9<br>10    |            |                |                                    |           |             |                        | Beve Rule                                    | 6 Bate Occurring.  |
| 11<br>12   |            |                |                                    |           |             |                        | Hanage Bules .                               | Duplicate Values.  |
| 13         |            |                |                                    |           |             |                        |                                              | Mare Rules         |

- 3. Pilih list option yang tersedia :
  - a. Highlight Sels Rules, menampilan warna sel yang berbeda dengan syarat nilai tertentu.
  - b. **Top/Bottom Rules**, Menampilkan warna sel yang berbeda dengan syarat 10 teratas atau terbawah.
  - c. Data Bars, Menampilkan warna bar dengan syarat dari nilai terendah sampai tertinggi.
  - d. **Color Scales**, Menampilkan skala warna yang berbeda dengan syarat dari nilai terendah sampai tertinggi.
  - e. Icon Sets, Menampilkan icon dengan syarat dari nilai terendah sampai tertinggi.
  - f. New Rule, membuat syarat baru
  - g. Clear Rules, menghapus syarat yang sudah ada.
  - h. Manage Rules, mengatur syarat-syarat yang sudah ada.
- 4. Klik pada pilihan style

### 1.2 Format as Table

Untuk merubah tampilan tabel atau sel, perubahan berupa warna, garis, dan sangat cocok untuk isi tabel yang berupa angka. Hasil akhir bisa Sort dan Filter Data.

|          | 19   | - 0-    | +      |          |          |           |          | Baund - M | Forganitt Exper    |                   |            |                           |              | 100          | × |
|----------|------|---------|--------|----------|----------|-----------|----------|-----------|--------------------|-------------------|------------|---------------------------|--------------|--------------|---|
| 9        | Hore |         | of Pag | e Layout | Formulas | Data      | Review . | View      | Developer          |                   |            |                           |              | <b>W</b> = = | X |
| 6        | -    | Calibri | 7[1    | CH A     | () = =   |           | 10       | General   |                    |                   |            | Q#insert +<br>G* Detete + | 5: 27        | A            |   |
| Clenoard | 1    | B /     | Fant.  | -lia-A   |          | Mignerere |          | 5 - %     | -+ 34-23<br>mm - 0 | Formatting es Tab | ta Stylau+ | Ennat *                   | 2* Filter+ 5 | elent -      |   |
|          | A1   |         | - (*   | fe.      |          |           |          | 4.00      |                    | 8 3.87%)          |            | 1 1/2                     | 4            |              | × |

Cara Menggunakannya,

1. Blok Area Tabel

|    | A | в | с | D | E | F | G | н | 1 | J | K | L | M | N | 0 | 1 |
|----|---|---|---|---|---|---|---|---|---|---|---|---|---|---|---|---|
| 1  |   |   |   |   |   |   |   |   |   |   |   |   |   |   |   |   |
| 2  |   |   |   |   |   |   |   |   |   |   |   |   |   |   |   |   |
| З  |   |   |   |   |   |   |   |   |   |   |   |   |   |   |   |   |
| 4  |   |   |   |   |   |   |   |   |   |   |   |   |   |   |   |   |
| 5  |   |   |   |   |   |   |   |   |   |   |   |   |   |   |   |   |
| 6  |   |   |   |   |   |   |   |   |   |   |   |   |   |   |   |   |
| 7  |   |   |   |   |   |   |   |   |   |   |   |   |   |   |   |   |
| 8  |   |   |   |   |   |   |   |   |   |   |   |   |   |   |   |   |
| 9  |   |   |   |   |   |   |   |   |   |   |   |   |   |   |   |   |
| 10 |   |   |   |   |   |   |   |   |   |   |   |   |   |   |   |   |
| 11 |   |   |   |   |   |   |   |   |   |   |   |   |   |   |   |   |
| 12 |   |   |   |   |   |   |   |   |   |   |   |   |   |   |   | _ |

### 2. Klik Format as Table

| A REAL PROPERTY AND A REAL PROPERTY AND A REAL | kurdt, Allandel Kar                                                                                                    |
|----------------------------------------------------------------------------------------------------|----------------------------------------------------------------------------------------------------|
| Rena Dourt Warranted Freedom X000 Assess Ver-                                                                                                    | Annua B - 1                                                                                                    |
|                                                                                                    | Annan I and A state and A state and A stat |
| At the A                                                                                                    | ARABA JOSEP DESIGN CALLS TAKEN THE ARABA TAKEN                                                                                                    |
| (A) A A A A A A A A A A A A A A A A A A                                                                                                    | H                                                                                                    |
|                                                                                                    |                                                                                                    |
|                                                                                                    |                                                                                                    |
|                                                                                                    | Madam .                                                                                                    |
|                                                                                                    |                                                                                                    |
|                                                                                                    |                                                                                                    |
|                                                                                                    |                                                                                                    |
|                                                                                                    |                                                                                                    |
|                                                                                                    | Bas                                                                                                    |
|                                                                                                    |                                                                                                    |
|                                                                                                    | ar beiten be.                                                                                                    |

3. Klik Style yang ada, atau buat Style baru di New Table Style

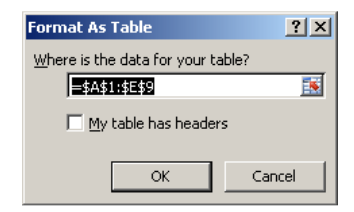

### 1.3 Cell Styles

Untuk merubah tampilan tabel atau sel yang ada dalam tabel, perubahan berupa warna, garis, warna latar, isi tabel bisa berupa teks dan angka.

|          | 19   | 1.0            | +      |             |          |           |            | Baund - M        | mandt born |                                             |              |                                             |                                         |              |
|----------|------|----------------|--------|-------------|----------|-----------|------------|------------------|------------|---------------------------------------------|--------------|---------------------------------------------|-----------------------------------------|--------------|
| 9        | tore | e.   166       | 1      | Page Layout | Farmulas | Data      | Review .   | View             | Developer  |                                             |              |                                             | 16                                      | 1            |
| Pade 1   |      | Calibri<br>B Z | u -  ] | u - A       | x' = =   |           | 章<br>- 田 - | General<br>5 - % | • 15 21    | Conditional Format<br>Formatting - as Table | Cti Styles - | (2*finiert *<br>(3* Denete *<br>(2)Format * | 2 27 0<br>Son & Fin<br>2 - Fitter - Sol | <b>a</b><br> |
| Cleboord | 1    |                | Fen    | A           | 1 1      | Alignment | ÷.         | 140              | inei G     | Totel                                       |              | Gette                                       | 6340100                                 |              |
|          | A1   |                | + (*   | fe.         |          |           |            |                  |            |                                             |              |                                             |                                         | 8            |

### Cara menggunakannya

1. Blok Area Tabel

| -     | iel * | 7 + (4 - |          |                  |          |           |          |        | Bankl - Meran | oft Expir |              |            |        |                            |                | 24         | - Y |
|-------|-------|----------|----------|------------------|----------|-----------|----------|--------|---------------|-----------|--------------|------------|--------|----------------------------|----------------|------------|-----|
| 9     | Hors  | e. de    | tee.     | Page             | light F  | annulas   | Data     | Review | View De       | retoper   |              |            |        |                            |                | - W -      | - X |
| 12    | * 7   | Calibri  | 1.641    | - it             | *  A' A' |           | - (B)- ( | -      | General       |           | 1.           |            |        | Queinsert -<br>Gin Denne - | 5: 27          | <i>B</i>   |     |
| Cippo | 3     | 8 2      | <u>u</u> | FUEL *1<br>Field | a.A.     | All       | 0////E   |        | S - % ·       | 24-23     | Formalling * | as fable - | Shint+ | Entre Cells                | 2" Film<br>635 | * Select - |     |
|       | A9    |          |          | 6                | & DAF    | TAR HADIR | -        |        |               |           |              |            |        |                            |                |            | 8   |
| 9     | A     | B<br>DA  | FTAR     | C                | D        | E         | ÷        | 6      | EST (H)       | - 1       | 1            | κ          |        | L M                        | N              | 0          |     |
| 10    |       |          | -        |                  | -        |           |          |        |               |           |              |            |        |                            |                |            |     |
| 12    |       |          |          |                  |          |           |          |        |               |           |              |            |        |                            |                |            |     |
| 13    |       |          |          |                  |          |           |          |        |               |           |              |            |        |                            |                |            |     |

### 2. Klik Cell Style

| 14 A M A                              | hind) diama                            | d from                                                                                                    |                                      |                |                                                                                                    |                            |              |
|---------------------------------------|----------------------------------------|----------------------------------------------------------------------------------------------------|--------------------------------------|----------------|----------------------------------------------------------------------------------------------------|----------------------------|--------------|
| Rena Dourt Tearcastar Protoine X000 A | lanes (New Jacobser                    |                                                                                                    |                                      |                |                                                                                                    |                            | 8            |
|                                       | ······································ | A Contract                                                                                                    | TO NO.                               | Ber (Ber       | Alter<br>Alter<br>Alter                                                                                                    | A TE                       |              |
| Carrier > Net                         | Apres . Autor                          | Name and Part and Party                                                                                                    | M / /                                |                |                                                                                                    |                            |              |
| AN KO ATTAR FADR                      |                                        | tecental                                                                                                    | int -                                | Sec.           | MINTS!                                                                                                    |                            |              |
| Row Row Row Row Row Row Row Row       | 3. 1.11. 1 4. 4.                       | Column Money                                                                                                    |                                      |                |                                                                                                    |                            |              |
|                                       |                                        | fattantina.                                                                                                    | 54.8 ( I A                           | Tribution !    | 100                                                                                                    | 12 mail toll               | 5936         |
|                                       |                                        | Dulgal 7                                                                                                    | And any Test                         |                |                                                                                                    |                            |              |
|                                       |                                        | State and Manings                                                                                                    |                                      |                |                                                                                                    |                            |              |
|                                       |                                        | Heading I                                                                                                    | Igetheel                             | staating 1     | Printing F                                                                                                    | Title                      | TUDAI        |
|                                       |                                        | Theorem Coll Rains                                                                                                    |                                      |                |                                                                                                    |                            |              |
|                                       |                                        | 205-114911                                                                                                    | Dis Access                           | 28%- 800+012   | 201-414-01                                                                                                    | 325 - 400+128              | 25%- 2004/85 |
|                                       |                                        | ALL ACCOUNTS A                                                                                                    | Dimmin Int                           | 40% - Arrent 1 | ALL ADDRESS                                                                                                    | AN Accerd                  | 40% Accerto  |
|                                       |                                        | COLUMN TO A                                                                                                    |                                      | ALC: NO.       | CONCEPTION AND INC.                                                                                                    | Constrainty                |              |
|                                       |                                        | Concession of the local division of the local division of the loca | distant in the local distance in the | -              | Contraction of the local division of the local division of the loc | Photos and a second second | _            |
|                                       |                                        | March 1                                                                                                    |                                      |                | -                                                                                                    |                            |              |
|                                       |                                        | richtel a                                                                                                    | Comment And                          | mandad.        | The state of the left                                                                                                    | Barton at                  | 41100.000    |
|                                       |                                        | and the second second s | manual bet                           |                | row see white:                                                                                                    |                            |              |
|                                       |                                        | an Des Der Befer.                                                                                                    |                                      |                |                                                                                                    |                            |              |

3. Klik Style yang ada, atau buat Style baru di New Cell Style.

| -    | 1.1.1 | - 2-    | ÷                    |                |           |              | 10   | ned - Minaniti Exer     |                             |                                           |             |           |                    | = ¥ |
|------|-------|---------|----------------------|----------------|-----------|--------------|------|-------------------------|-----------------------------|-------------------------------------------|-------------|-----------|--------------------|-----|
| 10   | Horee | liser   | Pagel                | ayout Fo       | mules     | Data Revie   | . 11 | view Developer          |                             |                                           |             |           | 140 -              | = x |
| P    | X     | Calibri | -[ii                 | • <b>A'</b> A' |           | <b>8</b> - 3 | 6    | ieneral •               |                             | 1                                         | Q**insert * | 5: 27     | æ                  |     |
| Past | 3     | в / у   | (+      +  <br>Field | <u>⇒-∆-</u>    |           |              |      | 5 - % + 1월 2월<br>Manher | Conditional<br>Formatting + | Format Cell<br>as Table + Styles<br>Ibiel | El Farmat + | Z* Filter | Find &<br>Select - |     |
|      | A9    |         | • (*                 | & DAF          | TAR HADIR | annen.       |      |                         |                             | 1. A 44 C                                 | -           | 4         |                    | 8   |
| 121  | A     | B       | C                    | D              | E         | i e          | 6    | (B)) 31                 | 1.0                         | (K-)                                      | 1 M         | SN C      | 0                  |     |
| 9    |       | DAFTA   | II HADIP             | -              |           |              |      |                         |                             |                                           |             |           |                    | _   |
| 10   |       |         |                      |                |           |              |      |                         |                             |                                           |             |           |                    |     |
| 32   |       |         |                      |                |           |              |      |                         |                             |                                           |             |           |                    |     |
| 13   |       |         |                      |                |           |              |      |                         |                             |                                           |             |           |                    |     |

### MODUL 2. MENGATUR LEMBAR KERJA

### 1. Split, Freeze Table

### 1.1 Split Table

Salah satu fungsi dari Excel untuk membagi tampilan menjadi 4 (empat) bagian sehingga kita bisa bekerja dengan 4 posisi workbook yang berbeda.

| in the second second se |    | Home Inset Page Li<br>Page Dose Preview<br>Page<br>Californi Viewi<br>Page<br>Page Disso Preview<br>Page<br>Page Disso Preview<br>Page Li<br>Page Li<br>Page L | nyaut Far<br>2) Autor<br>2) Gridin<br>1) Mesan | es<br>es<br>prime<br>prime | Data Rent<br>V Formula Bar<br>V Headings<br>Z<br>whide | view Develo       | E m de | New Windom Sole<br>Arrange Al Hilde<br>Freeze Pares - Uninder<br>Windo | H R B                    | Macros            |
|----------------------------------------------------------------------------------------------------|----|----------------------------------------------------------------------------------------------------|------------------------------------------------|----------------------------|--------------------------------------------------------|-------------------|--------|------------------------------------------------------------------------|--------------------------|-------------------|
|                                                                                                    |    | K57 - 🔿                                                                                                    | fe 8/1/2                                       | 008                        |                                                        |                   |        |                                                                        |                          |                   |
|                                                                                                    | A  | 8                                                                                                    | - C -                                          | D                          | н                                                      | 15                | 1      | - C -                                                                  | 1.5                      |                   |
| 1                                                                                                    | NO | Noma                                                                                                    | NIP                                            | Gol.                       | Nomor                                                  | Tanggal           | Strata | Tanggal Mulai Pendidikan                                               | Tanggal Akhir Pendidikan | Ket               |
| 2                                                                                                    | 1  | Hendi Kristiantono                                                                                                    | 060109203                                      | #D                         | 57-885//P8.1/2007                                      | 01 August 2007    | 51     | 01 August 2007                                                         | 31 August 2011           | Seasiswa Interna  |
| 3                                                                                                    | 2  | Bellatrika A                                                                                                    | 060109588                                      | 110                        | 57-385//P8.1/2007                                      | 01 August 2007    | 51     | 01 August 2007                                                         | 31 August 2011           | Beasiswe Internal |
| 4                                                                                                    | 3  | Hendra Meygautama                                                                                                    | 060109569                                      | III D                      | 5T-385f/P8.1/2007                                      | 01 August 2007    | 51     | 01 August 2007                                                         | 31 August 2011           | Beasiswa Interna  |
| 5                                                                                                    | 4  | Johannes Calvin 9                                                                                                    | 060109665                                      | 00 D                       | \$T-985//P9.1/2007                                     | 01 August 2007    | .51    | D1 August 2007                                                         | 31 August 2011           | Beasiswe Interna  |
| 6                                                                                                    | 5  | Eko Yuli Prianto                                                                                                    | 060113825                                      | ПČ                         | ST-885//P8.1/2007                                      | 01 August 2007    | - 51   | 01 August 2007                                                         | S1 August 2011           | Beasiswe Interna  |
| 7                                                                                                    | 6  | Wahyu Wiji Lestari                                                                                                    | 060102389                                      | 11.0                       | 5T-985e/P8.1/2007                                      | 01 August 2007    | - 51   | 01 August 2007                                                         | 31 August 2011           | Beasiswa Interna  |
| 8                                                                                                    | .7 | Roneld Kemolen                                                                                                    | 060108024                                      | II A                       | ST-885e/P8.1/2007                                      | 01 August 2007    | 51     | 01 August 2007                                                         | 31 August 2011           | Seasiswe Interna  |
| 9                                                                                                    | 8  | Ayuni Rakhmawati                                                                                                    | 060103053                                      | 11.8                       | ST-585e/P8 1/2007                                      | 01 August 2007    | - 51   | 01 August 2007                                                         | 31 August 2011           | Beasiswa Interna  |
| 322                                                                                                    | 34 | Muhammad Ridzal                                                                                                    | 060097736                                      | 1.00                       | 57-491e/P8.1/2007                                      | 01 September 2007 | . 52   | 01 September 2007                                                      | B0 September 2009        | Beasiswa Interna  |
| 123                                                                                                    | 35 | Siti Zulaiha                                                                                                    | 060084287                                      |                            | 5T-491e/P81/2007                                       | 01 September 2007 | 52     | 01 September 2007                                                      | 80 September 2009        | Beasiswa Interna  |
| 324                                                                                                    | 36 | Atik Owi Utami                                                                                                    | 060109130                                      |                            | 5T-491e/P8.1/2007                                      | 01 September 2007 | 52     | 01 September 2007                                                      | 90 September 2009        | Beasiswa Interna  |
| 325                                                                                                    | 37 | Harvando Anil                                                                                                    | 060103631                                      |                            | ST-4916/P8.1/2007                                      | D1 September 2007 | 52     | 01 September 2007                                                      | B0 September 2009        | Seasiswe Interna  |
| 326                                                                                                    | 38 | Ketut Arya Udayana                                                                                                    | 060094057                                      |                            | 57-491e/P8 1/2007                                      | 01 September 2007 | 52     | 01 September 2007                                                      | 30 September 2009        | Beasiswe Interna  |
| 327                                                                                                    | 39 | Mohamad Muhias                                                                                                    | 060084385                                      | 100                        | 57-985c/P8.1/2007                                      | 01 August 2007    | 52     | 01 August 2007                                                         | 31 August 2009           | Seasiswa Interna  |
| 328                                                                                                    | 40 | Nurmalindah                                                                                                    | 060095743                                      |                            | 57-385c/P6.1/2007                                      | 01 August 2007    | 52     | 01 August 2007                                                         | 31 August 2009           | Beasiswe Interna  |
| 125                                                                                                    | 41 | Yanti Juliana                                                                                                    | 060090405                                      |                            | ST-385b/PB 1/2007                                      | 01 August 2007    | 52     | 01 August 2007                                                         | 31 August 2009           | Beasiswe Interna  |

Cara melakukannya Split, Klik View > Split

### 1.2 Frezee Table

Berfungsi untuk membekukan beberapa kolom atau baris dari tabel, sehingga bagian yang dibekukan tidak akan hilang dari tampilan ketika workbook dikerjakan. Caranya sebagai berikut:

| Hone         Incert         Page Layout         Famulas         Data         Rent         View         Directoper           Propi         Fundation         Propi         Fundation         Fundation         Fundation                                                                                                    | 6    | 1                | 1 (2) (2) (2) (2)                                                   |                             |                                                        | remapulter - M                | Invariant            | bare!                                                        |                          |                   |               |  |  |
|----------------------------------------------------------------------------------------------------|------|------------------|---------------------------------------------------------------------|-----------------------------|--------------------------------------------------------|-------------------------------|----------------------|--------------------------------------------------------------|--------------------------|-------------------|---------------|--|--|
| A       B       C       Hallenge       Construct       Construct                                                                                                    | 1    | y.               | Home Diset Page Li                                                  | wint Fa                     | muks Data                                              | View                          | Develop              | ier                                                          |                          | - 60              | . = x         |  |  |
| G36         A         Malang           1         A         8         19         H         1         X         K         K         M         No           1         NO         Nome         Tanggal Mulai Pendidikan         Tanggal Alkin Pendidikan         Ket         memory           1         20         Hetrul Harun         Surabaya         51-3856/98.1/2007         01 August 2007         51         01 August 2007         31 August 2011         Bestives internel           13         22         Redra Andhika Ri         Surabaya         57-3856/98.1/2007         01 August 2007         31 August 2011         Bestives internel           13         22         Redra Andhika Ri         Surabaya         57-3856/98.1/2007         01 August 2007         31 August 2001         Bessives internel           13         22         Redra Kinfing         Surabaya         57-3856/98.1/2007         01 August 2007         31 August 2011         Bessives internel           14         Surabaya         57-3856/98.1/2007         01 August 2007         31 August 2011         Bessives internel           15         Hervin Pradidikan         Surabaya         57-3856/98.1/2008         04 September 2008         51         01 August 2007         31 August 2011         Bessives in                                                                                                    |      |                  | Page Dook Preven<br>Page<br>Layout II Full Screen<br>Workbook Views | V Grate<br>V Grate<br>Hesse | V Formula Br<br>res V Headings<br>on his:<br>Show-hide | * 9 10<br>20011 100%<br>20011 | Loon to<br>Intertion | Bites Window 350<br>Biorange Alt 700<br>Bifreeze Panes - 700 | de 1 Sove S              | Mitchinatowa -    |               |  |  |
| A         B         IG         H         J         X         L         M         N           1         MO         Nome         Lokast         Nome         Tanggel         Strots         Tanggel         Multi Pendidikan         Tanggel         Multi Pendidikan         Ket         Energy           1         20         Neerol Harun         Surabaya         Stratskyn Strasser, Strasser, |      | 636 - 6 Malang 8 |                                                                     |                             |                                                        |                               |                      |                                                              |                          |                   |               |  |  |
| 1         Nome         Lokasi         Nome         Tanggal         Strate         Tanggal         Main         Tanggal         Main         Tanggal         Main         Tanggal         Main         Tanggal         Main         Tanggal         Main         Tanggal         Main         Tanggal         Main         Tanggal         Main         Tanggal         Main         Tanggal         Main         Tanggal         Main         Tanggal         Main         Tanggal         Main         Main         <                                                                                                    |      | (A)              | 8                                                                   | 6                           | ЭН                                                     | 1.1                           | 1.1                  | ×                                                            | SE.                      | M                 | N             |  |  |
| 11         20         Haerul Harun         Surabaya         ST-385e/98.1/2007         01 August 2007         S1         01 August 2007         31 August 2011         Beasiswa internel           22         11         Astp Samdou Divar         Surabaya         ST-385e/98.1/2007         01 August 2007         31 August 2011         Beasiswa internel           22         12         Astp Samdou Divar         Surabaya         ST-385e/98.1/2007         01 August 2007         31 August 2011         Beasiswa internel           23         Bedi audit         Surabaya         ST-385e/98.1/2007         01 August 2007         31 August 2011         Beasiswa internel           24         Hatu Ski Ginting         Surabaya         ST-385e/98.1/2007         01 August 2007         31 August 2011         Beasiswa internel           25         24         Retu Ski Ginting         St-474/98.1/2008         04 September 2008         51         01 August 2007         31 August 2012         Beasiswa internel           27         26         Bowo Devi Priestyo         Malang         ST-474/98.1/2008         04 September 2008         51         01 August 2012         Beasiswa internel           28         17 Harvy Pratawa S         Malang         ST-474/98.1/2008         04 September 2008         51         01 August 2012         <                                                                                                    | 1    | NO               | Norma                                                               | Lokasi                      | Nomor                                                  | Tanggal                       | Strata               | Tanggal Mulai Pendidikan                                     | Tanggal Akhir Pendidikan | Ket               | enema         |  |  |
| 12         11         App: Systems: Dryar         Surabaya         ST-355;/FB L/2007         01         August 2007         31         August 2011         Bessisse internel           25         22         Rendra Andhika Al         Surabaya         ST-355;/FB L/2007         01         August 2007         31         August 2011         Bessisse internel           25         22         Rendra Andhika Al         Surabaya         ST-355;/FB L/2007         01         August 2007         31         August 2011         Bessisse internel           25         24         Restu SK Gining         Surabaya         ST-355;/FB L/2007         01         August 2007         31         August 2011         Bessisse internel           26         24         Restu SK Gining         Surabaya         ST-474/FB L/2008         04 September 2008         51         01         August 2012         Bessisse internel           26         Java Strave         St-474/FB L/2008         04 September 2008         51         01         August 2012         Bessisse internel           28         Zir Havry Pratmas         Moleng         ST-474/FB L/2008         04 September 2008         51         01         August 2012         Bessisse internel           28         Tir Havry Pratmas         Moleng                                                                                                    | 21   | 20               | Haerul Haruń                                                        | Surabaya                    | ST-385e/PB.1/2007                                      | 01 August 2007                | St                   | 01 August 2007                                               | 31 August 2011           | Beasiswa Internal | 10.00         |  |  |
| 15         22         Rendra Andhika All         Surabaya         Strabaya         Strabaya         <                                                                                                    | 22   | 21               | Asep Systemsu Diyar                                                 | Surabaya                    | ST-385e/PB.1/2007                                      | 01 August 2007                | 51                   | 01 August 2007                                               | 31 August 2011           | Beasiswa Internal | 1.1           |  |  |
| 12         Bagil Prihadi         Surabaya (ST-855/PB.1/2007)         01.4upust 2007         01.4upust 2007         81.4upust 2011         Beasisee internal           25         24         Restu SK Ginting         Surabaya (ST-855/PB.1/2007)         01.4upust 2007         91.4upust 2007         91.4upust 2011         Beasisee internal           25         24         Restu SK Ginting         Surabaya (ST-855/PB.1/2008)         01.4upust 2007         91.4upust 2017         91.4upust 2011         Beasiswe internal           27         26         Row Davi Presetyo         Malang (ST-474/PB.1/2008)         04.5eptember 2008         51.         01.4upust 2012         Beasiswe internal           28         17         Harry Pratama S         Malang (ST-474/PB.1/2008)         04.5eptember 2008         51.         01.4upust 2008         31.4upust 2012         Beasiswe internal           28         17         Harry Pratama S         Malang (ST-474/PB.1/2008)         04.5eptember 2008         51.         01.4upust 2008         31.4upust 2012         Beasiswe internal           29         29         Adhina Printerna         Malang (ST-474/PB.1/2008         04.5eptember 2008         51.         01.4upust 2003         31.4upust 2012         Beasiswe internal           31         20         Heri Senhodo         Malang (ST-474/PB.1/2008         <                                                                                                    | 23   | 22               | Rendra Andhika RJ                                                   | Surabaya                    | ST-385e/PB.1/2007                                      | 01 August 2007                | \$1                  | 01 August 2007                                               | 31 August 2011           | Beasiswa Internal | S 12          |  |  |
| 125         24         Restu SK Ginning         Surabaya         ST-855xP8.1/2007         01         August 2007         03         August 2011         Bessisue internel           126         125         Heru Sunivento         Mesting         ST-474/PB 1/2008         04 September 2008         51         01 August 2001         Bessisue internel           126         125         Heru Sunivento         Mesting         ST-474/PB 1/2008         04 September 2008         51         01 August 2012         Bessisue internel           128         127         Heru Sunivento         Mesting         ST-474/PB 1/2008         04 September 2008         51         01 August 2012         Bessisue internel           128         127         Heru Sunive Protations         Mesting         ST-474/PB 1/2008         04 September 2008         51         01 August 2008         81 August 2012         Bessisue internel           129         Jathins Prihatina         Malting         ST-474/PB 1/2008         04 September 2008         51         01 August 2003         81 August 2012         Bessisue internel           131         20         Heru Sentation         ST-474/PB 1/2008         04 September 2008         51         01 August 2003         81 August 2012         Bessisue internel           123         IS. Bes Par                                                                                                    | -24  | 23               | Ragil Prihadi                                                       | Surabase                    | ST-385e/PB.1/2007                                      | 01 August 2007                | 51                   | 01 August 2007                                               | 31 August 2011           | Beasiswa internal |               |  |  |
| 16         15         Heru Suprivance         Mailang         ST-474/PB.1/2008         04 September 2008         51         01 August 2008         31 August 2012         Beasiswe internel           17         26         Bowo Dell Prisetyo         Mailang         ST-474/PB.1/2008         04 September 2008         51         01 August 2008         31 August 2012         Beasiswe internel           27         26         Bowo Dell Prisetyo         Mailang         ST-474/PB.1/2008         04 September 2008         51         01 August 2008         31 August 2012         Beasiswe internel           28         17 Hishwijo         Mailang         ST-474/PB.1/2008         04 September 2008         51         01 August 2008         31 August 2012         Beasiswe internel           29         Jakims Printerna         Mailang         ST-474/PB.1/2008         04 September 2008         51         01 August 2008         31 August 2012         Beasiswe internel           31         30         Hei Sernkodo         Mailang         ST-474/PB.1/2008         04 September 2008         51         01 August 2008         31 August 2012         Beasiswe internel           312         Hei Sernkodo         Mailang         ST-474/PB.1/2008         04 September 2008         51         01 August 2008         31 August 2012         Beas                                                                                                    | 25   | 24               | Restu SK Ginting                                                    | Surabaya                    | ST-385e/PB.1/2007                                      | 01 August 2007                | -51                  | 01 August 2007                                               | 31 August 2011           | Beasiswa internal | 14 14         |  |  |
| 27         26         Bowo Devi Presetvo         Maleng         ST-474/PB 1/2008         0.4 september 2008         51         0.1 August 2012         Beasiswa internal           28         17         Harry Pratama S         Maleng         ST-474/PB 1/2008         0.4 september 2008         51         0.1 August 2012         Beasiswa internal           28         17         Harry Pratama S         Maleng         ST-474/PB 1/2008         0.4 september 2008         51         0.1 August 2008         31 August 2012         Beasiswa internal           30         29         Athins Printama         Maleng         ST-474/PB 1/2008         0.4 september 2008         51         0.1 August 2008         31 August 2012         Beasiswa internal           30         29         Athins Printama         Maleng         ST-474/PB 1/2008         0.6 september 2008         51         0.1 August 2008         31 August 2012         Beasiswa internal           31         20         Heri Sentodo         Maleng         ST-474/PB 1/2008         0.6 september 2008         51         0.1 August 2008         31 August 2012         Beasiswa internal           32         31         G.B.Ø Franudys         Maleng         ST-474/PB 1/2008         0.6 september 2008         51         0.1 August 2008         31 August 2012                                                                                                    | 26   | 25               | Heru Supriyanto                                                     | Malang                      | ST-474/98.1/2008                                       | 04 September 2008             | -81                  | 01 August 2008                                               | 31 August 2012           | Beasiswa Internal |               |  |  |
| 128         127         Harry Pratama 5         Malang         ST-474/PB.1/2008         0.4 September 2008         51         0.1 August 2008         31 August 2012         Beasisses Internel           129         128         Tri Rehunjo         Malang         ST-474/PB.1/2008         0.4 September 2008         51         0.1 August 2012         Beasisses Internel           101         29         JB         Tri Rehunjo         Malang         ST-474/PB.1/2008         0.4 September 2008         51         0.1 August 2012         Beasisses Internel           101         29         Admin Prihatma         Malang         ST-474/PB.1/2008         0.4 September 2008         51         0.1 August 2012         Beasisses Internel           31         20         Heri Sembodo         Malang         ST-474/PB.1/2008         0.4 September 2008         51         0.1 August 2012         Beasisses Internel           32         31 (S. Bo Pranudys         Malang         ST-474/PB.1/2008         0.4 September 2008         51         0.1 August 2012         Beasisses Internel           32         21 (S. Hos Pranudys         Malang         ST-474/PB.1/2008         0.4 September 2008         51         0.1 August 2012         Beasisses Internel           33         Malavuli         Malang         ST-474/PB.1/200                                                                                                    | 27   | 26               | Bowo Dwi Presetyo                                                   | Malang                      | \$7-474/98 1/2008                                      | 04 September 2008             | S1                   | 01 August 2008                                               | 31 August 2012           | Beasiswa internal |               |  |  |
| 12         13         Tri Raharjo         Matery         51-7474/PB 1/2008         04 September 2008         51         01 August 2008         31 August 2012         Beastises internel           30         29         Adhine Prihatma         Malleng         51-7474/PB 1/2008         04 September 2008         51         01 August 2008         31 August 2012         Beastises internel           31         30         Heir Senhodo         Malang         51-7474/PB 1/2008         04 September 2008         51         01 August 2008         31 August 2012         Beastises internel           312         Jeli Senhodo         Malang         51-7474/PB 1/2008         04 September 2008         51         01 August 2008         31 August 2012         Beastises internel           32         31         G. Bia Pramudya         Malang         51-7474/PB 1/2008         04 September 2008         51         01 August 2008         31 August 2012         Beastises internel           33         Wahrvoli         Malang         51-7474/PB 1/2008         04 September 2008         51         01 August 2008         31 August 2012         Beastises internel           35         34         Malvvoli         Malang         51-7474/PB 1/2008         04 September 2008         51         01 August 2008         31 August 2012 <t< td=""><td>28</td><td>27</td><td>Harry Pratama S</td><td>Malang</td><td>ST-474/98.1/2008</td><td>04 September 2008</td><td>51</td><td>01 August 2008</td><td>31 August 2012</td><td>Beasiswa Internal</td><td></td></t<>                                                                                                    | 28   | 27               | Harry Pratama S                                                     | Malang                      | ST-474/98.1/2008                                       | 04 September 2008             | 51                   | 01 August 2008                                               | 31 August 2012           | Beasiswa Internal |               |  |  |
| 30         29         Achine Printema         Maineg         57-474/PB 1/2008         0.4 september 2008         51         01 August 2002         81 August 2012         Beasisse internel           31         30         Heri Sentado         Maineg         57-474/PB 1/2008         0.4 september 2008         51         01 August 2012         Beasisse internel           32         31         6.80 Pranudys         Maineg         57-474/PB 1/2008         0.4 september 2008         51         01 August 2003         81 August 2012         Beasisse internel           33         82         Vicinio M. Atara Mattemmu         Maineg         57-474/PB 1/2008         0.4 september 2008         51         01 August 2003         81 August 2012         Beasisse internel           34         32         Vicinio M. Atara Mattemmu         Maineg         57-474/PB 1/2008         0.4 september 2008         51         01 August 2003         81 August 2012         Beasisse internel           35         34         Alvysius P. Strip Nugroho         Maineg         57-474/PB 1/2008         0.4 september 2008         51         01 August 2003         81 August 2012         Beasiswe internel           36         34         Alvysius P. Strip Nugroho         Maineg         57-474/PB 1/2008         0.4 september 2008         51         01                                                                                                    | 29   | 28               | Tri Raharjo                                                         | Malong                      | ST-474/P9.1/2008                                       | 04 September 2008             | S1                   | 01 August 2008                                               | 31 August 2012           | Beasiswa Internal | 1 - C         |  |  |
| 31         30         Heri Sentado         Malang         ST-474/PB.1/2008         04 September 2008         51         01 August 2008         31 August 2012         Beasiswa internal           32         31         G. Bio Pranudyib         Malang         ST-474/PB.1/2008         04 September 2008         51         01 August 2008         31 August 2012         Beasiswa internal           33         32         Vicinio M. Attar Mattemmu         Malang         ST-474/PB.1/2008         04 September 2008         51         01 August 2009         31 August 2012         Beasiswa internal           34         38         Wathvull         Malang         ST-474/PB.1/2008         04 September 2008         51         01 August 2009         31 August 2012         Beasiswa internal           35         34         Mathvull         Malang         ST-474/PB.1/2008         04 September 2008         51         01 August 2012         Beasiswa internal           36         35         Alforskus F. Settio Hugrobio         Malang         ST-474/PB.1/2008         04 September 2008         51         01 August 2012         Beasiswa internal           36         35         Multinumma de All Ibalin         Malang         ST-474/PB.1/2008         04 September 2008         51         01 August 2012         Beasiswa internal </td <td>30</td> <td>29</td> <td>Adhitya Prihatnia</td> <td>Malang</td> <td>ST-474/PB.1/2008</td> <td>04 September 2008</td> <td>51</td> <td>01 August 2008</td> <td>31 August 2012</td> <td>Beasiswa Internal</td> <td></td>                                                                                                    | 30   | 29               | Adhitya Prihatnia                                                   | Malang                      | ST-474/PB.1/2008                                       | 04 September 2008             | 51                   | 01 August 2008                                               | 31 August 2012           | Beasiswa Internal |               |  |  |
| 32         31         G. Bio Pramudya         Malang         ST-474/PB.1/2008         04 September 2008         51         0.1 August 2008         31 August 2012         Beasisses internal           33         82         Victirio M., Attar Mattemmu         Malang         ST-474/PB.1/2008         04 September 2008         51         0.1 August 2008         31 August 2012         Beasisses internal           34         38         Wathwall         Malang         ST-474/PB.1/2008         04 September 2008         51         0.1 August 2008         31 August 2012         Beasisses internal           35         34         Altoysius P. Settro Nugroho         Malang         ST-474/PB.1/2008         04 September 2008         51         0.1 August 2008         31 August 2012         Beasiswa internal           35         34         Altoysius P. Settro Nugroho         Malang         ST-474/PB.1/2008         04 September 2008         51         0.1 August 2008         31 August 2012         Beasiswa internal           36         35         Malammad Set/N I batrin         Malang         ST-476/PB.1/2008         04 September 2008         51         0.1 August 2008         31 August 2012         Beasiswa internal           36         36         Malanting St-476/PB.1/2008         04 September 2008         51         0.1 August 200                                                                                                    | 31   | 30               | Heri Sembodo                                                        | Malarig                     | ST-474/PB.1/2008                                       | 04 September 2008             | \$1                  | 01 August 2008                                               | 31 August 2012           | Beasiswa Internal | S (2)         |  |  |
| 131         132         122         Victing M. Attan Mattemmu         Matemp         51-374/78.1/2008         0.4 september 2008         51         0.1 August 2012         Beastisue internel           131         33         Wahwull         Matemp         51-374/78.1/2008         0.4 september 2008         51         0.1 August 2012         Beastisue internel           135         34         Allysisus P. Settio Nugroho         Matemp         51-474/78.1/2008         0.4 september 2008         51         0.1 August 2012         Beastisue internel           135         34         Allysisus P. Settio Nugroho         Matemp         51-474/78.1/2008         0.4 september 2008         51         0.1 August 2012         Beastisue internel           36         35         Muhemmad Sehul behn         Matemp         51-476/78.1/2008         0.4 september 2008         51         0.1 August 2012         Beastisue internel           36         35         Muhemmad Sehul behn         Matemp         31-476/78.1/2008         0.4 september 2008         51         0.1 August 2003         31.March 2011         Beastisue internel                                                                                                    | 32   | 31               | G. Bia Pramudya                                                     | Malang                      | ST-474/P8.1/2008                                       | 04 September 2008             | 51                   | 01 August 2008                                               | 31 August 2012           | Beasiswa internal |               |  |  |
| 34         38         Wathvull         Malang         ST-474/PB.1/2008         04 September 2008         51         01 August 2008         31 August 2012         Beasiswa Internal           35         34         Järoysius P. Seto Nugroho         Malang         ST-474/PB.1/2008         04 September 2008         51         01 August 2008         31 August 2012         Beasiswa Internal           36         35         Mulhammad Sa Mul Bahn         Malang         ST-476/PB.1/2008         04 September 2008         51         01 August 2008         31 August 2012         Beasiswa Internal           36         35         Mulhammad Sa Mul Bahn         Malang         ST-476/PB.1/2008         04 September 2008         51         01 August 2008         31 March 2011         Beasiswa Internal                                                                                                    | 33   | 82               | Vicicio M. Altar Matternmu                                          | Malang                      | ST-474/P8.1/2008                                       | 04 September 2008             | - 51                 | 01 August 2008                                               | 31 August 2012           | Beasiswa internal | 10            |  |  |
| 35         34         Altoysius P. Setylo Kugroho         Malang         51-474/PB.1/2008         04 September 2008         51         01 August 2008         31 August 2012         Beasiswa internel           36         35         Muhammad Sa Mul bahri         Malang         51-476/PB.1/2008         04 September 2008         51         01 August 2008         31 August 2012         Beasiswa internel           36         35         Muhammad Sa Mul bahri         Malang         51-476/PB.1/2008         04 September 2008         51         01 August 2008         31 March 2011         Beasiswa internel                                                                                                    | 34   | 33               | Wahyudi                                                             | Malang                      | ST-474/98.1/2008                                       | 04 September 2008             | -81                  | 01 August 2008                                               | 31 August 2012           | Beasiswa Internal |               |  |  |
| 36 35 Muhammad Sarful bahm Malang ST-476//98 J/2008 04 September 2008 51 01 4ugust 2008 31 March 2011 Beasisva Internal                                                                                                    | 35   | 34               | Aloysius P. Setvo Nugroho                                           | Malang                      | ST-474/98 1/2008                                       | 04 September 2008             | S1                   | 01 August 2008                                               | 31 August 2012           | Beasiswa internal | 1 - 1 - 1 - 1 |  |  |
| 14 4 8 9 meth B. Start? Starts 15 Starts 15-04                                                                                                    | 30   | 35               | Muhammad Saiful bahri                                               | Malang                      | ST-476/PB 1/2008                                       | 04 September 2008             | 55                   | 01 August 2008                                               | 31 March 2011            | Beasiswa Internal |               |  |  |
|                                                                                                    | 18.9 |                  | Sheet5 B. Sheet2                                                    | Sheetti LS                  | Sheeti LS-BL                                           | 57                            | h                    | 14                                                           | Dela constante           | Walter I          | K.            |  |  |

### 1. Blok Kolom atau baris yang akan di Freeze

| C   | Income     Insome     Page Layout     Formulas     Data     Review     View     Diself Oper     Image: A state of the state of the state |                     |             |        |                           |                   |              |                    |                |             |                     |
|-----|----------------------------------------------------------------------------------------------------|---------------------|-------------|--------|---------------------------|-------------------|--------------|--------------------|----------------|-------------|---------------------|
|     | -                                                                                                    | C2 • 0              | fe '0601    | 09,203 |                           |                   |              |                    |                |             |                     |
|     | A                                                                                                    |                     | C .         | D      | E                         | F                 | G            | H.                 | L.             | 1 Advine in | E.                  |
| -   | NO                                                                                                    | Norma               | Vacasaeana  | 0.06   | Und Serja                 | Nama Inches       | Losse        | Nomor              | Tingos         | strata      | Tanggal Mula Peliek |
| -   | 4                                                                                                    | Ballastika A        | 060109203   | 110    | Facual VVV DiPON Januar   | Holder UCA        | Vojsekarta   | 51*5650/FB.1/2007  | 01 August 2007 | 31          | D1 August 2007      |
|     | - 2                                                                                                    | Mandra Shuraudama   | 060109368   | in D   | Famuli XXVII Manado       | which use it Chil | Vogabilarita | ST-585/P8.1/2007   | 01 August 2007 | 51          | 01 August 2007      |
| 5   | 14                                                                                                    | Inhannes Caluin S   | 060109365   | - D    | Kanwil XIX DIPAN Sam      | Hukum UGM         | Vagyakarta   | ST-895/(P9 1/3007  | 01 August 2007 | 54          | D1 August 2007      |
|     | -                                                                                                    | Rea Will Brianto    | 060109603   | 110    | Karwill XXIII DIPAN Ma    | Shukum (IGM       | Varuakarta   | ST.245//P8 1/2007  | 01 August 2007 | 51          | 01 August 2007      |
| 7   | -                                                                                                    | Wahas Will testar   | 060120023   | 110    | Figure 1 Mail DADIER Adam | Statum Hould      | Succhaus     | 57.045a/09.1/2007  | DI Auport 2007 | 54          | 01 August 2007      |
|     | 7                                                                                                    | Ronald Kamplan      | 060108034   | 11.4   | Carwell Vitte DIPON Said  | Hukum tinair      | Sugaltaus    | \$7-595e(PB 1/2007 | 01 August 2007 | 51          | 01 August 3007      |
| 9   | 9                                                                                                    | Acum Bakhgiawati    | 060108053   | 11.8   | Earwil XI DiBBN lakart    | Hukum tinair      | Supplyaua    | \$7-885e/P8 1/2007 | 01 August 2017 | 51          | 01 August 2007      |
| 10  | 4                                                                                                    | Ahmad Rarlian       | 060303002   | 11.8   | Kanwil III DIPAN Pada     | Hukum Unair       | Supatiava    | ST-8854/P8 1/2007  | 01 August 2007 | 51          | 01 August 2007      |
| 11  | 10                                                                                                    | Maulana Abdul H     | 060101625   | 11.8   | Kanwil XXVI DJPBN Go      | Hukumünair        | Surabaya     | \$7-885e/P8 1/2007 | 01 August 2007 | 51          | 01 August 2007      |
| 12  | 11                                                                                                    | Bhakti Febriyantoro | 060102992   | ILE    | Kanwil III DIPAN Padar    | Hukum Unair       | Surabava     | ST-885A/P8 1/2007  | 01 August 2007 | \$1         | 01 August 2007      |
| 13  | 12                                                                                                    | Muhammad tassin     | 060101163   | II.C   | Kanwil XXV OJPBN Ken      | Hukum Unair       | Surabaya     | 57-585e/P8.1/2007  | 01 August 2007 | 51          | 01 August 2007      |
| 14  | 13                                                                                                    | Yuli Rohmawati      | 060102877   | 118    | Kanwil XV DIPBN Surat     | Hukum Unair       | Surabaya     | 57-885e/P8.1/2007  | 01 August 2007 | 51          | 01 August 2007      |
| 15  | 14                                                                                                    | Lukas D. Palintong  | 060101164   | ILC    | Kanwil XXIII DIPBN Ma     | Hukum Unair       | Surploava    | 57-385e/P8.1/2007  | 01 August 2007 | \$1         | 01 August 2007      |
| 10  | 15                                                                                                    | Dwi Anggani         | 060102385   | HO     | Kanwil XXIII DIPBN Ma     | Hukum Unair       | Surabaya     | 57-585e/P8.1/2007  | 01 August 2007 | 51          | 01 August 2007      |
| 17  | 16                                                                                                    | Roesdha Alamsyah    | 060101041   | lic    | Kanwil XIII OUPBN Seni    | Hukum Unair       | 5uralsaya    | \$7-585e/P8.1/2007 | 01 August 2007 | 51          | 01 August 2007      |
| Res | a a<br>dy                                                                                                    | Sheet5 B. Sheet2    | Breets _ LS | 914    | HI 15-81 / 10 /           |                   | W            | N                  |                |             | ()<br>()            |

#### 2. Klik Icon Frezze Panes

| 6              | 16                                                                                                    | an                                                               | Alexandra and                   |              |                                | irtao dix - Micro       | oft Excel           |                                 |                    | _ = 3                |
|----------------|----------------------------------------------------------------------------------------------------|------------------------------------------------------------------|---------------------------------|--------------|--------------------------------|-------------------------|---------------------|---------------------------------|--------------------|----------------------|
| -              | 2                                                                                                    | Hame Imett Fage                                                  | Lessut For                      | TELÉRI       | Claba Renteve                  | Altere Deve             | 10 per              |                                 |                    | W - 7 X              |
| 240            | 111.6                                                                                                    | Page Direct Preside<br>Gil Custore Views<br>Layout I Putt Screen | w (7 man)<br>2 Gedie<br>2 Menie | 44<br>(1 T.) | 9 Yornula Bar<br>9 Yoshingi So | en 100% Jacon<br>Select |                     | en Window 🗇 SpBI 💷 🗍            | Save Sector        | Massar               |
| -              | C1 Final Company and Company and Company a |                                                                  |                                 |              |                                |                         |                     |                                 |                    | - Mactru -           |
| C2 - 000005203 |                                                                                                    |                                                                  |                                 |              |                                | - Every Top Row         | current selection). |                                 |                    |                      |
| Ŧ              | ND                                                                                                    | Nama                                                             | MP                              | Gel          | Unit Kuria                     | Nerris                  |                     | Easp the top row stuble while s | rolling through    | Terenal Mulei Perdic |
| 2              | 1                                                                                                    | Hand) Kristiantond                                               | 060109205                       | II D         | Kamul V DIPSN Jambi            | Hukum UGM               | Top                 | the rest of the worksheet.      |                    | 01 August 2007       |
| 3              | 2                                                                                                    | Sellatrika A                                                     | 080109588                       | III C        | Kampel KXX DIPSN Jaw           | Hukum UGM               | 7.08                | Freeze Fest Column with a who   | 01 August 2007     |                      |
| 4              | 3                                                                                                    | Handra Meugautama                                                | 060109569                       | 11 0         | Kamuli KKVII Manado-           | Hukum UGM               | Tog                 | through the reit of the workshe | 01 August 2007     |                      |
| 5              | 4                                                                                                    | Johannes Calvin S                                                | 060109665                       | 110          | Kampil KX OJPSN Semi           | Hukum UGM               | Yogyaka             | ta \$7-3856/PE 1/2007 01 Augu   | at 2007 51         | 01 August 2007       |
| 6              | 5                                                                                                    | Eko Yuli Prianto                                                 | 080113825                       | III C        | Kameli XXIII DJP5N Ma          | Hukum UGM               | Togyaka             | ta ST-3656/PE 1/2007 01 Augu    | at 2007 51         | 01 August 2007       |
| 7              | 5                                                                                                    | Wahyu Wiji Leatari                                               | 000102509                       | ШC           | Kartuell IOI CUPEN Mate        | Hokum Onein             | Suraba              | s7-365e/96 1/2007 01 Augu       | at 2007 51         | 01 August 2007       |
| 8              | 7                                                                                                    | Ronald Kamolan                                                   | 060105024                       | II.A         | Kartuli KVII OJPSN Pala        | Hukum Uneir             | Suraba              | # \$7-385e/951/2007 01 Augu     | nt 2007 51         | 01 August 2007       |
| 9              |                                                                                                    | Ayuni Rakhmainati                                                | 060103055                       | = 5          | Kamuti XI QIPSN Jakart         | Hukum Unair             | Sunaba              | s7-3854/P6 1/2007 01 Augu       | at 2007 51         | 01 August 2007       |
| 10             | 9                                                                                                    | Ahmad Radian                                                     | 060103002                       | 11.5         | Samuel III DJP5N Padar         | Hukum Umair             | Sunaba              | # ST-365e/P5.1/2007 01 Augu     | at 2007 51         | 01 August 2007       |
| 11             | 10                                                                                                    | Meulane Abdul H                                                  | 060102625                       | 10.5         | Kammil KNVI DIPBN Gor          | Hukum Unair             | Suraba              | st-385e/P5 1/2007 01 Augu       | at 2007 51         | 01 August 2007       |
| 12             | 11                                                                                                    | Shekti Febriyentoro                                              | 060102992                       | 11.5         | Kernvill III DJPBN Padar       | Hukum Unair.            | Sunaba              | st-3854/P5.1/2007 01 Augu       | nt 2007 51         | 01 August 2007       |
| 13             | 12                                                                                                    | Muhammed Yasain                                                  | 060101165                       | III C        | Kamel KKV DIPSN Kare           | Hukum Uneir             | Suraba              | st-385e/76.1/2007 01 Augu       | at 2007 51         | 01 August 2007       |
| 14             | 15                                                                                                    | Yuli Rohmawati                                                   | 060102577                       | 16.5         | Kernell XV D3P5N Surek         | Hukum Unair             | Suraba              | a ST-365e/95 1/2007 01 Augu     | nt 2007 51         | 01 August 2007       |
| iS             | 14                                                                                                    | Lukas D. Failintong                                              | 060101164                       | 11 C         | Kartusii XXIII DJPSN Ma        | Hokum Oneir             | Sutable             | st-365e/95 1/2007 01 Augu       | at 2007 51         | 01 August 2007       |
| 16             | 15                                                                                                    | Divil Artggani                                                   | 060102585                       | III C        | Kentoli XXIII DJP5N Ma         | Hukum Uneir             | Suraba              | # ST-385e/951/2007 01 Augu      | nt 2007 51         | 01 August 2007       |
| 17             | 15                                                                                                    | Roeodha Alamayah                                                 | 060101041                       | III.C        | Karneti Kill DiPSN Serre       | Hukum Unair             | Suraba              | s ST-385e/P6.1/2007 01 Augu     | nt 2007. 51        | 01 August 2007       |
|                |                                                                                                    | Sheet3 Sheet3                                                    | Sheetd 15                       | She          | will LS-BL                     | 111                     | 21 - C              | 100                             | STATES AND INCOME. | 1                    |
| t at           | itte i                                                                                                    | 10                                                               |                                 |              |                                |                         |                     | line in                         | 100 100 100        | - D - A              |

- Freeze Panes untuk Freeze Standar
- Freeze Top Row untuk Freeze Baris teratas
- Freeze First Column untuk Freeze Kolom Pertama

### MODUL 3. FUNGSI-FUNGSI LANJUTAN

Pada bagian ini, akan dibahas mengenai fungsi-fungsi yang disediakan oleh Excel 2007 disertai dengan contoh dan studi kasus. Ingat bahwa input data, dengan fungsi dilakukan dengan klik tombol Function yang terletak disebelah kiri formula bar. Atau dengan melihat dari Icon di Menu Formulas (Function Library).

| C 4 7 8 1                                                                                                    | need after - Ministatt Buref |                                                                                    |                                 |
|----------------------------------------------------------------------------------------------------|------------------------------|------------------------------------------------------------------------------------|---------------------------------|
|                                                                                                    | new View Developer           |                                                                                    | 10 - = x                        |
| fr         E         AutoSus +         Image: Logical +         C         Logical +         C         Logical +         Logical +         C         Logical +         Logical +         Logical +         Logical +         Logical +         Logical + <thlogical +<="" th=""></thlogical> | AnDefine Name *              | De Toora Presedents () Draw Formulas<br>-C Toora Diplendents () Draw Oxedong -<br> | Vation<br>Indexy<br>Conceptions |
| C2 - (* 160109203                                                                                                    |                              |                                                                                    | 8                               |

### 1. Fungsi-Fungsi Matematika

1. Klik Insert Function, Maka akan keluar form

| Insert Function                                                      | ? ×    |
|----------------------------------------------------------------------|--------|
| Search for a function:                                               |        |
| Type a brief description of what you want to do and then click<br>Go | Go     |
| Or select a category: Most Recently Used                             |        |
| Select a function:                                                   |        |
| ASTNH<br>ASTN<br>SUM<br>AVERAGE<br>IF<br>HYPERLINK<br>COUNT          |        |
| ASINH(number)<br>Returns the inverse hyperbolic sine of a number.    |        |
| Help on this function OK                                             | Cancel |

2. Untuk menggunakan fungsi Matematika, pilihlan drop down **Or Select a Category**, pilihlah **Math & Trig**.

| Insert Function                                                                   |                | <u>? ×</u> |  |  |  |  |  |  |
|-----------------------------------------------------------------------------------|----------------|------------|--|--|--|--|--|--|
| Search for a function:                                                            |                |            |  |  |  |  |  |  |
| Type a brief description of what you want to do a<br>Go                           | and then click | Go         |  |  |  |  |  |  |
| Or select a category: Math & Trig                                                 | -              |            |  |  |  |  |  |  |
| Select a functio <u>n</u> :                                                       |                |            |  |  |  |  |  |  |
| ABS<br>ACOS<br>ACOSH<br>ASIN<br>ASINH<br>ATAN<br>ATAN                             |                |            |  |  |  |  |  |  |
| AB5(number)<br>Returns the absolute value of a number, a number without its sign. |                |            |  |  |  |  |  |  |
| Help on this function                                                             | ок             | Cancel     |  |  |  |  |  |  |

 Misal : Isilah kolom A mulai dari baris pertama hingga ke 10. Lalu masukkan suatu formula di kolom B (lihat tabel dibawah ini ). Dan anda dapat mencoba cara memasukkannya, dengan melihat contoh dibawah.

Hasil perhitungan dapat dilihat didalam tabel

|    | F14   | <del>-</del> (• | f <sub>*</sub> |   |
|----|-------|-----------------|----------------|---|
|    | А     | В               | С              | D |
| 1  | Sel 💌 | Hasil 💌         | Formula 💌      |   |
| 2  | 10    | 10              | =ABS(B2)       |   |
| 3  | 10    | 2.993222846     | =ACOSH(B3)     |   |
| 4  | 10    | -0.839071529    | =COS(B4)       |   |
| 5  | 10    | -0.544021111    | =SIN(B5)       |   |
| 6  | 10    | -0.544021111    | =SIN(B6)       |   |
| 7  | 10    | 0.648360827     | =TAN(B7)       |   |
| 8  | 10    | 1               | =LOG(B8)       |   |
| 9  | 10    | 1               | =LOG10(B9)     |   |
| 10 | 10    | 2.302585093     | =LN(B10)       |   |
| 11 | 10    | 10              | =INT(B11)      |   |
| 12 |       |                 |                |   |
| 13 |       |                 |                |   |

### 2. Fungsi-fungsi Teks

Fungsi-fungsi teks digunakan dalam pengolahan nilai sel yang berupa string atau teks. Dan dapat melihat kategori fungsi teks dengan mengklik drop down **Or Select A Category** pada **Text**. Ini beberapa fungsi dalam teks

| Insert Function                                                               | ? ×    |
|-------------------------------------------------------------------------------|--------|
| Search for a function:                                                        |        |
| Type a brief description of what you want to do and then click<br>Go          | Go     |
| Or select a category: Text                                                    |        |
| Select a function:                                                            |        |
| BAHTTEXT<br>CHAR<br>CLEAN<br>CODE<br>CONCATENATE<br>DOLLAR<br>DOLLAR<br>EXACT |        |
| <b>BAHTTEXT(number)</b><br>Converts a number to text (baht).                  |        |
| Help on this function OK                                                      | Cancel |

- LEFT (mengambil beberapa karakter isi sel yang berupa teks dari kiri)
   Contoh : =LEFT("BEBEK";3) hasilnya "BEB", karena diambil 3 karakter dari kiri
- RIGHT (mengambil beberapa karakter isi sel yang berupa teks dari kanan)
   Contoh : =RIGHT("BEBEK";3) hasilnya "BEK", karena diambil 3 karakter dari kanan
- MID (mengambil beberapa karakter isi sel yang berupa teks dari tengah)
   Contoh : =MID("BEBEK";3;2) hasilnya "BE", karena diambil 2 karakter, dimulai dari karakter ke 3.
- **UPPER** (mengubah karakter isi sel menjadi Kapital)

Contoh : =UPPER("bebek";3) hasilnya "BEBEK"

- LOWER (mengubah karakter isi sel menjadi kecil)
   Contoh : =LOWER("BEBEK") hasilnya "bebek"
- PROPER (mengubah karakter isi sel, huruf depan Besar)
   Contoh : =PROPER("BEBEK") hasilnya "Bebek"
- TEXT (mengubah angka menjadi teks dengan jumlah desimal sesuai yang dinyatakan pada argumen format\_teks.)

Contoh : =TEXT (100/4;"0.00") hasilnya 25.00

- CHAR (mengubah angka antara 1 sampai 255 menjadi karakter kode ASCII)
   Contoh : =CHAR(125) menghasilkan }.
- **DOLLAR** (mengubah angka menjadi teks mata uang dolar, disertai pembulatan dan jumlah desimal menurut argumen jumlah\_desimal)
  - Contoh : DOLLAR(22/7,6) menghasilkan \$3.142857
- CODE (mengubah karakter pertama menjadi kode ASCII)
   Contoh : =CODE("Infor") menghasilkan 73, =CODE("Ikan") menghasilkan 73 juga.
- LEN (Menghitung banyaknya karakter dalam satu sel)
   Contoh : =LEN("BEBEK") hasilnya 5
- CONCATENATE (menggabungkan isi 2 sel menjadi 1)
   Contoh : =CONCATENATE ("BEBEK ","BAKAR") hasilnya BEBEK BAKAR

### 3. Fungsi-fungsi tanggal dan waktu

Fungsi tanggal dan waktu digunakan untuk memanipulasi tipe data yang berupa tanggal dan waktu. Caranya pilih drop **down Or Select A Category** pada **Date &Time**, yang meliputi fungsi :

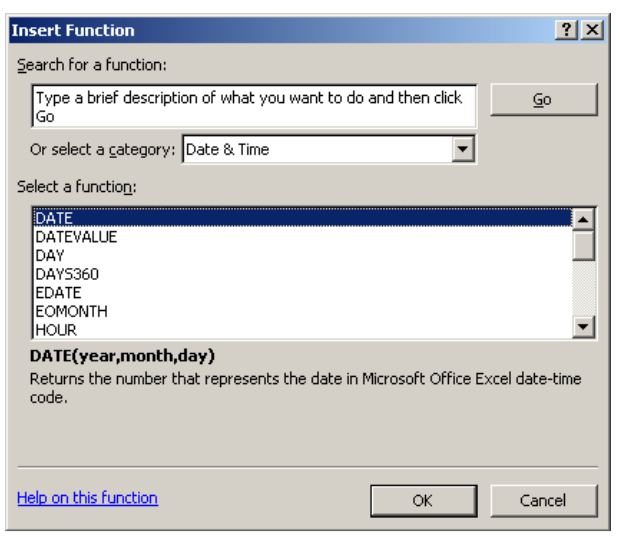

- DATE, Memasukkan angka, menjadi tahun, bulan, tanggal
- NOW, Untuk mengetahui tanggal dan waktu sekarang
- DATEVALUE, Untuk mengetahui nilai dari suatu tanggal yang dirubah dari Teks
- DAY, Untuk mengetahui nilai dari suatu hari yang dirubah dari Code
- DAYS360, Untuk mengetahui jarak antara 2 tanggal, diasumsikan 1 bulan ada 30 hari
- MONTH, Untuk mengetahui nilai dari Bulan yang dirubah dari Code

- HOUR, Untuk mengetahui nilai dari Jam yang dirubah dari Code
- **MINUTE**, Untuk mengetahui nilai dari Menit yang dirubah dari Code
- SECOND, Untuk mengetahui nilai dari Detik yang dirubah dari Code
- **TIME**, Merubah angka, menjadi jam, menit, detik
- TIMEVALUE, Untuk mengetahui nilai dari suatu tanggal yang dirubah dari Teks
- **TODAY**, Untuk mengetahui tanggal sekarang.
- WEEKDAY, Untuk mengetahui nilai dari Minggu yang dirubah dari Code
- YEAR, Untuk mengetahui nilai dari Tahun yang dirubah dari Code
- **NETWORKDAYS**, mencari hari kerja antara 2 tanggal
- **WORKDAYS**, menjelaskan jumlah hari kerja setelah tanggal

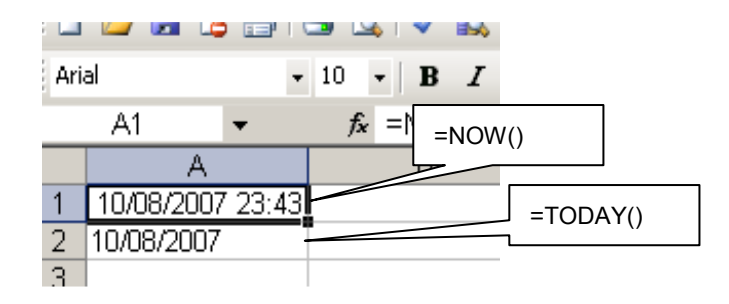

### 4. Fungsi-fungsi logika

- 1. Fungsi logika digunakan untuk membandingkan dua atau lebih argument untuk menghasilkan nilai **True** atau **False**
- 2. Bentuk penulisan logika adalah IF(logical test,value\_if\_true,value\_if\_false
  - IF adalah fungsi logika
  - Logical test adalah nilai atau ekspresi yang dipakai untuk mengevaluasi benar atau salah
  - Value\_if\_true adalah nilai yang dihasilkan jika evaluasi benar
  - Value\_if\_false adalah nilai yang dihasilkan jika evaluasi salah
  - Sebagai pembanding anatarargumen gunakan tanda =, >, <, <=, dan >=.
- 3. Contoh :

=IF(J5>=8;"baik Sekali";IF(J5>=7;"baik";IF(J5>=6;"cukup";IF(J5>=5;"kurang"))))

| (PG)  | <b>H</b> 0 - 0 - | P                                          |                 |                                                   | vite latitue Fie | i - Meetaatt Ey | rel    | 2         |                                                                                     | - 8                      |
|-------|------------------|--------------------------------------------|-----------------|---------------------------------------------------|------------------|-----------------|--------|-----------|-------------------------------------------------------------------------------------|--------------------------|
| Comer | A 1 8 2          | ent Degelages<br>⇒ (t)<br>≣ -) (L)<br>Pert |                 | and an and an an an an an an an an an an an an an | 2 Police Marco   |                 | Ki in  |           | tion ( <b>X</b> )<br>trans ( <b>X</b> )<br>(room ( <b>X</b> )<br>(room ( <b>X</b> ) | 27 A                     |
|       | C                | D                                          | E               | F.                                                | G                | H               | 1      | -1        | ×                                                                                   | L                        |
| 1     |                  |                                            |                 |                                                   |                  |                 |        |           |                                                                                     |                          |
| 3     |                  | MAT                                        | TA PELAJAR      | AN .                                              |                  |                 |        |           |                                                                                     |                          |
| 4     | PPkn             | Bhs. Indo                                  | Mate-<br>matika | IPA                                               | IPS              | Bhs.<br>Inggris | Jumlah | Rata-rata | Status                                                                              |                          |
| 5     | 8                | 9                                          | 9               | 8                                                 | 8                | 8               | 50     | 8,3       | =IF(J5>=8;*                                                                         | baik Sekali*;            |
| 6     | 6                | 7                                          | 9               | 7                                                 | 6                | 6               | 41     | 6,8       | IF(J5>=7;"b                                                                         | aik";IF(15>=6;           |
| 1     | 7                | 7                                          | 6               | 6                                                 | 7                | 7               | 40     | Б,7       | "cukup";IF                                                                          | 15>=5;                   |
| 8     | 7                | В                                          | 5               | 6                                                 | 7                | 7               | 40     | 5,7       | "kurang")))                                                                         | )                        |
| 9     | 6                | 8                                          | 6               | 6                                                 | 5                | 6               | 37     | 6,2       | Plagtal fert hal                                                                    | ie A third liver a faint |
| 10    | 7                | 6                                          | 5               | 5                                                 | 6                | 5               | 34     | 5,7       | kurang                                                                              |                          |
| 11    | 8                | 7                                          | 6               | 7                                                 | 6                | 6               | 40     | 6,7       | cukup                                                                               |                          |
| 12    | 7                | 9                                          | 6               | 7                                                 | 7                | 7               | 43     | 7,2       | baik                                                                                |                          |
| 13    | 7                | 6                                          | 5               | 6                                                 | 7                | 7               | 38     | 5,3       | cukup                                                                               |                          |
| 14.   | 8                | 8                                          | 7               | 5                                                 | 7                | 7               | 42     | 7,0       | balk                                                                                |                          |

Pilihlah drop down or Select A Category, pilihlah LOGICAL, yang meliputi kategori :

| Insert Function                                                                                                  | <u>? ×</u>                |  |  |  |  |  |  |  |
|----------------------------------------------------------------------------------------------------|---------------------------|--|--|--|--|--|--|--|
| Search for a function:                                                                                           |                           |  |  |  |  |  |  |  |
| Type a brief description of what you want to do<br>Go                                                            | and then click <u>G</u> o |  |  |  |  |  |  |  |
| Or select a category: Logical                                                                                    | •                         |  |  |  |  |  |  |  |
| Select a functio <u>n</u> :                                                                                      |                           |  |  |  |  |  |  |  |
| AND<br>FALSE<br>IF<br>IFERROR<br>NOT<br>OR<br>TRUE                                                               | ×                         |  |  |  |  |  |  |  |
| AND(logical1,logical2,)<br>Checks whether all arguments are TRUE, and returns TRUE if all arguments are<br>TRUE. |                           |  |  |  |  |  |  |  |
| Help on this function                                                                                            | OK Cancel                 |  |  |  |  |  |  |  |

- **AND**, menggabungkan logika1 dengan logika lainnya, bersifat dependen, saling bergantung antar syaratnya
- **OR**, menggabungkan logika1 dengan logika lainnya, bersifat independen, saling terpisah, jika salah satu syarat sudah terpenuhi, maka syarat lain tidak berlaku
- **NOT**, pilihan dari hasil logika, jika tidak terpenuhi, maka hasil outputnya yang akan keluar.
- FALSE, syarat dari logika, jika dalam kondisi salah
- **TRUE**, syarat dari logika, jika dalam kondisi benar
- **IF**, membdaningkan 2 kondisi dengan syarat tertentu
- **SUMIF**, menjumlahkan, dengan syarat bergantung dengan kondisi.

### 5. Fungsi-fungsi lookup dan Referensi

- 1. Fungsi Lookup & Reference adalah untuk mengambil atau membaca informasi dari table lain untuk dijadikan referensi ke dalam table yang sedang dianalisis
- 2. Rumus yang harus diisi dalam menggunakan **Lookup** adalah:
  - a. =VLOOKUP(lookup\_value,table\_array,col\_index\_num), Apabila data refrensi dalam bentuk kolom (Vertical)

|    | 01   | -        | VLOGH                                                                                                    | wP(86;818:021;2)                        |               |                     |                     |           |             |
|----|------|----------|----------------------------------------------------------------------------------------------------|-----------------------------------------|---------------|---------------------|---------------------|-----------|-------------|
|    | A    | Ð        | C                                                                                                    | D                                       | E             | F                   | G                   | H         | 1           |
| 4  | 2 4  |          |                                                                                                    |                                         |               | 1                   |                     |           |             |
| S. | No.  | :NIP     | Nama Pegawai                                                                                                   | Jabatan                                 | Gaji Pokok    | Tunjangan           | Jumlah Gaji         | Pajak 10% | Gaji Bersih |
| 6  | 1    | BN420    | ARIFIN                                                                                                    | STAFF                                   | -VLOOKUP(B    | (B18:D21;2)         | 1.200.000           | 120.000   | 1.080.000   |
| 1  | 2    | BM419    | ALIB                                                                                                    |                                         | APONN'ALITERS | value table arms of | inder man Imode (av | (kubh)    |             |
| 1  | 3    | BN419    | GUNAWAN                                                                                                    |                                         |               |                     |                     |           |             |
| 3  | 4    | BN421    | WIBISONO                                                                                                    |                                         |               |                     |                     |           |             |
| 0  | 5    | BN422    | CLARA P.                                                                                                    |                                         |               |                     |                     |           |             |
| 1  | 6    | BN423    | CENDY L.                                                                                                    |                                         |               |                     |                     |           |             |
| 2  | 7    | BN424    | LIANI GAWI                                                                                                    |                                         |               |                     |                     |           |             |
| 3  | 8    | B1425    | BARBI                                                                                                    |                                         |               |                     |                     |           |             |
| 4  | 9    | BN426    | MAHMUD                                                                                                    |                                         |               |                     |                     |           |             |
| 5  | 10   | BN427    | EKAWATI                                                                                                    |                                         |               |                     |                     |           |             |
| 6  | 5    |          | Accession and the second second second second second second second second second second second second second s | Total                                   | 1.000.000     | 200.000             | 1.200.000           | 120.000   | 1.080.000   |
| 7  |      | N        | Contraction of                                                                                                 | ann an an an an an an an an an an an an |               | Concernments        |                     |           |             |
| 8  |      | NIP      | GAJI POKOK                                                                                                    | TUNIANGAN                               | 3             | KETENTUAN J         | ABATAN              |           |             |
| 9  |      | 81       | 2.500.000                                                                                                    | 1.000.000                               |               | NIP                 | BI                  | BM        | BN          |
| 0  |      | BM       | 1.500.000                                                                                                    | 500.000                                 |               | IABATAN             | DIREKTUR            | MANAJER   | STAFF       |
| 1  |      | BN       | 1.000.000                                                                                                    | 200.000                                 |               |                     |                     |           |             |
| 2  |      | 898.<br> |                                                                                                    |                                         | 1             |                     |                     |           |             |
| 2. | NO M | tonum Fa | noten IF _ Function Te                                                                                         | H-Wookag                                | 2/1           | 0.00                |                     |           | 10          |

b. =HLOOKUP (lookup\_value,table\_array,col\_index\_num), Apabila data refrensi dalam bentuk baris (Horizontal)

|     | -04 | *          | C X V S SEDON          | UP(86;F39:00;7)  |                       |                        |             |                    |             |
|-----|-----|------------|------------------------|------------------|-----------------------|------------------------|-------------|--------------------|-------------|
|     | A   | B          | C                      | D e              | £                     | F                      | G           | H                  | 1. L.       |
| 4   |     | Con l'an   |                        |                  |                       |                        | -           | -                  |             |
| 5   | NO. | NIP        | Nama Pegawai           | Jabatan          | Gaji Pokok            | Tunjangan              | Jumlah Gaji | Pajak 10%          | Gaji Bersih |
| 6   | 1   | BN420      | ARIFIN                 | -HUCOCUP(B6;     | P19:120;2)            | 200.000                | 1.200.000   | 120.000            | 1.080.000   |
| 7   | 2   | BM419      | ALIB                   | In other Plankar | flue: joule_oning_ray | , kales, eine Besge, k | and and     |                    |             |
| 8   | -3  | BN419      | GUNAWAN                |                  |                       |                        |             |                    |             |
| 9   | 4   | BN421      | WIBISONO               |                  |                       |                        |             |                    |             |
| 10  | 5   | BN422      | CLARA P.               |                  |                       |                        |             |                    |             |
| 11  | Б   | BN423      | CENDY L                |                  |                       |                        |             |                    |             |
| 12  | 7   | BN424      | LIANI GAWI             |                  |                       |                        |             |                    |             |
| 13  | 8   | 81425      | BARBI                  |                  |                       |                        |             |                    |             |
| 14  | .9  | BN426      | MAHMUD                 |                  |                       |                        |             |                    |             |
| 15  | 10  | BN427      | EKAWATI                |                  |                       |                        |             |                    |             |
| 16  |     |            | 180-110-1              | Total            | 1.000.000             | 200,000                | 1.200.000   | 120.000            | 1.080.000   |
| 17  |     |            |                        |                  |                       |                        |             |                    |             |
| 18  |     | NIP        | GAJI POKOK             | TUNIANGAN        |                       | KETENTUAN J            | ABATAN      |                    |             |
| 19  |     | 81         | 2.500.000              | 1.000.000        |                       | NIP                    | B1          | BM                 | BN          |
| 20  |     | BM         | 1.500.000              | 500.000          |                       | JABATAN                | DIREKTUR    | MANAJER            | STAFF       |
| 21  |     | BN         | 1.000.000              | 200.000          |                       |                        |             |                    |             |
| 22  |     |            |                        |                  |                       |                        |             |                    |             |
| 22. | H 4 | toarn - Fu | nction F _ Function Te | E H-Wookaa /E    | 7                     | 1.040                  |             | 6                  |             |
| *** |     |            |                        |                  |                       |                        |             | Line participation | 0           |

- =Vlookup atau =Hlookup adalah rumus menggunakan fungsi lookup
- **Lookup\_value**, adalah nilai yang digunakan sebagai dasar awal melakukan refrensi pada table yang sedang dianalisis
- **Table\_Array,** adalah rangkaian sel pada table informasi (table yang dipakai untuk mencari informasi)
- **Col\_index\_num**, adalah posisi nomor kolom untuk Vlookup) atau baris untuk Hlookup, yang dipakai untuk pencarian informasi

### 6. Fungsi-fungsi Statistik

Untuk menggunakan fungsi Statistik, maka pilihlah drop down **Or Select A Category** pada **Statistikal**. Bagi orang yang berkutat dimasalah statistik, maka fungsi-fungsi tersebut tidak akan asing lagi.

- **Max** (Range) : mencari nilai terbesar dari suatu range.

- Min (Range) : mencari nilai terkecil dari suatu range.
- Sum (Range) : mencari jumlah dari isi data yang terdapat pada suatu range.
- Average (Range) : mencari nilai rata-rata dari suatu range.
- Count (Range) : mencari jumlah data yang terdapat pada suatu range
- **Ceiling** (Sel,Signifikan) : mencari pembulatan keatas, yang mendekati angka signifikan, misal 2,5 dibulatkan mendekati 1, hasilnya 3
- **Floor** (Sel,Signifikan) : mencari pembulatan keatas, yang mendekati angka signifikan, misal 2,5 dibulatkan mendekati 1, hasilnya 2
- Roundup (Sel,digit) : mencari pembulatan keatas bilangan desimal. Misal 3,2 dibulatkan desimalnya
   0, maka hasilnya 4
- **Rounddown** (Sel,digit) : mencari pembulatan kebawah bilangan desimal. Misal 3,2 dibulatkan desimalnya 0, maka hasilnya 3

|    | A    | В                 | С         | D            | E         | F            |
|----|------|-------------------|-----------|--------------|-----------|--------------|
| 1  |      | DAFTAI            | R NILAI F | PROGRA       | M KEAHL   | .IAN         |
| 2  |      |                   | GROUP A : | Senin, 13.30 | - 16.30   |              |
| 3  |      |                   |           |              |           |              |
| 4  | No   | Nama              |           | Nilai        |           | lumlah Nilai |
| 5  | NU.  | nama              | ΠS        | TAS          | Praktikum | Juman Milai  |
| 6  | 1    | Adi               | 36        | 37           | 15        | 88           |
| 7  | 2    | Ani               | 38        | 35           | 19        | 92           |
| 8  | 3    | Budi              | 35        | 39           | 14        | 88           |
| 9  | 4    | Dedi              | 39        | 36           | 17        | 92           |
| 10 | 5    | Gina              | 37        | 34           | 15        | 86           |
| 11 | 6    | Gita              | 40        | 40           | 20        | 100          |
| 12 | 7    | Maya              | 39        | 34           | 18        | 91           |
| 13 | 8    | Rudi              | 36        | 38           | 16        | 90           |
| 14 | 9    | Susi              | 39        | 37           | 14        | 90           |
| 15 | 10   | Yudi              | 37        | 35           | 16        | 88           |
| 16 | To   | tal Nilai Kelas   | 376       | 365          | 164       |              |
| 17 | Rata | -rata Nilai Kelas | 37,6      | 36,5         | 16,4      |              |
| 18 | N    | ilai Terendah     | 35        | 34           | 14        |              |
| 19 | Ν    | lilai Tertinggi   | 40        | 40           | 20        |              |
| 20 |      | Jumlah Data       | 10        |              |           |              |

Cara pengerjaan :

Jumlah Nilai pada cell F6 adalah "=Sum(C6:E6)" atau "+C6+D6+E6"

Total Nilai Kelas pada cell C16 adalah "=Sum(C6:C15)"

Rata-rata Nilai Kelas pada cell C17 adalah "=Average(C6:C15)"

Nilai Terendah pada cell C18 adalah "=Min(C6:C15)"

Nilai Terbesar pada cell C19 adalah "=Max(C6:C15)"

Jumlah Data pada cell C20 adalah "=Count(C6:C15)"

### 7. Fungsi-fungsi Finansial

Menu Finansial dilakukan dengan menklik drop down Or Select A Category pada Finansial. Berikut disajikan beberapa kasus penggunaan fungsi Finansial.

Contoh :

Dani memiliki target untuk membeli sebuah sepeda motor seharga Rp. 10.000.000,- satu tahun mendatang. Jika bunga bank 15 % per tahun berapa jumlah uang yang harus ditabung Dani sekarang

|    | PV ▼ X V 🔝 =PV(C4;D4;1;B4;1) |                         |                   |                    |                            |            |  |  |  |  |  |  |  |
|----|------------------------------|-------------------------|-------------------|--------------------|----------------------------|------------|--|--|--|--|--|--|--|
|    | A                            | B                       | C                 | D                  | E                          | F          |  |  |  |  |  |  |  |
| 1  |                              |                         |                   |                    |                            |            |  |  |  |  |  |  |  |
| 2  |                              |                         |                   |                    |                            |            |  |  |  |  |  |  |  |
| 3  |                              | Sepeda Motor            | Suku Bunga        | Waktu(tahun)       | Tabungan                   |            |  |  |  |  |  |  |  |
| 4  |                              | Rp 10.000.000,00        | 15%               | 1                  | =PV(C4;D4;1;B4;1)          | ).[        |  |  |  |  |  |  |  |
| 5  |                              | Function Arguments      | 1                 |                    |                            |            |  |  |  |  |  |  |  |
| 6  |                              | ganeta                  |                   | _                  |                            |            |  |  |  |  |  |  |  |
| 7  |                              | PV-                     |                   |                    |                            |            |  |  |  |  |  |  |  |
| 8  |                              | Rate C4                 |                   |                    | <b>1</b> = 0,15            |            |  |  |  |  |  |  |  |
| 9  |                              | Nper D4                 |                   |                    | <b>•</b> = 1               |            |  |  |  |  |  |  |  |
| 10 |                              | Deat L                  |                   |                    |                            |            |  |  |  |  |  |  |  |
| 11 |                              |                         |                   |                    |                            |            |  |  |  |  |  |  |  |
| 12 |                              | Fv B4                   |                   |                    | <b>10000000</b> = 10000000 |            |  |  |  |  |  |  |  |
| 13 |                              | Type 1                  |                   |                    | <b>•</b> = 1               |            |  |  |  |  |  |  |  |
| 14 |                              | . All a lat             |                   |                    |                            |            |  |  |  |  |  |  |  |
| 15 |                              |                         |                   |                    | = -8695653,17              | 4          |  |  |  |  |  |  |  |
| 16 |                              | Returns the present val | ue of an investm  | ent: the total amo | unt that a series of futu  | Jre        |  |  |  |  |  |  |  |
| 17 |                              | payments is worth now.  |                   |                    |                            |            |  |  |  |  |  |  |  |
| 18 |                              |                         |                   |                    |                            |            |  |  |  |  |  |  |  |
| 19 |                              | <b>Type</b> is a the    | ogical value: pay | ment at the begin  | ning of the period $= 1;$  | payment at |  |  |  |  |  |  |  |
| 20 |                              | the                     | end of the period | i = o or omitted.  |                            |            |  |  |  |  |  |  |  |
| 21 |                              | Eormula rocult –        | /D - 9 40E 4E     | > 17\              |                            |            |  |  |  |  |  |  |  |
| 22 |                              | Formula result =        | (Kho192192        | 5,17)              |                            |            |  |  |  |  |  |  |  |
| 23 |                              | Help on this function   |                   |                    | ОК                         | Cancel     |  |  |  |  |  |  |  |
| 24 |                              |                         |                   |                    |                            |            |  |  |  |  |  |  |  |

Untuk menjawabnya, gunakanlah fungsi PV (Present Value).

### Contoh :

Dani akan meminjam dana ke bank, tiap bulan dia akan menyicil sebesar Rp.2.000.000,-, sedangkan bunga per tahun dari bank adalah 5%, dan Dani akan meminjam selama 5 tahun, berapa besar bunga yang harus dibayar Dani tiap bulan? Untuk menjawabnya, gunakanlah fungsiPMT.

### Kasus 1:

Suatu kelas I SD ABC, ditentukan bahwa naik tidaknya siswa di SD tersebut bila menjalani 4 kali ujian, yaitu Ujian I,Ujian II, Ujian III, dan Ujian ke IV. Kebijakan dari sekolahan tersebut menentukan presentase nilai ujian untuk menentukan nilai akhir adalah sebagai berikut :

- Ujian I 15%
- Ujian II 30%
- Ujian III 15 %
- Ujian IV 40 %

Jika nilai akhir lebih dari atau sama dengan 60, maka siswa tersebut naik kelas. Berikut daftar nilai siswa yang ada disekolah.

| No.absen | Nama  | Ujian I | Ujian II | Ujian III | Ujian IV |
|----------|-------|---------|----------|-----------|----------|
| 1.       | Anton | 85      | 80       | 82        | 81       |
| 2.       | Budi  | 56      | 75       | 70        | 62       |
| 3.       | Cinta | 66      | 65       | 69        | 67       |
| 4.       | Dina  | 43      | 65       | 63        | 52       |
| 5.       | Edi   | 73      | 75       | 77        | 74       |
| 6.       | Fina  | 91      | 85       | 85        | 88       |
| 7.       | Komar | 37      | 54       | 55        | 49       |
| 8.       | Hardi | 64      | 60       | 62        | 58       |
| 9.       | lan   | 75      | 56       | 87        | 90       |
| 10.      | Joko  | 76      | 69       | 71        | 73       |

Dengan fungsi Logika, buatlah tabel nilai akhir, dan tentukan siapa yang naik atau tidak naik kelas. Buatlah kolom G untuk menentukan nilai akhir. Kemudian gunakanlah kolom H dengan fungsi IF untuk menetukan naik atau tidak !

### Kasus 2:

Dari daftar nilai seperti tabel dibawah ini, ubahlah daftar nilai terakhir dengan diubah menjadi nilai A, B, C, D, E, dengan uraian sebagai berikut :

|     |        | Daftar Nilai |          |           |
|-----|--------|--------------|----------|-----------|
| NIM | NAMA   | Ujian I      | Ujian II | Ujian III |
| 1   | Anton  | 85           | 80       | 82        |
| 2   | Budi   | 56           | 75       | 70        |
| 3   | Mega   | 66           | 65       | 69        |
| 4   | Cinta  | 43           | 65       | 63        |
| 5   | Edi    | 73           | 75       | 77        |
| 6   | Fina   | 92           | 85       | 85        |
| 7   | Teguh  | 37           | 54       | 55        |
| 8   | Yudi   | 67           | 60       | 63        |
| 9   | lon    | 75           | 58       | 56        |
| 10  | Sugeng | 76           | 69       | 89        |

Komposisi penentuan nilai akhir adalah Ujian I, 25%, Ujian II, 25% dan Ujian III, 50%. Daftar nilai akhir dikonversi menjadi huruf A,B,C,D dan E dengan aturan sebagai berikut :

### Daftar Referensi

| Nilai               | Huruf | Status       |
|---------------------|-------|--------------|
| Lebih besar dari 85 | А     | Sangat Bagus |
| Antara 70 – 85      | В     | Bagus        |
| Antara 55 – 70      | С     | Cukup        |
| Antara 40- 55       | D     | Kurang       |
| Kurang dari 40      | E     | Buruk        |

### Modul 4. Mencari data

Aktifkan ribbon Home, klik dropdown Find & Select, akan muncul menu bar yang berisi:

| C-     | 6     | - 0- 1-            |                                  | · .               | nodul latihan Exel - I   | vlicrosoft Excel                  |                                           |                                               |            | x                                  |
|--------|-------|--------------------|----------------------------------|-------------------|--------------------------|-----------------------------------|-------------------------------------------|-----------------------------------------------|------------|------------------------------------|
| -      | Hom   | e Insert           | Page Layout Formu                | ilas Data Rev     | sew View                 |                                   |                                           |                                               |            | <u>θ</u> = σ x                     |
| Paste  | × ×   | Calibri<br>B 7 U - | + II →  A' A' =<br>⊞ · ◇ · ▲ · = |                   | 중 General<br>젊 · 영 · % · | Tel 25<br>Condition<br>Formatting | al Format Cell<br>9 * as Table * Styles * | il ← Insert +<br>I ← Oeiete +<br>III Format + | M III      | Sont & Find &                      |
| Clipbo | and 🗐 | 1                  | Font Fa                          | Alignment         | S Number                 | (# )                              | Styles                                    | Cells                                         | <i>d</i> ð | Eind                               |
|        | D6    | - (                | 👘 🏄 =HLOOI                       | KUP(86;F19:120;2) |                          |                                   |                                           |                                               | 81<br>520  | Beplace                            |
|        | A     | В                  | C                                | D                 | E                        | F                                 | G                                         | Н                                             | *          | <u>G</u> o To                      |
| 1      |       |                    |                                  |                   |                          |                                   |                                           |                                               |            | Go To Special                      |
| 2      |       |                    |                                  | Laporan           | Pembayaran ga            | ji Bank Plantro                   | ofis                                      |                                               |            | Formylas                           |
| 3      |       |                    |                                  |                   | Bulan Agustu             | s 2009                            |                                           |                                               |            | Comments<br>Conditional Formatting |
| 4      |       |                    |                                  |                   |                          |                                   |                                           |                                               |            | Constants                          |
| 5      | No.   | NIP                | Nama Pegawai                     | Jabatan           | Gaji Pokok               | Tunjangan                         | Jumlah Gaji                               | Pajak 10                                      |            | Data Validation                    |
| 6      | 1     | BN420              | ARIFIN                           | STAFF             | 1.000.000                | 200.000                           | 1.200.000                                 | 120.00                                        | 4          | Select Qb)ects                     |
| 7      | 2     | BM419              | ALIB                             |                   |                          |                                   |                                           |                                               | Se.        | Selection Pane                     |
| 8      | 3     | BN419              | GUNAWAN                          | (                 |                          |                                   |                                           |                                               |            |                                    |

- **Find...**, untuk mencari data tertentu
- **Repalce...**, mengganti data tertentu
- Go to..., menuju ke sel tertentu dengan cepat, dengan cara mengetikan nama sel tersebut
- Go to special..., mencari data yang mengandung karakterisitik khusus
- **Formulas**, untuk mencari sel yang mengandung formula
- **Comments**, untuk mencari sel yang mengandung komentar
- Conditional Formatting, digunakan untuk menyeleksi sel yang mengandung conditional formatting
- Constants, untuk mencari sel yang mengandung konstanta
- Data Validation, digunakan untuk menyeleksi sel yang mengandung validasi data
- Select Object, digunakan untuk menyeleksi objek-objek tertentu selain sel
- Selection pane..., untuk melakukan pengaturan pada objek-objek tertentu

#### 1. Menggunakan Find

- 1. Klik ribbon Home, kemudian pada grup Editing pilih Find & Select RRFind...
- 2. Akan muncul kotak dialog, pada bagian **Find What**, isikan dengan data yang ingin dicari kemudian klik **Find Next**, maka kursor excel akan menunjukan pada sel yang mengandung data tersebut
- 3. Jika tidak ditemukan data yang dimaksud maka akan muncul kotak dialog.
- 4. Jika dipilih **Find All**, maka akan muncul tambahan pada kotak dialog yang akan menjelaskan tempat data tersebut ditemukan, apabila di klik kursor excel akan langsung menunjuk data tersebut.

| Find an | d Replace |   | 191100  |          |          | ? 🛛        |
|---------|-----------|---|---------|----------|----------|------------|
| Find    | Replace   |   |         |          |          |            |
| Find wh | at:       |   |         |          |          | *          |
|         |           |   |         |          |          | _          |
|         |           |   |         |          | C        | >ptions >> |
|         |           | Ē | Find AI | - Find r | Visual D | Close      |

### 2. Menggunakan Replace

- 1. Klik ribbon Home, kemudian pada grup Editing pilih Find & Select RRReplace...
- 2. Pada bagian Find What, isi data yang akan diganti
- 3. Pada bagian Replace with, isikan dengan data pengganti
- 4. Klik replace jika ingin mengganti data tersebut, jika ingin mengganti semuanya, klik Repace All
- 5. Tekan **close** untuk mengakhirinya

| Find and Replace                           | × |
|--------------------------------------------|---|
|                                            | _ |
| Find what:                                 |   |
| Replace with:                              |   |
| Options >>                                 |   |
| Replace AI Replace Find AI Find Next Close |   |

#### 3. Mengurutkan data

- 1. Caranya mengurutkan data ialah, seleksi table yang akan diurutkan, maka secara otomatis kolom pertama yang akan dijadikan sebagai kunci pengurutan data.
- 2. Klik ribbon Home, kemudian pada grup Editing pilih Sort & Filter klik *dropdown*, maka akan muncul menu yang berisi:
  - Sort A to Z, untuk Mengurutkan data mulai dari yang terkecil ke yang terbesar
  - Sort Z to A, untuk Mengurutkan data mulai dari yang terbesar ke yang terkecil
  - **Custom Sort...**, untuk Mengurutkan data dengan criteria tertentu

| Ca      | 1      | - (H.S.) F                              |                 | e                                         | nodul latihan Exe | - Microsoft   | Excel                     |                                    |                                        |     |                       | - T                     |
|---------|--------|-----------------------------------------|-----------------|-------------------------------------------|-------------------|---------------|---------------------------|------------------------------------|----------------------------------------|-----|-----------------------|-------------------------|
| 9       | Home   | Insert                                  | Page Layout For | nulas Data Rev                            | new View          |               |                           |                                    |                                        |     |                       | <ul><li>θ = σ</li></ul> |
| Paste   | 1 T >  | Calibri<br>BZU-                         | • 11 · A A A    | = = <mark>=</mark>  >~ <br>= = =  = (= (= | General           | •<br>• [*# #8 | Conditional<br>Formatting | Format Cell<br>as Table - Styles - | ana Disert →<br>P Delete →<br>Format → | Σ · | A<br>Sort o<br>Filter | Find & Select           |
| Clipbos | atd in | For                                     | st G            | Alignment                                 | - Numb            | ser G         |                           | Styles                             | Cella                                  |     | Ż↓                    | Sort A to Z             |
|         | D4     |                                         | fe .            |                                           |                   |               |                           |                                    |                                        |     | ž.                    | Sort Z to A             |
| 1       | А      | В                                       | С               | D                                         | E                 |               | F                         | G                                  | Н                                      |     |                       | Cystom Sort             |
| 1       |        |                                         |                 |                                           | -                 |               |                           |                                    | 0                                      |     | Va.                   | Eilter                  |
| 2       |        | Laporan Pembayaran gaji Bank Plantrofis |                 |                                           |                   |               |                           |                                    |                                        |     |                       | Dette                   |
| 3       |        |                                         |                 |                                           | Bulan Agu         | stus 2009     | )                         |                                    |                                        |     | 5                     | Reappy                  |

- **3.** Jika data yang akan diurutkan bukan berdasarkan pada kolom pertama, maka sorot kolom yang akan dijadikan kunci pengurutan, akan muncul kotak dialog **Sort Warning** 
  - **Expand the selection**, untuk pengurutan yang diikuti oleh kolom lainnya
  - **Continue with the current selection**, pengurutan pada kolom yang yang diseleksi saja, sedangkan kolom yang lainnya tetap.

| -  | E4 | 84  | • (*   | fx PPkn     | 6 .           |               |                     |                         |             |             |                 |        |        |
|----|----|-----|--------|-------------|---------------|---------------|---------------------|-------------------------|-------------|-------------|-----------------|--------|--------|
| 2  | А  | В   | C      | D           |               | E             | F                   | G                       | н           | 1           | 1               | κ      | L      |
| 1  |    |     |        |             |               |               |                     |                         |             |             |                 |        |        |
| 2  |    |     |        |             |               |               |                     |                         |             |             |                 |        |        |
| 3  |    |     |        |             |               |               | 12                  | MATA PE                 | LAJARAN     |             | 1.2             |        | _      |
| 4  |    | No. | No. UN | Nama Pes    | erta          | PPkn          | Bhs. Indo           | Mate-<br>matika         | IPA         | IPS         | Bhs.<br>Inggris | Jumlah | Rata-i |
| 5  |    | 1   | 029    | Ahmad Zu    | lfikar        | 8             | 9                   | 9                       | 8           | 8           | 8               | 50     | 8,3    |
| 6  |    | 2   | 030    | Bayu Jian   |               | 6             | 7                   | 9                       | 7           | 6           | 6               |        |        |
| 7  |    | 3   | 031    | Dwi Tri Ut  | omo           | 7             | 7                   | 6                       | 6           | 7           | 7               |        |        |
| 8  |    | 4   | 032    | Hari Setia  | Hari Setiawan |               | 8                   | 5                       | 6           | 7           | 7               |        |        |
| 9  |    | 5   | 033    | Helen Kus   | uma           | 6             | 8                   | 6                       | 6           | 5           | 6               |        |        |
| 10 |    | 6   | 034    | Intan Setia | awati         | 7             | 6                   | 5                       | 5           | 6           | 5               |        |        |
| 11 |    | 7   | 035    | M. Abdul    | Aziz          | 8             | 7                   | 6                       | 7           | 6           | 6               |        |        |
| 12 |    | 8   | 036    | M. Fadhil   |               | 7             | 9                   | 9                       | 7           | 7           | 9               |        |        |
| 13 |    | 9   | 037    | Miftahul A  | Sort 1        | Warnine       |                     |                         |             | 1           | 2 🔀             |        |        |
| 14 |    | 10  | 038    | Maya Listi  |               | 0.010.0       |                     | and particular          |             | <u>ہ</u>    |                 |        | 1      |
| 15 |    |     |        |             | selecto       | ed this data  | , it wil not be se  | anext to your<br>arted, | spiptuon, a | ince you na | venoc           |        |        |
| 16 |    |     |        |             | What          | do signa uman | t to do?            |                         |             |             |                 |        |        |
| 17 |    |     |        |             | (C) (c)       | Consort the   | relection           |                         |             |             |                 |        |        |
| 18 |    |     |        |             | 0             | Continue wit  | b the a west o      | laction                 |             |             |                 |        |        |
| 19 |    |     |        |             | 0.5           | Found rop And | ri dillo cumonic si | 500000                  |             |             |                 |        |        |
| 20 |    |     |        |             |               |               |                     | ſ                       | Sort        | Can         | el              |        |        |
| 21 |    |     |        |             |               |               |                     |                         | Thicks      |             |                 |        |        |

### 4. Menyaring data

- 1. Caranya menyaring data ialah, seleksi table yang akan disaring,
- 2. Klik ribbon Home, kemudian pada grup Editing pilih Sort & Filter klik *dropdown*, maka akan muncul menu yang berisi:
  - Filter, untuk melakukan penyaringan data dengan criteria tertentu
  - Clear, untuk mengembalikan data yang telah dilakukan penyaringan
  - **Reapply**, untuk melakukan penyariangan kembali terhadap data yang baru masuk

| Ca    |        | ) - (* - )       | 2                 |                                                                |                  | modul     | latihan Exel     | - Microsof | t Excel   |           |                      | ( <b>5</b> 1)                        | · · · ·                            | m    |
|-------|--------|------------------|-------------------|----------------------------------------------------------------|------------------|-----------|------------------|------------|-----------|-----------|----------------------|--------------------------------------|------------------------------------|------|
| 9     | Hom    | e Insert         | Page La           | yout Formulas                                                  | Data             | Review    | View             |            |           |           |                      |                                      | 😥 –                                | 0    |
| Paste | < 1 >> | Calibri<br>B / U | * 11<br>*  ⊞ *  4 | ·  A <sup>*</sup> ∧ <sup>*</sup>   = =<br>> · <u>A</u> ·   = = | • <b>•</b> • • • | 4 H.      | General          | •          | Condition | nal Forma | t Cell<br>e Styles - | Grainsert -<br>Grainsert -<br>Delete | Σ • 27<br>Soft & Filter - Select - |      |
| ipboa | nd S   |                  | Font              | Gr.                                                            | Alignment        |           | Nuest            | er (5-     |           | Styles    |                      | Cells                                | 1 Sort Smallest to Larg            | lest |
|       | 18     |                  | • (1              | fr 7                                                           |                  |           |                  |            |           |           |                      |                                      | 1 Sgrt Largest to Small            | lest |
|       | A      | 8                | С                 | D                                                              | E                | F         | G                | н          | 1         | 1         | К                    | L                                    | Custom Sait                        |      |
|       |        |                  |                   |                                                                |                  |           |                  |            |           |           |                      |                                      | Va Filter                          |      |
|       |        |                  |                   |                                                                |                  |           |                  |            |           |           |                      |                                      | Te Clear                           |      |
|       |        |                  |                   |                                                                |                  |           | MATA PEL         | AJARAN     |           |           |                      |                                      | Talanaha                           |      |
|       |        | No.              | No. UN            | Nama Peserta                                                   | PPkn             | Bhs. Indo | Mate-<br>matik * |            | IPS 💌     | Bhs.      | Jumlah .             | Rata-rato                            | Status                             |      |
|       |        | 1                | 029               | Ahmad Zulfikar                                                 | 8                | 9         | 9                | 8          | 8         | 8         | 50                   | 8,3                                  | baik Sekali                        |      |
|       |        | 2                | 030               | Bayu Jian                                                      | 6                | 7         | 9                | 7          | 6         | 6         |                      |                                      |                                    |      |
|       |        | 3                | 031               | Dwi Tri Utomo                                                  | 7                | 7         | 6                | 6          | 7         | 7         |                      |                                      |                                    |      |
|       |        | 4                | 032               | Hari Setiawan                                                  | 7                | 8         | 5                | 6          | 7         | 7         | :                    |                                      |                                    |      |
|       |        | 5                | 033               | Helen Kusuma                                                   | 6                | 8         | 6                | 6          | 5         | 6         |                      |                                      |                                    |      |
| 2     |        | 6                | 034               | Intan Setiawati                                                | 7                | 6         | 5                | 5          | 6         | 5         |                      |                                      |                                    |      |
| ι     |        | 7                | 035               | M. Abdul Aziz                                                  | 8                | 7         | 6                | 7          | 6         | 6         |                      | 8                                    |                                    |      |
| 2     |        | 8                | 036               | M. Fadhil                                                      | 7                | 9         | 9                | 7          | 7         | 9         |                      |                                      |                                    |      |
| 3     |        | 9                | 037               | Miftahul Annas                                                 | 7                | 6         | 5                | 6          | 7         | 7         |                      |                                      |                                    |      |
| 4     |        | 10               | 038               | Maya Listiyana                                                 | 8                | 8         | 7                | 5          | 7         | 7         |                      |                                      |                                    |      |
| 5     |        |                  |                   |                                                                |                  |           |                  |            |           |           |                      |                                      |                                    |      |

- 3. Klik Filter, maka pada setiap judul kolom akan muncul *dropdown*.
- 4. *Dropdown* tersebut berisi jenis-jenis data yang termaktub di dalam kolom, jika ingin melihat beberapa jenis data saja, maka *ceklis* data tersebut, secara otomatis data yang lain akan disembunyikan.

| 5           | Hom      | - 0         | Intert Papela                     | vout Formulas                    | Data                           | modul<br>Review | latihan Exel   | - Microsoft      | Excel    |                                      |                        |                                |                                  | ÷.                     | x |
|-------------|----------|-------------|-----------------------------------|----------------------------------|--------------------------------|-----------------|----------------|------------------|----------|--------------------------------------|------------------------|--------------------------------|----------------------------------|------------------------|---|
| Paste       | A -1-1 - | Calib<br>B  | n +  11<br>I ∐ +  ⊞ +   <<br>Font | ·  A' x'   = =<br>> · <u>A</u> · | a   ⊗∽<br>  ≡   æ<br>Alignment | ) 3<br>9 3<br>1 | General        | • 10 40<br>er 17 | Conditio | nal Forma<br>ig * as Table<br>Styles | t Cell<br>e - Styles - | G™ Insert →<br>Gelete<br>Cells | Σ·<br>Δ·<br>Ζ·<br>Εditer<br>Edit | A Find &<br>- Select - |   |
|             | 18       |             | + (c)                             | £ 7                              |                                | -               |                |                  |          |                                      |                        |                                |                                  |                        |   |
| 2           | A        |             | B C                               | D                                | E                              | F               | G              | н                | 1        | 1                                    | ĸ                      | L                              | M                                | N                      | 0 |
| 1<br>2<br>3 |          | _           |                                   | -                                |                                |                 | MATA PEL       | AJARAN           |          |                                      |                        | 6                              |                                  |                        |   |
| 4           |          | No.         | No. UN                            | Nama Peserte                     | PPkn                           | Bhs. Indo       | Mate-<br>matik | IPA 💌            | IPS 💌    | Bhs.<br>Inggri •                     | Jumlah                 | Rata-rata                      | Status 🕞                         |                        |   |
| 5           |          | 21          | Sort A to Z                       | 1                                | 8                              | 9               | 9              | 8                | 8        | 8                                    | 50                     | 8,3                            | baik Sekali                      |                        |   |
| 6           |          | Z.          | Sort Z to A                       |                                  | 6                              | 7               | 9              | 7                | б        | 6                                    |                        |                                |                                  |                        |   |
| 7           |          |             | Sort by Color                     |                                  | 7                              | 7               | 6              | 6                | 7        | 7                                    |                        |                                |                                  |                        |   |
| 8           |          | 16          | Clear Filter From "               | Nama Peserta"                    | 7                              | 8               | 5              | 6                | 7        | 7                                    |                        |                                |                                  |                        | _ |
| 9           |          |             | Fifter by Color                   |                                  | 6                              | 8               | 6              | 6                | 5        | 6                                    |                        | -                              |                                  |                        |   |
| 10          |          | -           | Text Filters                      |                                  | 7                              | 6               | 5              | 5                | 6        | 5                                    |                        |                                |                                  |                        |   |
| 11          |          | -           |                                   |                                  | 8                              | 7               | 6              | 7                | 6        | 6                                    |                        | 2                              |                                  |                        | _ |
| 12          |          |             | Ahmad 7./fi                       | kar                              | 7                              | 9               | 9              | 7                | 7        | 9                                    |                        | -                              |                                  |                        |   |
| 13          |          | -           | Bayu Jan                          |                                  | 7                              | D               | 5              | 6                | 7        | 7                                    |                        |                                | -                                |                        |   |
| 14          |          | -           | - Dwi Tri Uton                    | no L                             | 8                              | 8               | 1              | 2                | 1        | /                                    |                        |                                | 1                                |                        | _ |
| 10          |          |             | - Gittelen Kusin                  | an l                             |                                |                 |                |                  |          |                                      |                        |                                |                                  |                        | _ |
| 17          |          |             | Intan Setiav                      | พอช                              |                                |                 |                |                  |          |                                      |                        |                                |                                  |                        |   |
| 18          |          |             | M. Abdul Az                       | 17                               |                                |                 |                |                  |          |                                      |                        |                                |                                  |                        |   |
| 19          |          |             | - M. Fachi<br>Maya Listiya        | 202                              |                                |                 |                |                  |          |                                      |                        |                                |                                  |                        | _ |
| 20          |          |             | Miftahul Ann                      | 125                              |                                |                 |                |                  |          |                                      |                        |                                |                                  |                        |   |
| 21          |          |             | 2000 m                            |                                  |                                |                 |                |                  |          |                                      |                        |                                |                                  |                        |   |
| 22          |          |             | Or                                | Control                          |                                |                 |                |                  |          |                                      |                        |                                |                                  |                        |   |
| 23          |          |             | L OK                              | Cancer                           |                                |                 |                |                  |          |                                      |                        |                                |                                  |                        |   |
| 24          |          | -           |                                   | 21                               |                                |                 |                |                  |          |                                      |                        |                                |                                  |                        |   |
| 35          | N        | alt care as | Durating T                        | Tunction Text                    | Uthoku                         | E Cout &        | Filton (PT     | 1                | 1100     |                                      |                        |                                |                                  |                        | - |
| Deadu       | - n      | acosu       | in _ runcourt in-                 | A Paricourt rest.                | H-ADORD                        | aurta           | niter / Q      |                  | the last | _                                    |                        | CORE LONG                      | 1005                             | 12                     | - |

### 5. Validasi data

- 1. Validasi data adalah untuk membuat peraturan khusus pada sel yang akan diisi. Misalkan untuk table isian kode pos, hanya berlaku isian berbentuk angka dan hanya 5 angka saja, sehingga apabila diisi selain angka akan muncul kotak peringatan.
- 2. Seleksi sel yang akan di validasi
- 3. Aktifkan ribbon **Data**, pada grup **Data tools**, pilih **Data Validation**, sehingga akan muncul kotak dialog **Data Validation**.

| Ca         | -                   | - (Pl - ) ¥               |            | 1923    |            |      | modul la | tihan Exe   | H - Microso            | ft Excel |            |          |                    | _ = ×                                                                                                    |
|------------|---------------------|---------------------------|------------|---------|------------|------|----------|-------------|------------------------|----------|------------|----------|--------------------|----------------------------------------------------------------------------------------------------|
| 9          | Hume                | Insert                    | Page Layor | it Form | ulas Data  | R    | eview    | View        |                        |          |            |          |                    | (i) = 0 3                                                                                                    |
| G Fre      | om Access<br>om Web | From Other                | Existing   | Refresh | Properties | ns 🕺 | ↓ AZA    | Y<br>Filter | 4. Clear<br>(> Reapply | Test to  | Remove     |          | Data Validation    | ngroup Subtotal                                                                                                  |
| - Interest | Ge<br>Ge            | Sources *<br>Esternal Dat | Connection | All     | onnections |      |          | Sovt & Fil  | ler<br>ler             | Column   | Duplicates | 田田田      | Circle Invisited I | Prevent invalid data from being<br>entered into a cell.                                                          |
|            | C5                  |                           | (° )       |         |            |      |          |             |                        |          |            | - 10,000 |                    | For example you rould releat                                                                                     |
|            | A                   | в                         | C          | D       | E          | F    | G        | H           | t i nt                 | 1        | K          |          | L.                 | invalid dates or numbers greater                                                                                 |
| 1          |                     |                           |            |         |            |      |          |             |                        |          |            |          |                    | than 2000.                                                                                                    |
| 2          |                     |                           |            |         |            |      |          |             |                        |          |            |          |                    | You can also force input to be<br>chosen from a drondown list of                                                 |
| 3          |                     | Nama                      |            |         |            |      |          |             |                        |          |            |          |                    | values you specify.                                                                                              |
| 4          |                     | Alamat                    |            |         |            |      |          |             |                        |          |            |          |                    | and the second second second second second second second second second second second second second second second |
| 5          |                     | Kode Pos                  |            |         |            |      |          |             |                        |          |            |          |                    | W Press F1 for more belp.                                                                                        |
| б          |                     |                           | 1          |         |            |      |          |             |                        |          |            |          |                    |                                                                                                    |
| 7          |                     |                           |            |         |            |      |          |             |                        |          |            |          |                    |                                                                                                    |

- 4. Pada bagian *dropdown* **Allow**, ada beberapa pilihan, yaitu:
  - Any Value, data dapat berupa nilai apapun
  - Whole Number, keseluruhan data harus berupa angka
  - **Decimal**, data harus berupa pecahan
  - List, data harus berupa daftar
  - Date, data harus berupa tanggal
  - **Time**, data harus berupa waktu
  - **Text length**, membatasi panjang text
  - **Custom**, membuat kriteria sendiri

| 0                                                                                                    | 10                                    | + (* - ) =                                      |                         |                  |             |                    | modul la          | tihan Exel -         | Microsoft                    | Excel                   |                            |                                             |                  |
|----------------------------------------------------------------------------------------------------|---------------------------------------|-------------------------------------------------|-------------------------|------------------|-------------|--------------------|-------------------|----------------------|------------------------------|-------------------------|----------------------------|---------------------------------------------|------------------|
|                                                                                                    | Home                                  | Insert                                          | Page Layou              | Formu            | las D       | ata                | Review            | View                 |                              |                         |                            |                                             |                  |
| iger<br>iger<br>iger | rom Acces<br>rom Web<br>rom Text<br>G | S<br>From Other<br>Sources ~<br>et External Dat | Existing<br>Connections | Refresh<br>All + | Connections | tions<br>ies<br>ks | A↓ AZA<br>Z↓ Sort | Filter Sort & Filter | Clear<br>Reapply<br>Advanced | Text to R<br>Columns Du | emove<br>plicates Data Too | Data Validat<br>Consolidate<br>What-If Anal | ion *<br>Iysis * |
|                                                                                                    | C5                                    | -                                               | ( <u> </u>              |                  |             |                    |                   |                      |                              |                         |                            |                                             |                  |
| 1                                                                                                    | А                                     | В                                               | C                       | D                | E           | F                  | G                 | н                    | 1                            | 1                       | К                          | L                                           | N                |
| 1                                                                                                    |                                       |                                                 |                         | 0.05             |             |                    |                   |                      |                              |                         | 11.55                      |                                             |                  |
| 2                                                                                                    |                                       | Mana                                            |                         | - 1              | Data Vali   | dation             |                   |                      |                              | ?                       | X                          |                                             |                  |
| 2                                                                                                    |                                       | Alamat                                          |                         |                  | [           |                    | . T.              |                      |                              |                         |                            |                                             |                  |
| 5                                                                                                    |                                       | Kode Pos                                        |                         |                  | Settings    | Input              | Message I         | rror Alert           |                              |                         |                            |                                             |                  |
| 6                                                                                                    |                                       | _                                               |                         |                  | Validation  | nerteria           |                   |                      |                              |                         | -                          |                                             |                  |
| 7                                                                                                    |                                       |                                                 |                         |                  | Alov:       |                    |                   | I Impore             | black                        |                         |                            |                                             |                  |
| 8                                                                                                    |                                       |                                                 |                         |                  | Any Y       | alue               | 11                | CE IGNORS            | -citorins.                   |                         |                            |                                             |                  |
| 9                                                                                                    |                                       |                                                 |                         | {                | Whole       | number             | ••••              |                      |                              |                         |                            |                                             |                  |
| 10                                                                                                    |                                       |                                                 |                         |                  | List        | 3)<br>             |                   |                      |                              |                         |                            |                                             |                  |
| 11                                                                                                    |                                       |                                                 |                         |                  | Date        |                    |                   |                      |                              |                         |                            |                                             |                  |
| 12                                                                                                    |                                       |                                                 |                         |                  | Text le     | ingth              |                   |                      |                              |                         |                            |                                             |                  |
| 13                                                                                                    |                                       |                                                 |                         |                  | Custor      | n                  |                   |                      |                              |                         |                            |                                             |                  |
| 14                                                                                                    |                                       |                                                 |                         |                  | Theost      | these d            | lis of series     | than colle with      | the same se                  | chines                  |                            |                                             |                  |
| 15                                                                                                    |                                       |                                                 |                         |                  |             | 5.1925° M          | a goo to an       | earter solitie what  | 1.1110-20110-20              | and the                 |                            |                                             |                  |
| 10                                                                                                    |                                       |                                                 |                         |                  | Clear A     | 1                  |                   | 1                    | OK                           | Cancel                  |                            |                                             |                  |
| 18                                                                                                    |                                       |                                                 |                         |                  |             |                    | -                 |                      |                              |                         |                            |                                             | -                |

- Between, diantara
- Not between, tidak diantara
- Equal to, sama dengan
- Not equal to, tidak sama dengan
- **Greater than**, lebih besar daripada
- Less than, lebih kecil daripada
- Greater than or equal to, lebih besar atau sama dengan
- Less than or equal to, lebih kecil atau sama dengan

| Data Validation                                               | ?×    |
|---------------------------------------------------------------|-------|
| Settings Input Message Error Alert                            |       |
| Validation criteria                                           |       |
| Alow:                                                         |       |
| Text length                                                   |       |
| Data:                                                         |       |
| Minimum:                                                      |       |
|                                                               |       |
| Maximum:                                                      |       |
|                                                               |       |
| Apply these changes to all other cells with the same settings |       |
| Cear Al OK Ca                                                 | ancel |

5. Klik tab Input Massage, untuk pengisian pesan apabila sel tersebut aktif, atau diseleksi

| Data Validation                                                                                                    | ? 🗙 |
|----------------------------------------------------------------------------------------------------|-----|
| Settings       Input Message       Error Alert         Imput message when cell is selected         When cell is selected, show this input message:         Itle:         Contoh Pengisian         Input message:         43253 | 8   |
| Clear Al OK Canv                                                                                                    | cel |

6. Klik tab **Error Alert**, untuk memberikan pesan jika data yang dimasukan tidak sesuai dengan kriteria. Untuk mengakhiri klik **OK**.

| Data Validation                                                                                                    | ? 🗙                                                      |
|----------------------------------------------------------------------------------------------------|----------------------------------------------------------|
| Settings Input Message Error<br>Show error alert after invalid to<br>When user enters invalid data, sh<br>Style:<br>Stop | or Alert<br>data is entered<br>now this error alert:<br> |
| Stop<br>Warring<br>Information                                                                                           | Error message:<br>Isi dengan 5 angka kode pos Anda       |
| <u>⊆</u> ləar Al                                                                                                    | OK Cancel                                                |

### 6. Konsolidasi data

- 1. Konsolidasi data digunakan untuk menggabungkan beberapa data di beberapa worksheet yang berbeda, tetapi mempunyai isi yang sama.
- 2. Buatlah worksheet baru, kemudian beri nama Konsolidasi
- 3. Pada ribbon Bata, grup Data tools pilih Consolidate, maka akan muncul kotak dialog
- 4. Pada bagian **Function** pilih operasi perhitungan yang diinginkan
- 5. Bagian **References**, untuk mengambil data range dari worksheet yang lain, buka worksheet yang akan diambil datanya, seleksi kemudian **Add** satu per satu.

| -  |                         | ~             |        |            |                                | - |
|----|-------------------------|---------------|--------|------------|--------------------------------|---|
| 1  | A                       | В             | C      | D          | E Consolidate 2                | X |
| 1  | <b>Plantrofis</b> Compu | ter Center    |        |            |                                |   |
| 2  | Data Penjualan Ca       | abang Cipanas |        |            | Eurction:                      |   |
| 3  |                         |               |        |            | Sum 🗡                          |   |
| 4  | Item                    | Harga         | Jumlah | Total      | Reference:                     |   |
| 5  | Monitor                 | 650.000       | 5      | 3.250.000  | CIPANAS!\$C\$4;\$D\$10 Browse. |   |
| 6  | Motherboard             | 470.000       | 6      | 2.820.000  | All references:                |   |
| 7  | Processor               | 540.000       | 7      | 3.780.000  | CIPANA5!\$C\$4:\$O\$10         |   |
| 8  | Memory                  | 145.000       | 10     | 1.450.000  | Dekte                          |   |
| 9  | Hardisk                 | 350.000       | 5      | 1.750.000  |                                | _ |
| 10 |                         | Jumlah Total  | 33     | 13.050.000 | Use labels in                  |   |
| 11 |                         |               |        |            | V Iop row                      |   |
| 12 |                         |               |        |            | Left column                    |   |
| 13 |                         |               |        |            |                                | - |
| 14 |                         |               |        |            | UK Close                       |   |

|    | A                 | В            | С      | D          | E Consolidate       | 2 2   |
|----|-------------------|--------------|--------|------------|---------------------|-------|
| 1  | Plantrofis Comput | ter Center   |        |            | Consonaute          |       |
| 2  | Data Penjualan Ca | bang Pacet   |        |            | Eunction:           |       |
| 3  |                   |              |        |            | Sum 😽               |       |
| 4  | Item              | Harga        | Jumlah | Total      | Reference:          |       |
| 5  | Monitor           | 650.000      | 12     | 7.800.000  |                     | 158   |
| 6  | Motherboard       | 470.000      | 5      | 2.350.000  | All references:     |       |
| 7  | Processor         | 540,000      | 7      | 3.780.000  |                     | dd    |
| 8  | Memory            | 145.000      | 9      | 1.305.000  | PAGET \$0\$+\$0\$10 | late. |
| 9  | Hardisk           | 350.000      | 12     | 4.200.000  |                     | e.e   |
| 10 |                   | Jumlah Total | 45     | 19.435.000 | Use labels in       |       |
| 11 |                   |              |        |            |                     |       |
| 12 |                   |              |        |            | Leit column         |       |
| 13 |                   |              |        |            |                     |       |
| 14 |                   |              |        |            | OK CI               | DSE   |

Kemudian tekan OK, maka data akan baru hasil perhitungan akan muncul.

| 0       | a a mar a                  | R.                      |            |                                                                     | Konsolidesi XL - Microsoft Excel                                                                                                    |
|---------|----------------------------|-------------------------|------------|---------------------------------------------------------------------|----------------------------------------------------------------------------------------------------|
| 12      | Home Insert                | Page Lay                | out For    | mulas Data                                                          | Review View 🔮 = 🗸 🕉                                                                                                    |
| 1000060 | From Access                | e Existing<br>Connector | Refres     | (j) Connettions<br>(j) Properties<br>(ss: East Unics<br>Connections | 24         2.1         X         Clear         In Data Validation         In Data Validation           X1         Sort         Filter         Exampley         In Entropy         In Entropy |
| -       | C4 🗸                       | 6                       | £ 27       |                                                                     | 3                                                                                                    |
|         | A                          | В                       | с          | D                                                                   | E Concelleture D M N                                                                                                    |
| 1       | <b>Plantrofis Computer</b> | Center                  |            |                                                                     |                                                                                                    |
| 2       | Data Penjualan Caba        | ng Cianjur              |            |                                                                     | Eurocion                                                                                                    |
| 3       |                            |                         |            |                                                                     | Sum 🔪                                                                                                    |
| 4       | ltem                       | Harga                   | Jumlah     | Total                                                               | isterence:                                                                                                    |
| 5       | Monitor                    | 650.000                 | 10         | 6.500.000 \$                                                        | CANUR/SLS4SUST                                                                                                    |
| 0       | Motherboard                | 470.000                 | 5          | 2.350.000                                                           | aliferences:                                                                                                    |
| 1       | Processor                  | 540.000                 | 15         | 8.100.000 }                                                         | PACETI\$C\$4:\$0\$10                                                                                                    |
| 0       | Memory                     | 250.000                 |            | 2 150 000                                                           | Delete                                                                                                    |
| 7       | Haluisk.                   | mlah Total              | 20         | 30.100.000                                                          | Use labels in                                                                                                    |
| 11      | 14                         | inan iotai              | herere and |                                                                     | Top row                                                                                                    |
| 12      |                            |                         |            |                                                                     | Left column Create links to gource data                                                                                                    |
| 13      |                            |                         |            |                                                                     |                                                                                                    |
| 14      |                            |                         |            |                                                                     | OK Cose                                                                                                    |
| 15      |                            |                         |            |                                                                     |                                                                                                    |
| 16      |                            |                         |            |                                                                     |                                                                                                    |
| 17      |                            |                         |            |                                                                     |                                                                                                    |
| 18      |                            |                         |            |                                                                     |                                                                                                    |
| 19      |                            |                         |            |                                                                     |                                                                                                    |
| 20      |                            |                         |            |                                                                     |                                                                                                    |
| 22      |                            |                         |            |                                                                     |                                                                                                    |
| 22      |                            |                         |            |                                                                     |                                                                                                    |
| 24      |                            |                         |            |                                                                     |                                                                                                    |
| 25      |                            |                         |            |                                                                     |                                                                                                    |
| 26      |                            |                         |            |                                                                     |                                                                                                    |
| H.      | CIPANAS P                  | ACET CLA                | NJUR / Ko  | nsoldasi.                                                           |                                                                                                    |
| 1.0     |                            |                         |            |                                                                     |                                                                                                    |

### 7. Mengelompokan data

- 1. Pengelompokan data digunakan apabila ingin melihat data per kelompok, biasanya pada pembuatan range yang panjang
- 2. Kelompok data harus dipisahkan dengan minimal satu kolom atau satu baris.
- 3. Seleksi table yang akan dikelompokan. Aktifkan ribbon **Data**, pada grup **Outline** pilih ikon **Group**, klik maka akan muncul kotak dialog, **Rows** untuk pengelompokan barisan dan **Columns** untuk pengempokan dalam betuk kolom. Pilih salah satu klik **OK**.

|    | omi | Veb<br>From<br>ext Sou<br>Get Exter | Other<br>rces - Existing<br>Connections<br>mai Data | Refresh<br>All-<br>Connec | onnections<br>ruperties<br>alt unks<br>tions | 24 2 8<br>XL Sort | Filter   | 4, Clear<br>6, Acuppy<br>7 Advanced<br>fer | Text to<br>Columns D | Remove<br>Duplicates D<br>Data Tor | Data Valida<br>Consolidat<br>What-If An | ation *<br>R<br>alysis * | teoup Ungro<br>Outi | up Subtotal | र के के ब |
|----|-----|-------------------------------------|-----------------------------------------------------|---------------------------|----------------------------------------------|-------------------|----------|--------------------------------------------|----------------------|------------------------------------|-----------------------------------------|--------------------------|---------------------|-------------|-----------|
|    | -   | A4                                  | • fe                                                | Januari                   |                                              |                   |          |                                            |                      |                                    |                                         |                          |                     |             | _         |
| 12 |     | A                                   | 8                                                   | C                         | 0                                            | E                 | F        | G                                          | н                    | 4                                  | 1.                                      | K                        | - E                 | M           |           |
|    | 1   | Daftar Pe                           | njualan Per bulan                                   |                           |                                              |                   |          |                                            |                      |                                    |                                         |                          |                     |             |           |
|    | 2   |                                     |                                                     |                           |                                              |                   |          |                                            |                      |                                    |                                         |                          |                     |             |           |
|    | 3   | -                                   | -                                                   |                           |                                              |                   | _        |                                            |                      | 1                                  |                                         |                          |                     |             | _         |
|    | 4   | Januari                             | Monitor                                             | 650.000                   | 5                                            | 3.250.000         | 4        | Group                                      |                      | 2 🔀                                |                                         |                          |                     |             | -         |
| •  | 5   | Januari                             | Motherboard                                         | 470.000                   | 6                                            | 2.820.000         | <u> </u> |                                            |                      |                                    |                                         |                          |                     |             |           |
| 1  | 6   | Januari                             | Processor                                           | 540.000                   | 7                                            | 3.780.000         |          | Con                                        | 0                    |                                    |                                         |                          |                     |             |           |
|    | 7   | Januari                             | Memory                                              | 145.000                   | 10                                           | 1.450.000         | 2        | O Kok                                      | 5                    |                                    |                                         |                          |                     | _           |           |
|    | 8   | Januari                             | Hardisk                                             | 350,000                   | 5                                            | 1,750,000         | <u> </u> | U SOC                                      | me                   |                                    |                                         |                          |                     |             |           |
| =  | 9   |                                     | 10.750.0                                            |                           | 2177                                         |                   |          | OK                                         |                      | ancel                              |                                         |                          |                     |             |           |
|    | 10  | Februari                            | Monitor                                             | 650.000                   | 12                                           | 7.800.000         | -        | -                                          |                      |                                    |                                         |                          |                     |             |           |
|    | 11  | Februari                            | Motherboard                                         | 470.000                   | 5                                            | 2.350.000         | <u> </u> |                                            |                      |                                    |                                         | _                        |                     | _           | _         |
|    | 12  | Februari                            | Processor                                           | 540.000                   | 7                                            | 3.780.000         | <u> </u> | _                                          |                      |                                    |                                         |                          |                     |             |           |
|    | 13  | Februari                            | Memory                                              | 145.000                   | 9                                            | 1.305.000         | 2        |                                            |                      |                                    |                                         |                          |                     |             |           |
|    | 14  | Februari                            | Hardisk                                             | 350.000                   | 12                                           | 4.200.000         |          |                                            |                      |                                    |                                         |                          |                     |             |           |
|    | 15  |                                     |                                                     |                           |                                              |                   | _        |                                            |                      |                                    |                                         |                          |                     |             |           |
|    | 16  | Maret                               | Monitor                                             | 650.000                   | 10                                           | 6.500.000         |          |                                            |                      |                                    |                                         |                          |                     |             |           |
|    | 17  | Maret                               | Motherboard                                         | 470.000                   | 5                                            | 2.350.000         | -        |                                            |                      |                                    |                                         |                          |                     |             |           |
|    | 18  | Maret                               | Processor                                           | 540.000                   | 15                                           | 8.100.000         |          |                                            |                      |                                    |                                         |                          |                     |             |           |
| 1  | 19  | Maret                               | Memory                                              | 145,000                   |                                              | -                 | -        | _                                          |                      |                                    |                                         |                          |                     |             | -         |
|    | 20  | Maret                               | Hardisk                                             | 350.000                   | 9                                            | 3.150.000         | 2        |                                            |                      |                                    |                                         |                          |                     |             |           |
|    | 21  |                                     |                                                     |                           |                                              |                   |          |                                            |                      |                                    |                                         |                          |                     |             |           |
|    | 22  |                                     |                                                     |                           |                                              |                   |          |                                            |                      |                                    |                                         |                          |                     |             |           |
|    | 23  |                                     |                                                     |                           |                                              |                   |          |                                            |                      |                                    |                                         |                          |                     |             | -         |
|    | 24  |                                     |                                                     |                           |                                              |                   |          |                                            |                      |                                    |                                         |                          |                     |             |           |
|    | 40  |                                     |                                                     |                           |                                              |                   |          |                                            |                      |                                    |                                         |                          |                     |             |           |

- 4. Setelah itu akan muncul panel disamping worksheet, berbentuk garis dan diakhiri tanda (-), apabila tanda itu di klik maka kelompok data itu akan tersembunyi, dan tandanya akan berubah (+), untuk menampilkan kembali, klik tanda (+)
- 5. Untuk mengahpus pengelompokan, masih pada ribbon **Data** grup **Outline**, klik *dropdown* **Ungroup** pilih **Ungroup...**, untuk mengahpus semua pengelompokan pilih **Clear Outline**.

| 2                    | Z            | 19-0                                     | -)•                              |                         |                                              | Konso                          | idasi XX I | Microsoft E                  | cel                  |                                  |                                                  |                        |              | 1/48              |             |
|----------------------|--------------|------------------------------------------|----------------------------------|-------------------------|----------------------------------------------|--------------------------------|------------|------------------------------|----------------------|----------------------------------|--------------------------------------------------|------------------------|--------------|-------------------|-------------|
| 2                    | 4            | Home                                     | Insert Page Layout               | Formulas                | Data                                         | Review                         | View       |                              |                      |                                  |                                                  |                        |              | <u> </u>          | a           |
| 3 Fr<br>3 Fr<br>3 Fr | om i<br>om i | Access<br>Web<br>Fest So<br>Get Est      | m Other<br>urces ~<br>ernat Data | Refresh<br>All + Conned | onhections<br>operties<br>ist Units<br>flore | ☆↓ <mark>☆</mark> ☆<br>☆↓ Sort | Filter     | Clear<br>Reapply<br>Advanced | Text to<br>Columns D | Remove<br>uplicates D<br>Data To | Data Valida<br>Consolidati<br>What-It Ana<br>oli | tian +<br>t<br>dysis + | Group Ungroi | l Bibliotal<br>ne | the the the |
| _                    | - )          | A16                                      | • (*                             | Maret                   |                                              |                                |            |                              |                      |                                  |                                                  |                        |              |                   |             |
| 2                    | IZ.          | A                                        | 8                                | C                       | D                                            | Ę                              | F          | G                            | н                    | 1                                | 15                                               | К                      | L            | M                 |             |
|                      | 1 2 3        | Daftar Pe                                | enjualan Per bulan               |                         |                                              |                                |            | -                            |                      |                                  |                                                  |                        |              |                   | _           |
|                      | 4            | Januari                                  | Monitor                          | 650.000                 | 5                                            | 3.250.000                      | 1          |                              |                      |                                  |                                                  |                        |              |                   |             |
| . 1                  | 5            | Januari                                  | Motherboard                      | 470,000                 | 6                                            | 2.820.000                      | 1          |                              |                      |                                  |                                                  |                        |              |                   | -           |
| e                    | 6            | Januari                                  | Processor                        | 540.000                 | 7                                            | 3.780.000                      | )          |                              |                      |                                  |                                                  |                        |              |                   |             |
|                      | 7            | Januari                                  | Memory                           | 145.000                 | 10                                           | 1.450.000                      | 1          |                              |                      |                                  |                                                  |                        |              |                   |             |
|                      | 8            | Januari                                  | Hardisk                          | 350.000                 | 5                                            | 1.750.000                      | 1          |                              |                      |                                  |                                                  |                        |              |                   | T           |
|                      | 9            | a de la dela de la dela dela dela dela d |                                  |                         |                                              |                                |            |                              |                      |                                  |                                                  |                        |              |                   |             |
|                      | 15           |                                          |                                  |                         | 1                                            |                                | 1          |                              |                      |                                  |                                                  |                        |              |                   |             |
|                      | 16           | Maret                                    | Monitor                          | 650.000                 | 10                                           | 6,500,000                      | )          |                              |                      |                                  |                                                  |                        |              |                   |             |
|                      | 17           | Maret                                    | Motherboard                      | 470.000                 | 5                                            | 2.350.000                      | 1          |                              |                      |                                  |                                                  |                        |              |                   |             |
|                      | 18           | Maret                                    | Processor                        | 540.000                 | 15                                           | 8.100.000                      | 1          |                              |                      |                                  |                                                  |                        |              |                   |             |
|                      | 19           | Maret                                    | Memory                           | 145.000                 |                                              |                                | ŝ          |                              |                      |                                  |                                                  |                        |              |                   |             |
|                      | 20           | Maret                                    | Hardisk                          | 350,000                 | 9                                            | 3.150.000                      | )          |                              |                      |                                  |                                                  |                        |              |                   |             |
|                      | 21           |                                          |                                  |                         |                                              |                                |            |                              |                      |                                  |                                                  |                        |              |                   |             |
|                      | 22           |                                          |                                  |                         |                                              |                                |            |                              |                      |                                  |                                                  |                        |              |                   |             |
|                      | 23           |                                          |                                  |                         |                                              |                                |            |                              |                      |                                  |                                                  |                        |              |                   |             |
|                      | 24           |                                          |                                  |                         |                                              |                                |            |                              |                      |                                  |                                                  |                        |              |                   |             |
|                      | 25           |                                          |                                  |                         |                                              |                                |            |                              |                      |                                  |                                                  |                        |              |                   |             |
|                      | 2.6          |                                          |                                  |                         |                                              |                                |            | _                            |                      |                                  |                                                  |                        |              |                   |             |
|                      | 27           |                                          |                                  |                         |                                              |                                |            |                              |                      |                                  |                                                  |                        |              |                   |             |
|                      | 28           |                                          |                                  |                         |                                              |                                | -          | -                            |                      |                                  |                                                  |                        | _            |                   | +           |
|                      | 29           |                                          |                                  |                         |                                              |                                |            |                              |                      |                                  |                                                  |                        |              |                   | +           |
|                      | 30           |                                          |                                  |                         |                                              |                                |            |                              |                      |                                  |                                                  |                        |              |                   |             |
| ō                    | H            | CIPANA                                   | S PACET CIANJUR                  | Konsolda                | Group                                        | Data / 💭                       |            | - it                         | 1                    |                                  | -11                                              |                        |              | 1                 |             |

### 8. Membuat Subtotal

- 1. Seleksi table yang akan di beri subtotal
- 2. Pada ribbon Data grup Outline. Klik tombol Subtotal, maka akan muncul kotak dialog yang berisi:

- a. At each change in, untuk menentukan kriteria perhitungan sub total
- b. Use Function, operasi perhitungan
- c. Ad subtotal to, untuk menambah kolom yang akan dihitung sub totalnya
- d. Replace current subtotals, untuk mengganti subtotal tang sudah ada sebelumnya
- e. Page Break between groups, setiap grup subtotal dibuat terpisah pada halaman tersendiri
- f. Summary below data, untuk memberikan ringkasan subtotal
- 3. Setelah diisi kriteria yang diinginkan, klik **OK**.

| rom | Hur<br>Acc<br>We<br>Text | ne Inse<br>ess<br>From Ot<br>Source<br>Get External | rt Page Layout    | Formulas<br>Can<br>Stresh<br>All -<br>Connection | Data R<br>mettions<br>perties<br>contei | eview View<br>( 2 2<br>( Sort Fil<br>Sort ) | Clear     Consolidate     Columns Duplicates     Columns Duplicates     Columns Duplicates     Columns |
|-----|--------------------------|-----------------------------------------------------|-------------------|--------------------------------------------------|-----------------------------------------|---------------------------------------------|----------------------------------------------------------------------------------------------------|
|     | A3                       |                                                     | • fr              |                                                  |                                         |                                             | Subtotal                                                                                               |
| 3   |                          | A                                                   | 8                 | ç                                                | Ð                                       | - E                                         |                                                                                                    |
|     | 1                        | Dartar Pe                                           | njualan Per bulan |                                                  |                                         |                                             | At each change in:                                                                                     |
|     | 2                        | Bulan                                               | llom              | Harea                                            | Inumlah                                 | Total                                       | Duell                                                                                                  |
| F - | 4                        | lanuari                                             | Monitor           | 650,000                                          | Jundan                                  | 3,250,000                                   | Sm                                                                                                    |
|     | 5                        | Januari                                             | Motherboard       | 470.000                                          | 6                                       | 2.820.000                                   | Addsubtector                                                                                           |
|     | 6                        | lanuari                                             | Processor         | 540.000                                          | 7                                       | 3,780,000                                   | Distance and a set                                                                                     |
|     | 7                        | lanuari                                             | Memory            | 145,000                                          | 10                                      | 1,450,000                                   | Item                                                                                                   |
| 2   | 8                        | Januari                                             | Hardisk           | 350.000                                          | 5                                       | 1.750.000                                   | Harga                                                                                                  |
|     | 9                        | Januari To                                          | otal              |                                                  | 33                                      | 13.050.000                                  | Total                                                                                                  |
|     | 10                       | Februari                                            | Monitor           | 650.000                                          | 12                                      | 7.800.000                                   |                                                                                                    |
|     | 11                       | Februari                                            | Motherboard       | 470.000                                          | 5                                       | 2.350.000                                   | Replace current subtotals                                                                              |
| -   | 12                       | Februari                                            | Processor         | 540.000                                          | 7                                       | 3.780.000                                   | Page break between groups                                                                              |
|     | 13                       | Februari                                            | Memory            | 145.000                                          | 9                                       | 1.305.000                                   | 🗹 Summary below data                                                                                   |
| •   | 14                       | Februari                                            | Hardisk           | 350.000                                          | 12                                      | 4.200.000                                   | Perrova At OK Carried                                                                                  |
|     | 15                       | Februari 1                                          | fotal             | 8                                                | 45                                      | 19.435.000                                  |                                                                                                    |
| 9   | 16                       | Maret                                               | Monitor           | 650.000                                          | 10                                      | 6.500.000                                   |                                                                                                    |
| •   | 17                       | Maret                                               | Motherboard       | 470.000                                          | 5                                       | 2.350.000                                   |                                                                                                    |
| •   | 18                       | Maret                                               | Processor         | 540.000                                          | 15                                      | 8.100.000                                   |                                                                                                    |
| •   | 19                       | Maret                                               | Memory            | 145.000                                          |                                         | . R.                                        |                                                                                                    |
| •   | 20                       | Maret                                               | Hardisk           | 350.000                                          | 9                                       | 3.150.000                                   |                                                                                                    |
|     | 21                       | Maret To                                            | tal               |                                                  | 39                                      | 20.100.000                                  |                                                                                                    |
|     | 22                       | Grand Tol                                           | tal               |                                                  | 117                                     | 52.585.000                                  |                                                                                                    |
|     | 23                       |                                                     |                   |                                                  |                                         |                                             |                                                                                                    |
|     | 24                       |                                                     |                   |                                                  |                                         |                                             |                                                                                                    |
|     | 25                       |                                                     |                   |                                                  |                                         |                                             |                                                                                                    |

### MODUL 5. SORT, FILTER, SUBTOTAL, PIVOTTABLE

Dalam bab ini, kita akan membahas, bagaimana mengolah data tabel yang sudah ada, agar memudahkan dalam pembuatan laporan, diantara menggunakan fasilitas Sort, Filter, Subtotal dan PivotTable.

### 1. Sort

Salah satu pengolahan data yang berfungsi untuk mengurutkan data, baik secara Ascending (A-Z) ataupun Descending(Z-A). Cara menggunakannya sebagai berikut :

- 1. Blok Area Table, Hanya Isi Tabel tanpa Header Tabel.
- 2. Klik Icon seperti gambar disamping,
- Untuk pengaturan lebih detail, klik Icon
- 4. Akan muncul window, seperti dibawah

| эt        |               |            |         | -          | -         | S 33           |
|-----------|---------------|------------|---------|------------|-----------|----------------|
| JaddLevel | X Edete Level | Coov Level | Options | in a state | 121 My da | ta has beaders |
| Column    |               | Sort On    |         | Order      |           |                |
| Sortby    |               | Values     | -       | Atoz       |           |                |
|           |               |            |         |            |           |                |
|           |               |            |         |            |           |                |
|           |               |            |         |            |           |                |

Sort

- Sort by diisi kolom-kolom apa saja yang akan diurutkan
- Sort on, dipilih Values, Cell Color, Font Color, Cell Icon
- Order, pilih Ascending atau Descending
- Tekan OK

Sebelum di sort :

| NAMA                    | BAGIAN     | ABATAI | GAJI       | в  | ONUS    |
|-------------------------|------------|--------|------------|----|---------|
| Alia Yurieka            | AKUNTING   | KABAG  | Rp 750.000 | Rp | 500.000 |
| Anna Rahma Yunika       | PERSONALIA | STAFF  | Rp 350.000 | Rp | 200.000 |
| Eko Adi Susanto         | AKUNTING   | STAFF  | Rp 400.000 | Rp | 200.000 |
| Muhammad Farid Wajdi    | LOGISTIK   | STAFF  | Rp 375.000 | Rp | 200.000 |
| Siti Zufiatin           | EXIM       | KABAG  | Rp 750.000 | Rp | 500.000 |
| Sri Hartini             | EXIM       | STAFF  | Rp 450.000 | Rp | 200.000 |
| Sukarno                 | PERSONALIA | KABAG  | Rp 750.000 | Rp | 500.000 |
| Sukirman Agus Sucipto   | KEAMANAN   | KABAG  | Rp 750.000 | Rp | 500.000 |
| Titik Dewi Anggraeni    | KEAMANAN   | STAFF  | Rp 300.000 | Rp | 200.000 |
| Veronicaa Ayu Wulandari | LOGISTIK   | KABAG  | Rp 500.000 | Rp | 500.000 |

Sesudah di Sort :

| NAMA                    | BAGIAN     | JABATAN | GAJI       | BONUS      |
|-------------------------|------------|---------|------------|------------|
| Alia Yurieka            | AKUNTING   | KABAG   | Rp 750.000 | Rp 500.000 |
| Siti Zufiatin           | EXIM       | KABAG   | Rp 750.000 | Rp 500.000 |
| Sukarno                 | PERSONALIA | KABAG   | Rp 750.000 | Rp 500.000 |
| Sukirman Agus Sucipto   | KEAMANAN   | KABAG   | Rp 750.000 | Rp 500.000 |
| Veronicaa Ayu Wulandari | LOGISTIK   | KABAG   | Rp 500.000 | Rp 500.000 |
| Anna Rahma Yunika       | PERSONALIA | STAFF   | Rp 350.000 | Rp 200.000 |
| Eko Adi Susanto         | AKUNTING   | STAFF   | Rp 400.000 | Rp 200.000 |
| Muhammad Farid Wajdi    | LOGISTIK   | STAFF   | Rp 375.000 | Rp 200.000 |
| Sri Hartini             | EXIM       | STAFF   | Rp 450.000 | Rp 200.000 |
| Titik Dewi Anggraeni    | KEAMANAN   | STAFF   | Rp 300.000 | Rp 200.000 |

### 2. Filter

Salah satu pengolahan data yang berfungsi untuk menyaring data, dan menampilkan data-data yang dibutuhkan.

- Blok Header Table, tanpa Isi Tabel.
- Klik Icon seperti gambar disamping, -----
- Untuk pengaturan lebih detail, klik Icon Advance
- Akan muncul window, seperti dibawah

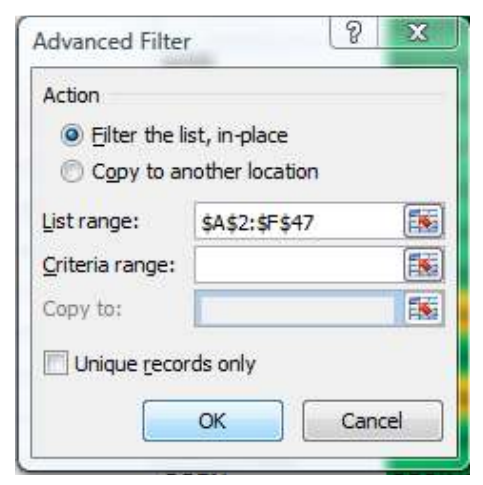

- 1. Action
- 2. Filter the list, in-place (Filter dilakukan diworkbook yang sama)
- 3. Copy to another location (Filter dilakukan diworkbook yang berbeda)
- 4. List Range (Area yang akan di FIlter)
- 5. Criteria Range (Area yang dijadikan Kriteria Filter)
- 6. Tekan OK

Hasilnya, pada Header akan muncul tanda segitiga yang berisi list

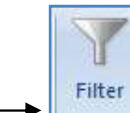

| NAMA                    | BAGIAN     | JABATAN | GAJ        | BONUS      |
|-------------------------|------------|---------|------------|------------|
| Alia Yurieka            | AKUNTING   | KABAG   | Rp 750.000 | Rp 500.000 |
| Siti Zufiatin           | EXIM       | KABAG   | Rp 750.000 | Rp 500.000 |
| Sukarno                 | PERSONALIA | KABAG   | Rp 750.000 | Rp 500.000 |
| Sukirman Agus Sucipto   | KEAMANAN   | KABAG   | Rp 750.000 | Rp 500.000 |
| Veronicaa Ayu Wulandari | LOGISTIK   | KABAG   | Rp 500.000 | Rp 500.000 |
| Anna Rahma Yunika       | PERSONALIA | STAFF   | Rp 350.000 | Rp 200.000 |
| Eko Adi Susanto         | AKUNTING   | STAFF   | Rp 400.000 | Rp 200.000 |
| Muhammad Farid Wajdi    | LOGISTIK   | STAFF   | Rp 375.000 | Rp 200.000 |
| Sri Hartini             | EXIM       | STAFF   | Rp 450.000 | Rp 200.000 |
| Titik Dewi Anggraeni    | KEAMANAN   | STAFF   | Rp 300.000 | Rp 200.000 |

Jika diKlik tanda segitiganya, maka akan muncul option

| Sort A to Z                | N                                                                                                    |
|----------------------------|----------------------------------------------------------------------------------------------------|
| S <u>o</u> rt Z to A       |                                                                                                    |
| Sor <u>t</u> by Color      | •                                                                                                    |
| Clear Filter From "BAGIAN" |                                                                                                    |
| F <u>i</u> lter by Color   | ►                                                                                                    |
| Text <u>F</u> ilters       | •                                                                                                    |
|                            |                                                                                                    |
|                            | Sort A to Z<br>Sort Z to A<br>Sort by Color<br>Clear Filter From "BAGIAN"<br>Filter by Color<br>Text Eilters<br>Clear All)<br>Clear All)<br>Clear All<br>Clear All)<br>Clear All)<br>Clear All)<br>Clear All)<br>Clear All)<br>Clear All)<br>Clear All)<br>Clear All)<br>Clear All)<br>Clear All)<br>Clear All)<br>Clear All)<br>Clear All)<br>Clear All)<br>Clear All)<br>Clear All)<br>Clear All)<br>Clear All All<br>Clear All)<br>Clear All All<br>Clear All)<br>Clear All All<br>Clear All All<br>Clear All All All All All All All All All Al |

Untuk filter, bisa diklik pada nilai-nilai yang muncul pada list, kalau data yang diinginkan muncul, maka tinggal beri tanda check, jika tidak, maka hilangkan tanda checknya.

Lalu tekan OK, Setelah di filter :

| NAMA 🔽          | BAGIA    | JABATA | GAJ        | BO | NU      |
|-----------------|----------|--------|------------|----|---------|
| Alia Yurieka    | AKUNTING | KABAG  | Rp 750.000 | Rp | 500.000 |
| Eko Adi Susanto | AKUNTING | STAFF  | Rp 400.000 | Rp | 200.000 |

### 3. Group dan UnGroup

Group dan UnGroup adalah salah satu fasilitas dari Excel yang dapat digunakan untuk mengelompokkan lsi tabel secara otomatis, hampir sama dengan Sort.

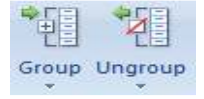

Caranya :

- 1. Blok Area Tabel,
- 2. Klik Icon Group, pilih Rows atau Columns
- 3. Klik OK

### 4. SubTotal

Subtotal adalah salah satu pengolahan data, hasil gabungan dari Sort, Filter atau Group dan Summary, jadi yang diolah bertujuan untuk mencari Sub Total dan Total keseluruhan dari sebuah tabel.

Cara melakukan Subtotal adalah

- 1. Urutkan data terlebih dahulu, dengan menggunakan Sort, disesuaikan dengan kategori.
- 2. Blok Area Tabel. Dari Header sampai Isi Tabel

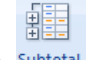

### 3. Klik Icon Subtotal

- 4. Maka akan muncul kotak dialog Subtotals, yang berisi beberapa pilihan Drop Down, yakni :
  - At Each change in, digunakan untuk menentukan criteria subtotal. Dalam hal ini adalah Sales
     Use Function, digunakan untuk menentukan fungsi Subtotal yang digunakan. Karena ingin mengetahui jumlah total hasil penjualan per Sales maka gunakan Sum
  - Add total to, digunakan untuk memilih field yang ingin dihitung subtotalnya. Klik item jumlah karena yang ingin dihitung adalah field jumlah
  - replace current subtotals, mengganti subtotal yang telah ada
  - Page Break between groups, setiap group subtotal terpisah pada halaman tersendiri
  - Summary below data, memberi ringkasan pada subtotal
- 5. Dapat dilihat hasil Subtotalnya

| -     | f≽ Bulan |       |      |          |                |                  |          |        |    |
|-------|----------|-------|------|----------|----------------|------------------|----------|--------|----|
| В     | C        | D     | E    | F        | G              | Н                | 1        | J      |    |
|       |          |       |      |          |                |                  |          |        |    |
| Bulan | Komponen | Sales | Unit | Jumlah   |                |                  |          |        |    |
| Jan   | Harddisk | Ari   | 50   | 20000000 |                |                  |          |        |    |
| Jan   | Monitor  | Ari   | 17   | 17000000 | Subtotal       |                  |          |        | ×I |
| Jan   | Printer  | Ari   | 20   | 10000000 | Subcocu        |                  |          |        |    |
| Feb   | Harddisk | Ari   | 43   | 17200000 | At each ch     | ange in:         |          |        |    |
| Feb   | Monitor  | Ari   | 21   | 21000000 | Sales          |                  | -        |        |    |
| Feb   | Printer  | Ari   | 18   | 9000000  |                |                  |          | ř ,    |    |
| Mar   | Harddisk | Ari   | 48   | 19200000 |                | n:               |          |        |    |
| Mar   | Monitor  | Ari   | 20   | 20000000 | Sum            |                  | -        | i .    |    |
| Mar   | Printer  | Ari   | 20   | 10000000 | Add subtot     | al to:           |          |        |    |
| Jan   | Harddisk | Ira   | 30   | 12000000 |                |                  |          | r      |    |
| Jan   | Monitor  | Ira   | 23   | 23000000 | Unit           |                  |          |        |    |
| Jan   | Printer  | Ira   | 21   | 10500000 | 🛛 🗹 Jumlah     |                  |          |        |    |
| Feb   | Harddisk | Ira   | 50   | 20000000 |                |                  |          |        |    |
| Feb   | Monitor  | Ira   | 15   | 15000000 | 🛛 🔽 Replace    | e current sub    | totals   |        |    |
| Feb   | Printer  | Ira   | 22   | 11000000 | Page br        | -<br>reak betwee | n aroups |        |    |
| Mar   | Harddisk | Ira   | 40   | 16000000 | Summar         | rv below dat     | a        |        |    |
| Mar   | Monitor  | Ira   | 25   | 25000000 |                | .,               |          |        |    |
| Mar   | Printer  | Ira   | 24   | 10500000 | <u>R</u> emove | All              | ок       | Cancel |    |
| Jan   | Harddisk | Ria   | 30   | 12000000 |                |                  |          |        |    |
| Jan   | Monitor  | Ria   | 27   | 27000000 |                |                  |          |        |    |
| Jan   | Printer  | Ria   | 10   | 50000000 |                |                  |          |        |    |
| Feb   | Harddisk | Ria   | 41   | 16400000 |                |                  |          |        |    |
| Feb   | Monitor  | Ria   | 19   | 19000000 |                |                  |          |        |    |
| Feb   | Printer  | Ria   | 26   | 13000000 |                |                  |          |        |    |
| Mar   | Harddisk | Ria   | 21   | 21000000 |                |                  |          |        |    |
| Mar   | Monitor  | Ria   | 25   | 12500000 |                |                  |          |        |    |
|       | In       |       |      | 4.500000 | 0              |                  | 1        |        | _  |

Hasil Akhirnya seperti gambar dibawah

| E     | 32 | - | f <sub>x</sub> |          |             |      |           |
|-------|----|---|----------------|----------|-------------|------|-----------|
| 1 2 3 |    | A | В              | С        | D           | E    | F         |
|       | 1  |   |                |          |             |      |           |
|       | 2  |   | Bulan          | Komponen | Sales       | Unit | Jumlah    |
| ГΓ·   | 3  |   | Jan            | Harddisk | Ari         | 50   | 20000000  |
| ·     | 4  |   | Jan            | Monitor  | Ari         | 17   | 17000000  |
| 1 I · | 5  |   | Jan            | Printer  | Ari         | 20   | 10000000  |
| 1 · · | 6  |   | Feb            | Harddisk | Ari         | 43   | 17200000  |
| 1 I · | 7  |   | Feb            | Monitor  | Ari         | 21   | 21000000  |
| 11.   | 8  |   | Feb            | Printer  | Ari         | 18   | 9000000   |
| 1 I · | 9  |   | Mar            | Harddisk | Ari         | 48   | 19200000  |
| 11.   | 10 |   | Mar            | Monitor  | Ari         | 20   | 20000000  |
| 11.   | 11 |   | Mar            | Printer  | Ari         | 20   | 10000000  |
| Ē     | 12 |   |                |          | Ari Total   |      | 143400000 |
| ΙΓ·   | 13 |   | Jan            | Harddisk | Ira         | 30   | 12000000  |
| 1 I · | 14 |   | Jan            | Monitor  | Ira         | 23   | 23000000  |
| 11.   | 15 |   | Jan            | Printer  | Ira         | 21   | 10500000  |
| 1 · · | 16 |   | Feb            | Harddisk | Ira         | 50   | 20000000  |
| 1 I · | 17 |   | Feb            | Monitor  | Ira         | 15   | 15000000  |
| · · · | 18 |   | Feb            | Printer  | Ira         | 22   | 11000000  |
| 1 I · | 19 |   | Mar            | Harddisk | Ira         | 40   | 16000000  |
| 1 I · | 20 |   | Mar            | Monitor  | Ira         | 25   | 25000000  |
| 1 · · | 21 |   | Mar            | Printer  | Ira         | 24   | 10500000  |
| Ē     | 22 |   |                |          | Ira Total   |      | 143000000 |
| ΙΓ·   | 23 |   | Jan            | Harddisk | Ria         | 30   | 12000000  |
| 11.   | 24 |   | Jan            | Monitor  | Ria         | 27   | 27000000  |
| 11.   | 25 |   | Jan            | Printer  | Ria         | 10   | 50000000  |
| 1 ·   | 26 |   | Feb            | Harddisk | Ria         | 41   | 16400000  |
| 1 I · | 27 |   | Feb            | Monitor  | Ria         | 19   | 1900000   |
| ·     | 28 |   | Feb            | Printer  | Ria         | 26   | 13000000  |
| 11.   | 29 |   | Mar            | Harddisk | Ria         | 21   | 21000000  |
| ·     | 30 |   | Mar            | Monitor  | Ria         | 25   | 12500000  |
| 1 I · | 31 |   | Mar            | Printer  | Ria         | 51   | 15000000  |
| Ē     | 32 |   |                |          | Ria Total   |      | 185900000 |
| Ξ     | 33 |   |                |          | Grand Total |      | 472300000 |
|       | 34 |   |                |          |             |      |           |

Perhatikan tombol 1,2,3 disebelah kiri atas, dan tombol – atau + disebelah kiri.Cobalah diklik, Dan anda akan paham maksudnya

### 5. Pivot Table & Pivot Chart

Pivot Table merupakan hasil manipulasi suatu tabel tertentu sehingga mudah untuk dianalisa. Sedangkan Pivot Chart adalah hasil dari Pivot Table yang berbentuk Chart.

Cara melakukannya adalah sebagai berikut :

- Blok Area Tabel

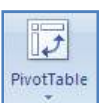

- Klik Menu Insert, Klik Icon Pivot Table
- Maka akan muncul window baru, seperti yang tampak pada gambar

|                                          | ? 🗙                                |  |  |  |  |  |  |
|------------------------------------------|------------------------------------|--|--|--|--|--|--|
| Choose the data that you want to analyze |                                    |  |  |  |  |  |  |
| Select a table or range                  |                                    |  |  |  |  |  |  |
| <u>T</u> able/Range:                     | Sheet3!\$B\$1:\$E\$12              |  |  |  |  |  |  |
| O Use an external data source            |                                    |  |  |  |  |  |  |
| Choose Conn                              | ection                             |  |  |  |  |  |  |
| Connection nan                           | ie:                                |  |  |  |  |  |  |
| Choose where you want                    | the PivotTable report to be placed |  |  |  |  |  |  |
| 💿 <u>N</u> ew Worksheet                  |                                    |  |  |  |  |  |  |
| Existing Worksheet                       |                                    |  |  |  |  |  |  |
| Location:                                |                                    |  |  |  |  |  |  |
|                                          | OK Cancel                          |  |  |  |  |  |  |

- Ada 2 pertanyaan, Choose the data that you want to analyse (memilih data yang akan dianalisa)
- Select a table or range (memilih area table pada workbook yang aktif)
- User an external data source (mengambil data dari file lain, selain file Excel)
- Choose where you want the Pivot Table report to be placed (memilih lokasi dimana hasil pengolahan Pivot Tabel akan ditempatkan)
- New Worksheet (worksheet baru)
- Existing Worksheet (worksheet yang sudah tersedia)
- Jika sudah, tekan tombol OK
- Tampilan berubah menjadi seperti di gambar
- Tinggal pilih, fields apa saja yang akan dimasukkan dalam laporan

| Over Table Table Daild Lis                | e<br>to repor | ti.           | •*       |
|-------------------------------------------|---------------|---------------|----------|
| I NAMA<br>BAGIAN<br>I IABATAN<br>I G A JI |               | 11-           |          |
| Orag faids babaaan<br>V Report Filter     |               | br:<br>Colory | Labels   |
| 🔝 Rom Labets                              | Σ             | Volues        |          |
| 🗋 Defer Leyout Up:                        | dette:        |               | fotate ( |

- Untuk filter, kolom, baris, dan value bisa dengan cara drag saja pada field (Header Tabel)
- Report Filter, berfungsi untuk menyaring data yang akan ditampilkan dalam laporan
- Column Labels, berfungsi untuk menampilkan data dalam kolom dalam laporan
- Row Labels, berfungsi untuk menampilkan data dalam baris dalam laporan
- Values, berfungsi untuk menampilkan jumlah data yang muncul dalam laporan
- Contoh Pivot Table, dalam kasus ini menampilkan Khusus Bagian "Akunting"

| BAGIAN          | AKUNTING  | <b>1</b> |        |             |
|-----------------|-----------|----------|--------|-------------|
|                 |           |          |        |             |
|                 | Column La | bels 💌   |        |             |
| Row Labels      |           | 200000   | 500000 | Grand Total |
| ■Alia Yurieka   |           |          |        |             |
| <b>■ KABAG</b>  |           |          |        |             |
| 750000          |           |          |        |             |
| 🗏 Eko Adi Susan | ito       |          |        |             |
| STAFF           |           |          |        |             |
| 400000          |           |          |        |             |
| Grand Total     |           |          |        |             |
|                 |           |          |        |             |

Sedangkan Cara melakukan pembuatan Pivot Chart, hampir sama dengan Pivot Table, tapi icon yang

dipilih adalah **I III Pivot⊆hart** 

| BAGIAN<br>Count of BONUS<br>Row Labels<br>SKABAG<br>750000<br>STAFF<br>400000<br>Grand Total | AKUNTING<br>Column Labels<br>20000 | 2<br>0 500000<br>1<br>1<br>1<br>1<br>1<br>1<br>1 | Grand Total | 1,2<br>1<br>0,8<br>0,6<br>0,4<br>0,4 |            |           |                     |   | 200000 |   |
|----------------------------------------------------------------------------------------------|------------------------------------|--------------------------------------------------|-------------|--------------------------------------|------------|-----------|---------------------|---|--------|---|
|                                                                                              |                                    |                                                  |             | 0                                    | 750<br>KAB | XOD<br>AG | <br>400000<br>STAPP | ) |        | ÷ |

### MODUL 6. SHARING WORKBOOK

Sharing Workbook dan Tracking Changes adalah salah satu fungsi yang baru dalam Office Excel 2007, yaitu berbagi file, dalam jaringan, dan bisa mendeteksi perubahan apa saja yang terjadi dalam file tersebut. Pihakpihak yang bisa mengaksespun tidak serta sembarang orang, melainkan hanya orang-orang tertentu saja.

### 1. Cara membuat sharing workbook adalah sebagai berikut :

- Buat Workbook baru dan masukkan beberapa data yang akan dibagim atau buka file yang sudah ada yang tersedia untuk multiuser.
- dalam menu Review tab, in the Changes group,klik Share Workbook.

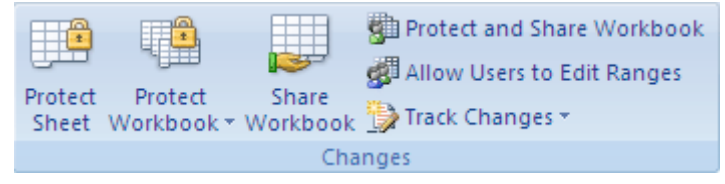

- dalam Editing tab, pilih Allow Changes by more than one user at the same time. Beri tanda check

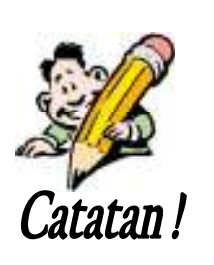

Tidak semua fasilitas didukung dalam shared workbook. Jika mau menambahkannya, maka tambahkan sebelum kamu menyimpan menjadi shared workbook : merged cells, conditional formats, data validation, charts, pictures, objek termasuk drawing hyperlinks, scenarios, outlines, subtotals, data tables, PivotTable reports, workbook dan worksheet protection, dan macros. Tidak dapat dilakukan perubahan dengan menggunakan fasilitas ini, ketika file sudah disharing.

- dalam tab Advance, pilih yang akan di tracking dan updating changes, tekan OK
- Lakukan salah satu:
- Jika file baru, ketik nama pada kotak File Name.
- Jika file sudah ada, klik OK untuk menyimpan, atau Klik Microsoft Office Button 🚇, dan Save As.
- Dalam Save in box,pilih network location yang tersedia untuk pengguna.dan Klik Save. Gunakan Shared network folder, buka Web server.
- Jika dalam workbook terdapat links ke workbook atau file yang lain, periksa link dan perbarui link

yang rusak, dan klik Save 🖬 di Quick Access Toolbar, atau tekan CTRL+S.

Bagaimana memeriksa dan memperbarui link ke file lainnya

- Dalam Menu Data , di grup Connections, klik Edit Links.

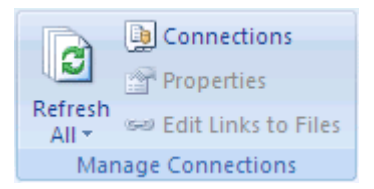

- Klik Check Status untuk memperbarui status untuk semua link dalam daftar.

#### Notes

Semua pengguna yang mengakses jaringan mempunyai hak penuh akan file yang disharing, kecuali file diberi proteksi dengan cara Klik Protect dan Share Workbook dalam Changes group di Review tab. Ketika diamankan shared workbook, kita dapat membuat password, dan penggna harus memasukkan password untuk membuka workbook.

### 2. Penyuntingan shared workbook :

- Buka file shared workbook.
- Klik Microsoft Office Button 💷, dan kemudian Klik Open.
- Dalam kotak Look in, cari lokasi dari workbook yang di share, dan Klikfile
- Klik Open.
- Tip You can also go to the network location where the shared workbook is stored and double-click the shared workbook to open it.
- Klik the Microsoft Office Button 😐, dan kemudian Klik Excel Options.
- Dalam Popular category, bawah Personalize your copy of Office, dalam kotak User Name, masukkan username yang digunakan, dan kemudian Klik OK.
- Masuk dan edit data seperti biasa.
- Untuk menyimpan, , Klik Save 🖾 on the Quick Access Toolbar, or press CTRL+S.

#### Menggunakan Filter dan Setting Print

Dalam tab Review, dalam group Changes, Klik Share Workbook.

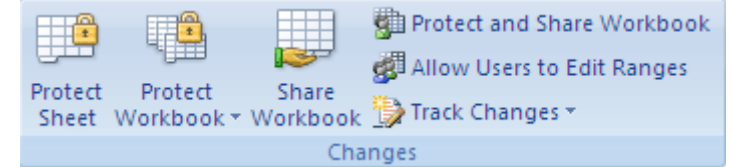

Dalam tab Advanced , dibawa Include in personal view, hapus checkbox Print settings atau Filter settings, dan kemudian Klik OK.

### 3. Menghapus Pengguna dari shared workbook

Jika dibutuhkan, kita dapat menghapus pengguna dari workbook yang disharing..

- Dalam tab Review, dalam group Changes, Klik Share Workbook.
- Dalam tab Editing tab, di daftar Who has this workbook open now, perhatikan nama pengguna.
- Pilih nama pengguna yang akan dihapus, dan kemudian Klik Remove User.
- Untuk menghapus setting personal dari pengguna yang dihapus, caranya adalah
- Dari tab View, dalam grup Workbook Views group, Klik Custom Views.

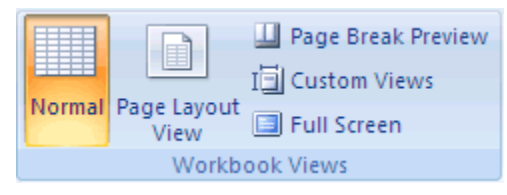

- Di daftar View, pilih the view of another user, dan kemudian Klik Delete.

### 4. Penyelesaian konflik perubahan di shared workbook

Konflik terjadi ketika 2 pengguna merubah workbook yang sama dan mencoba menyimpan perubahan tersebut dengan sel yang sama. Excel hanya dapat menyetujui 1 saja. Ketika hal ini terjadi, Excel akan memunculkan kotak dialog Resolve Conflicts.

- Dalam kotak dialog Resolve Conflicts, baca informasi tentang tiap perubahan dan konflik-konflik yang dibuat oleh pengguna.
- Untuk menyimpan yang kamu rubah atau yang orang lain ubah, Klik Accept Mine atau Accept Other.
- Untuk menyimpan semua yang kamu rubah atau semua yang orang lain ubah,, Klik Accept All Mine atau Accept All Others.
- Untuk menjaga semua perubahan tanpa dimunculkan lagi kotak dialog Resolve Conflicts, lakukan:
- Dalam tab Review, di grup Changes , Klik Share Workbook.
- Di tab Advanced, dibawah Conflicting changes between users, Klik The changes being saved win, dan kemudian Klik OK.
- Untuk melihat bagaimana kita dan yang lain menyelesaikan konflik yang sebelumnya, lakukan :
- Di tab Review tab, grup Changes, Klik Track Changes, dan kemudian Klik Highlight Changes.
- Dalam daftar When list, pilih All.
- Hilangkan tanda check Who dan Where.
- Pilih check box List changes on a new sheet dan kemudian Klik OK.
- Dalam <u>History worksheet (History worksheet: A separate worksheet that lists changes being tracked</u> in a shared workbook, including the name of the person who made the change, when and where it was made, what data was deleted or replaced, and how conflicts were resolved.), lihat Action Type dan Kolom Losing Action.
- Untuk menyimpan hasil perubaha, Klik Cancel di kotak dialog Resolve Conflicts. Klik Microsoft

Office Button (B), Klik Save As, dan kemudian ketik nama baru untuk file.

### 5. Menghapus sharing a workbook

- Di Review tab, di grup Changes, Klik Share Workbook.
- Dalam tab Editing, pastikan bahwa hanya kamu yang sedang membuka shared Workbook.
- Bersihkan Allow changes by more than one user at the same time. This also allows workbook merging.
- Klik Yes.
- Note Jika checkbox tidak ada, lakukan prosedur UnProtect Shared Workbook:
- Klik OK untuk menutup kotak dialog Share Workbook.
- Di TabReview, di grup Changes, Klik Unprotect Shared Workbook.
- Masukkan Password, tekan OK

#### Contoh Kasus :

Suatu kelas I SD ABC, ditentukan bahwa naik tidaknya siswa di SD tersebut bila menjalani 4 kali ujian, yaitu Ujian I,Ujian II, Ujian III, dan Ujian ke IV. Kebijakan dari sekolahan tersebut menentukan presentase nilai ujian untuk menentukan nilai akhir adalah sebagai berikut :

- Ujian I 15%
- Ujian II 30%
- Ujian III 15 %
- Ujian IV 40 %

Jika nilai akhir lebih dari atau sama dengan 60, maka siswa tersebut naik kelas. Berikut daftar nilai siswa yang ada disekolah.

| No.absen | Nama  | Ujian I | Ujian II | Ujian III | Ujian IV |
|----------|-------|---------|----------|-----------|----------|
| 1.       | Anton | 85      | 80       | 82        | 81       |
| 2.       | Budi  | 56      | 75       | 70        | 62       |
| 3.       | Cinta | 66      | 65       | 69        | 67       |
| 4.       | Dina  | 43      | 65       | 63        | 52       |
| 5.       | Edi   | 73      | 75       | 77        | 74       |
| 6.       | Fina  | 91      | 85       | 85        | 88       |
| 7.       | Komar | 37      | 54       | 55        | 49       |
| 8.       | Hardi | 64      | 60       | 62        | 58       |
| 9.       | lan   | 75      | 56       | 87        | 90       |
| 10.      | Joko  | 76      | 69       | 71        | 73       |

Dengan fungsi Logika, buatlah tabel nilai akhir, dan tentukan siapa yang naik atau tidak naik kelas. Buatlah kolom G untuk menentukan nilai akhir. Kemudian gunakanlah kolom H dengan fungsi IF untuk menetukan naik atau tidak !

| 40 | 61       | × 10    | * B <i>I</i> | U   III - 3 |            | 圆火,       | 24 48 13    | 新行田 | - <u>0</u> - <u>A</u> |                  |                                  |                               |                           |                             |             |        |
|----|----------|---------|--------------|-------------|------------|-----------|-------------|-----|-----------------------|------------------|----------------------------------|-------------------------------|---------------------------|-----------------------------|-------------|--------|
|    | SUM .    | - × v 🛛 | =SUM(C       | 2°0,15+D2°  | 0,3+E2'0,1 | 5+F2*0.4) |             |     |                       |                  |                                  |                               |                           |                             |             |        |
|    | A        | В       | C            | D           | E          | F         | G           | н   | 1                     | J                | К                                | L                             | M                         | N                           | 0           | P      |
| 1  | No.absen | Nama    | Ujan I       | Ujian II    | Ujian 🎞    | Ujian IV  | Nilai Akhir |     | Perceling 4           | r a marta        |                                  |                               |                           |                             |             | ×      |
| 2  | 1.       | Anton.  | 85           | 80          | 82         | 81        | HF2*0,4)    |     |                       | a ça e ce        |                                  |                               |                           |                             |             |        |
| з  | 2.       | Budi    | 56           | 75          | 70         | 62        |             |     | 9.M                   |                  |                                  |                               |                           |                             |             |        |
| 4  | 3.       | Cinta   | 66           | 65          | 69         | 67        |             |     | ~                     | umbert (C2       | *0,15+02*0,3                     | 3+E2*0,15+I                   | F2*0,4                    | <b>B</b> 1,45               |             |        |
| 5  | 4.       | Dina    | 43           | 65          | 63         | 52        |             |     |                       | nuncers [        |                                  |                               |                           | <u> </u>                    |             |        |
| б  | 5.       | Edi     | 73           | 75          | 77         | 74        |             |     | A44- 18 18            | a membrane in    | a canaa of cal                   | le .                          |                           | = 81,45                     |             |        |
| 7  | 6.       | Fina    | 91           | 85          | 85         | 88        |             |     | HOUS-08-0             | enunioersin      | arange or cer                    | D-1                           |                           |                             |             |        |
| 8  | 7.       | Komar   | 37           | 54          | 55         | 49        |             |     |                       |                  |                                  |                               |                           |                             |             |        |
| 9  | 8.       | Hardi   | 64           | 60          | 62         | 58        |             |     | N                     | mberturun<br>ara | bert inunberå<br>ippored in pell | 2) are 1 to<br>a. included if | 30 number:<br>typed as an | s to sum Logic<br>quarente. | al values a | ndtext |
| 10 | 9.       | Ian.    | 75           | 56          | 87         | 90        |             |     |                       |                  |                                  |                               |                           |                             |             |        |
| 11 | 10.      | Joko    | 76           | 69          | 71         | 73        |             |     | Portula re            | nuk =            | 81,45                            |                               |                           |                             |             |        |
| 12 |          |         |              |             |            |           |             |     | Help on th            | is function      |                                  |                               |                           | OK                          | Ca          | hoel   |
| 13 |          |         |              |             |            |           |             |     | _                     |                  |                                  |                               |                           |                             |             |        |

| 100 | -        | 4 10    | - B T   | U   == 1  | = <u>181</u> | 20.00     | 708 +70   1 | 16 16 H | * 🚧 * 🚣 * 📓                                                                                      |
|-----|----------|---------|---------|-----------|--------------|-----------|-------------|---------|--------------------------------------------------------------------------------------------------|
|     | r        | - X V 🛛 | =IF(G2> | -60;"NAIK | KELAS";"1    | IDAK NAII | ( KELAS'')  |         | -                                                                                                |
|     | A        | В       | C       | D         | E            | F         | G           | Н       | Condise Assuments                                                                                |
| 1   | No.absen | Nama    | Ujan I  | Ujian II  | Ujian 🎞      | Ujian IV  | Nilai Akhir | Status  |                                                                                                  |
| 2   | 1.       | Anton   | 85      | 80        | 82           | 81        | 81,45       | ELAS")  | P                                                                                                |
| 3   | 2        | Budi    | 56      | 75        | 70           | 62        | 86,2        |         | Logical_test  52>=60                                                                             |
| 4   | 3.       | Cinta   | 66      | 65        | 69           | 67        | 68,55       |         | Value_f_true [7/41): KELAS"                                                                      |
| 5   | 4.       | Dina    | 43      | 65        | 63           | 52        | 56.2        |         | Value_V_Value ("TEDAK NATK KELAS"                                                                |
| 6   | 5.       | Edi     | 73      | 75        | 77           | 74        | 74,8        |         | = "NATE VELAS"                                                                                   |
| 7   | 6.       | Fina    | 91      | 85        | 85           | 88        | 87,1        |         | Checks whether a condition is net, and returns one value if TRUE, and another value if<br>PALSE. |
| 8   | 7.       | Komar   | 37      | 54        | 55           | 49        | 49,8        |         |                                                                                                  |
| 9   | 8.       | Hardi   | 64      | 60        | 62           | 58        | 80,1        |         | Value_if_false is the value that is returned if Logical_test is FALSE. If onitted, FALSE is      |
| 10  | 9.       | Ian     | 75      | 56        | 87           | 90        | 77.1        |         | recurrent.                                                                                       |
| 11  | 10.      | Joko    | 76      | 69        | 71           | 73        | 71,96       |         | Portrada nesult = NAIE KELAS                                                                     |
| 12  |          |         |         |           |              |           |             |         | Heb on this function OK Cancel                                                                   |
| 13  |          |         |         |           |              |           |             |         |                                                                                                  |

|    | A        | В     | С       | D       | E         | F        | G           | н                |
|----|----------|-------|---------|---------|-----------|----------|-------------|------------------|
| 1  | No.absen | Nama  | Ujian I | Ujian Ⅱ | Ujian III | Ujian IV | Nilai Akhir | Status           |
| 2  | 1.       | Anton | 85      | 80      | 82        | 81       | 81,45       | NAIK KELAS       |
| з  | 2.       | Budi  | 56      | 75      | 70        | 62       | 66,2        | NAIK KELAS       |
| 4  | 3.       | Cinta | 66      | 65      | 69        | 67       | 66,55       | NAIK KELAS       |
| 5  | 4.       | Dina  | 43      | 65      | 63        | 52       | 56,2        | TIDAK NAIK KELAS |
| 6  | 5.       | Edi   | 73      | 75      | 77        | 74       | 74,6        | NAIK KELAS       |
| 7  | 6.       | Fina  | 91      | 85      | 85        | 88       | 87,1        | NAIK KELAS       |
| 8  | 7.       | Komar | 37      | 54      | 55        | 49       | 49,6        | TIDAK NAIK KELAS |
| 9  | 8.       | Hardi | 64      | 60      | 62        | 58       | 60,1        | NAIK KELAS       |
| 10 | 9.       | Ian   | 75      | 56      | 87        | 90       | 77,1        | NAIK KELAS       |
| 11 | 10.      | Joko  | 76      | 69      | 71        | 73       | 71,95       | NAIK KELAS       |
| 40 |          |       |         |         |           |          |             |                  |

### Contoh :

Dari daftar nilai seperti tabel dibawah ini, ubahlah daftar nilai terakhir dengan diubah menjadi nilai A, B, C, D, E, dengan uraian sebagai berikut :

|     |        | Daftar Nilai |          |           |
|-----|--------|--------------|----------|-----------|
| NIM | NAMA   | Ujian I      | Ujian II | Ujian III |
| 1   | Anton  | 85           | 80       | 82        |
| 2   | Budi   | 56           | 75       | 70        |
| 3   | Mega   | 66           | 65       | 69        |
| 4   | Cinta  | 43           | 65       | 63        |
| 5   | Edi    | 73           | 75       | 77        |
| 6   | Fina   | 92           | 85       | 85        |
| 7   | Teguh  | 37           | 54       | 55        |
| 8   | Yudi   | 67           | 60       | 63        |
| 9   | Ion    | 75           | 58       | 56        |
| 10  | Sugeng | 76           | 69       | 89        |

Komposisi penentuan nilai akhir adalah Ujian I, 25%, Ujian II, 25% dan Ujian III, 50%. Daftar nilai akhir dikonversi menjadi huruf A,B,C,D dan E dengan aturan sebagai berikut :

Daftar Referensi

| Nilai               | Huruf | Status       |
|---------------------|-------|--------------|
| Lebih besar dari 85 | A     | Sangat Bagus |
| Antara 70 – 85      | В     | Bagus        |
| Antara 55 – 70      | С     | Cukup        |
| Antara 40- 55       | D     | Kurang       |
| Kurang dari 40      | E     | Buruk        |

Penyelesaian :

Masukkan data tersebut ke dalam worksheet (lihat gambar)

Pada sel F2 masukkan formula untuk menentukan nilai akhir (lihat gambar).

Gunakan AutoCorrect untuk menentukan nilai akhir F3-F10

Untuk menggunakan VLOOKUP maka aturannya :

VLOOKUP(lookup\_value,table\_array,col\_index\_num,range\_lookup)

Aturannya sebagai berikut :

Lookup\_value, nilai pada tabel aktif (tabel yang sedang dianalisa) yang menjadi dasar pencarian informasi pada tabel informasi

Table\_array, rangkaian sel dari tabel informasi tidak termasuk judul field(kolom).

Col\_index\_num, merupakan indexs (nomor) kolom dari tabel informasi yang menyajikan nilai yang dicari Range\_lookup, berupa nilai logika TRUE atau FALSE. Jika bernilai TRUE (atau tidak disebutkan nilainya), maka table informasi harus diurutkan secara Ascending.

Pertama, tabel informasi (Status Nilai) harus diurutkan terlebih dahulu secara ascending. Gunakan menu Data > Sort

Pada sel G2 masukkan formula : =VLOOKUP (F2,A15:C19,2). Kolom index diisi 2 karena tabel informasi huruf nilai berada pada kolom 2

Pada H2, masukkan formula : = VLOOKUP (F2, A15:C19,3). Lihatlah hasilnya. Namun, bila hasil tersebut kita copy-kan dan paste-kan ke G3 hingga H11, maka hasilnya akan error. Mengapa hal ini terjadi ? karena, posisi juga berubah. Agar menetap gunakanlah =VLOOKUP(F2;\$A\$15:\$C\$19;2)

|                                                                                                    | F2                                                                                                    | -                                                                                                    |                                                                                                    | fx =                                                                                                    | -SUM(                                                                                                | C2*0 25+I                                                                                                    | D2*N 2!                                                                                       | 5+E2*                  | ຳ 5)  |                                                                                                    |           |                                                               |                 |   |
|----------------------------------------------------------------------------------------------------|----------------------------------------------------------------------------------------------------|----------------------------------------------------------------------------------------------------|----------------------------------------------------------------------------------------------------|----------------------------------------------------------------------------------------------------|----------------------------------------------------------------------------------------------------|----------------------------------------------------------------------------------------------------|-----------------------------------------------------------------------------------------------|------------------------|-------|----------------------------------------------------------------------------------------------------|-----------|---------------------------------------------------------------|-----------------|---|
|                                                                                                    |                                                                                                    | _                                                                                                    | в                                                                                                    |                                                                                                    | C                                                                                                    | D                                                                                                    |                                                                                               | E                      |       | F                                                                                                  |           | G                                                             | Н               |   |
| 1                                                                                                    | NIM                                                                                                    | ĺN/                                                                                                    | AMA                                                                                                    | Uiia                                                                                                    | an I                                                                                                 | Uiian II                                                                                                    | Uiia                                                                                          | -<br>n III             | Nil   | ai akhir                                                                                           | Hu        | -<br>ruf                                                      | Status          |   |
| 2                                                                                                    | 1                                                                                                    | 4 10                                                                                                    | ton                                                                                                    | 85                                                                                                    |                                                                                                    | 80                                                                                                    | 82                                                                                            |                        | 1     | 82.74                                                                                              | 1         |                                                               |                 |   |
| 2                                                                                                    | 2                                                                                                    | B.,                                                                                                    |                                                                                                    | 56                                                                                                    |                                                                                                    | 75                                                                                                    | 70                                                                                            |                        | -{!   | 02,20                                                                                              | ÷         |                                                               |                 |   |
| 3                                                                                                    | 2                                                                                                    | NC                                                                                                    |                                                                                                    | 66                                                                                                    |                                                                                                    | 65                                                                                                    | 60                                                                                            |                        |       |                                                                                                    | -         |                                                               |                 |   |
| 4                                                                                                    | 3                                                                                                    | 1416                                                                                                    | :ga                                                                                                    | 40                                                                                                    |                                                                                                    | 20                                                                                                    | 63                                                                                            |                        | -     |                                                                                                    | +         |                                                               |                 |   |
| 5                                                                                                    | 4                                                                                                    | Cu                                                                                                    | nta                                                                                                    | 43                                                                                                    |                                                                                                    | 60                                                                                                    | 63                                                                                            |                        | -     |                                                                                                    | _         |                                                               |                 |   |
| 6                                                                                                    | 5                                                                                                    | Ed                                                                                                    | 1                                                                                                    | 73                                                                                                    |                                                                                                    | 75                                                                                                    | 177                                                                                           |                        | _     |                                                                                                    |           |                                                               |                 | _ |
| 7                                                                                                    | 6                                                                                                    | Fin                                                                                                    | ıa                                                                                                    | 92                                                                                                    |                                                                                                    | 85                                                                                                    | 85                                                                                            | 85                     |       |                                                                                                    |           |                                                               |                 |   |
| 8                                                                                                    | 7                                                                                                    | Te;                                                                                                    | guh                                                                                                    | 37                                                                                                    |                                                                                                    | 54                                                                                                    | 55                                                                                            |                        |       |                                                                                                    |           |                                                               |                 |   |
| 9                                                                                                    | 8                                                                                                    | Yu                                                                                                    | di                                                                                                    | 67                                                                                                    |                                                                                                    | 60                                                                                                    | 63                                                                                            | 63                     |       |                                                                                                    |           |                                                               |                 |   |
| 10                                                                                                    | 9                                                                                                    | Ior                                                                                                    | 1                                                                                                    | 75                                                                                                    |                                                                                                    | 58                                                                                                    | 56                                                                                            | 56                     |       |                                                                                                    |           |                                                               |                 |   |
| 11                                                                                                    | 10                                                                                                    | Su                                                                                                    | geng                                                                                                    | 76                                                                                                    |                                                                                                    | 69                                                                                                    | 89                                                                                            |                        |       |                                                                                                    |           |                                                               |                 |   |
| 12                                                                                                    |                                                                                                    |                                                                                                    |                                                                                                    |                                                                                                    |                                                                                                    |                                                                                                    |                                                                                               |                        |       |                                                                                                    |           |                                                               |                 |   |
| 13                                                                                                    |                                                                                                    | Stat                                                                                                    | tus Nila                                                                                                    | i –                                                                                                    |                                                                                                    |                                                                                                    |                                                                                               |                        |       |                                                                                                    | _         |                                                               |                 |   |
| 14                                                                                                    | Nilai                                                                                                    | Hu                                                                                                    | ruf                                                                                                    | Sta                                                                                                    | tus                                                                                                  |                                                                                                    |                                                                                               |                        |       |                                                                                                    |           |                                                               |                 |   |
| 15                                                                                                    | 85                                                                                                    | A                                                                                                    |                                                                                                    | Bril                                                                                                    | lian                                                                                                 |                                                                                                    |                                                                                               |                        |       |                                                                                                    |           |                                                               |                 |   |
| 16                                                                                                    | 70                                                                                                    | в                                                                                                    |                                                                                                    | Bag                                                                                                    | gus                                                                                                  |                                                                                                    |                                                                                               |                        |       |                                                                                                    |           |                                                               |                 |   |
| 17                                                                                                    | 55                                                                                                    | С                                                                                                    |                                                                                                    | Cul                                                                                                    | cup                                                                                                  |                                                                                                    |                                                                                               |                        |       |                                                                                                    |           |                                                               |                 |   |
| 18                                                                                                    | 40                                                                                                    | D                                                                                                    |                                                                                                    | Ku                                                                                                    | rang                                                                                                 | 1                                                                                                    |                                                                                               |                        |       |                                                                                                    |           |                                                               |                 |   |
| 19                                                                                                    | 0                                                                                                    | E                                                                                                    |                                                                                                    | Bur                                                                                                    | uk                                                                                                   | 1                                                                                                    |                                                                                               |                        |       |                                                                                                    |           |                                                               |                 |   |
| 20                                                                                                    | ľ                                                                                                    | -                                                                                                    |                                                                                                    |                                                                                                    |                                                                                                    |                                                                                                    |                                                                                               |                        |       |                                                                                                    |           |                                                               |                 |   |
| 13                                                                                                    |                                                                                                    | 0                                                                                                    | totuc                                                                                                    | Milo                                                                                                    | i                                                                                                    |                                                                                                    |                                                                                               |                        |       |                                                                                                    |           |                                                               |                 |   |
| 13                                                                                                    |                                                                                                    |                                                                                                    | iaius                                                                                                    | INITA                                                                                                    |                                                                                                    | I                                                                                                    |                                                                                               |                        |       |                                                                                                    |           |                                                               |                 |   |
| 14                                                                                                    | Nilai                                                                                                    | 13                                                                                                    | Huruf                                                                                                    |                                                                                                    | Statu                                                                                                | 15                                                                                                    |                                                                                               |                        |       |                                                                                                    |           |                                                               |                 |   |
| 15                                                                                                    | ۵.                                                                                                    | 1                                                                                                    | 5                                                                                                    |                                                                                                    | Burn                                                                                                 | 1-                                                                                                    |                                                                                               |                        |       |                                                                                                    |           |                                                               |                 |   |
| 10                                                                                                    | <u>~</u>                                                                                                    |                                                                                                    | -                                                                                                    | Duruk                                                                                                    |                                                                                                    |                                                                                                    |                                                                                               |                        |       |                                                                                                    |           |                                                               |                 |   |
| 16                                                                                                    | 40                                                                                                    | ]                                                                                                    | D                                                                                                    | Kurang                                                                                                    |                                                                                                    |                                                                                                    |                                                                                               |                        |       |                                                                                                    |           |                                                               |                 |   |
| 17                                                                                                    | 55                                                                                                    |                                                                                                    | 7                                                                                                    |                                                                                                    | Cuto                                                                                                 | 1100                                                                                                    |                                                                                               |                        |       |                                                                                                    |           |                                                               |                 |   |
| 17                                                                                                    |                                                                                                    | -P                                                                                                    | <u> </u>                                                                                                    |                                                                                                    | Curo                                                                                                 | up                                                                                                    |                                                                                               |                        |       |                                                                                                    |           |                                                               |                 |   |
| 18                                                                                                    | 70                                                                                                    | ]                                                                                                    | В                                                                                                    |                                                                                                    | Bagu                                                                                                 | 15                                                                                                    |                                                                                               |                        |       |                                                                                                    |           |                                                               |                 |   |
| 10                                                                                                    | 1                                                                                                    | 8 /0 В                                                                                                    |                                                                                                    |                                                                                                    | Brillion                                                                                             |                                                                                                    |                                                                                               |                        |       |                                                                                                    |           |                                                               |                 |   |
|                                                                                                    | 19 85 A                                                                                                    |                                                                                                    |                                                                                                    | Denil12                                                                                                    | <b>a</b> • <b>n</b>                                                                                  |                                                                                                    |                                                                                               |                        |       |                                                                                                    |           |                                                               |                 |   |
| 19                                                                                                    | 85                                                                                                    |                                                                                                    | A.                                                                                                    |                                                                                                    | Brilli                                                                                               | an                                                                                                    |                                                                                               |                        |       |                                                                                                    |           |                                                               |                 |   |
| 19                                                                                                    | 62                                                                                                    | -                                                                                                    | A.                                                                                                    | fy =                                                                                                    | Brilli                                                                                               | an                                                                                                    | 15°C19                                                                                        | 1.21                   | _     |                                                                                                    |           |                                                               |                 |   |
| 19                                                                                                    | 62<br>62                                                                                                    | -                                                                                                    | A.                                                                                                    | <i>f</i> ~ =                                                                                                    |                                                                                                    | an<br>KUP(F2;A                                                                                                    | .15:C19                                                                                       | 9;2)                   |       | F                                                                                                  |           | G                                                             | Н               |   |
| 19                                                                                                    | G2<br>G2<br>NIM                                                                                                    | -<br>NA                                                                                                    | A<br>B<br>MA                                                                                                    | f≈ =<br>Ujia                                                                                                    | Brilli<br>VLOO<br>c                                                                                  | an<br>KUP(F2;A<br>D<br>Ujian II                                                                                                    | 15:C19<br>Ujiar                                                                               | 9;2)<br>≣<br>1 Ⅲ       | Nilai | F                                                                                                  | Hun       | G                                                             | H<br>Status     |   |
| 19                                                                                                    | G2<br>A<br>NIM<br>1                                                                                                    | NA<br>An                                                                                                    | A<br>B<br>MA<br>ton                                                                                                    | & =<br>Ujia<br>85                                                                                                    | Brilli<br>VLOO<br>c<br>m I                                                                           | an<br>KUP(F2;A<br>D<br>Ujian II<br>80                                                                                                  | 15:C19<br>Ujiar                                                                               | 9;2)<br>≣<br>1Ⅲ        | Nilai | F<br>i akhir<br>82.25                                                                              | Hun       | G<br>uf                                                       | H<br>Status     |   |
| 19                                                                                                    | 62<br>62<br>NIM<br>1<br>2                                                                                                    | NA<br>An<br>Bu                                                                                                    | A<br>B<br>MA<br>ton                                                                                                    | & =<br>Ujia<br>85                                                                                                    | Brilli<br>C<br>m I                                                                                   | an<br>KUP(F2;A<br>D<br>Ujian II<br>80<br>75                                                                                            | 15:C19<br>Ujiar<br>82<br>70                                                                   | 9;2)<br>≣<br>n Ⅲ       | Nilai | F<br>i akhir<br>82,25                                                                              | Hun       | G<br>uf                                                       | H<br>Status     |   |
| 19                                                                                                    | 62<br>A<br>NIM<br>1<br>2                                                                                                    | NA<br>An<br>Bu                                                                                                    | A<br>B<br>MA<br>ton<br>di                                                                                                    | <b>f</b> ∗ =<br>Ujiz<br>85<br>56                                                                                                    | Brilli<br>VLOO<br>c<br>m I                                                                           | an<br>KUP(F2;A<br>D<br>Ujian II<br>80<br>75                                                                                            | 15:C19<br>Ujiar<br>82<br>70                                                                   | 9;2)<br>≣<br>1Ⅲ        | Nilai | F<br>i akhir<br>82,25<br>67,75                                                                     | Huri<br>B | G<br>.f                                                       | H<br>Status     |   |
| 19<br>1<br>2<br>3<br>4                                                                                                    | 62<br>A<br>NIM<br>1<br>2<br>3                                                                                                    | NA<br>An<br>Bu<br>Me                                                                                               | A<br>B<br>MA<br>ton<br>di<br>:ga                                                                                                    | <b>f</b> <sub>∗</sub> =<br>Ujiz<br>85<br>56<br>66<br>42                                                                                                    | Brilli<br>C<br>m I                                                                                   | an<br>KUP(F2;A<br>D<br>Ujian II<br>80<br>75<br>65<br>65                                                                                | 15:C19<br>Ujiar<br>82<br>70<br>69                                                             | 9;2)<br>≣<br>1 Ⅲ       | Nilai | F<br>akhir<br>82,25<br>67,75<br>67,25                                                              | Huri<br>B | G<br>xf                                                       | H<br>Status     |   |
| 19<br>1<br>2<br>3<br>4<br>5                                                                                                    | 62<br>A<br>NIM<br>1<br>2<br>3<br>4                                                                                                    | NA<br>An<br>Bu<br>Cir                                                                                              | A<br>B<br>MA<br>ton<br>di<br>ga<br>ita                                                                                                    | <i>f</i> ≥ =<br>Ujiz<br>85<br>56<br>66<br>43<br>70                                                                                                    | Brilli<br>c<br>m I                                                                                   | an<br>KUP(F2;A<br>D<br>Ujian II<br>80<br>75<br>65<br>65<br>65                                                                          | 15:C19<br>Ujiar<br>82<br>70<br>69<br>63                                                       | 9;2)<br>≣<br>1 Ⅲ       | Nilai | F<br>akhir<br>82,25<br>67,75<br>67,25<br>58,5                                                      | Huri<br>B | G<br>#                                                        | H<br>Status     |   |
| 19<br>1<br>2<br>3<br>4<br>5<br>6                                                                                                    | G2<br>A<br>NIM<br>1<br>2<br>3<br>4<br>5                                                                                                    | NA<br>An<br>Bu<br>Cir<br>Edi                                                                                       | A<br>B<br>AMA<br>ton<br>di<br>ega<br>ita                                                                                                    | <b>f</b> ∗ =<br>Ujiz<br>85<br>56<br>66<br>43<br>73                                                                                                    | Brilli<br>C<br>m I                                                                                   | an                                                                                                    | 15:C19<br>Ujiar<br>82<br>70<br>69<br>63<br>77                                                 | 9;2)<br>=<br>1 III     | Nilai | F<br>akhir<br>82,25<br>67,75<br>67,25<br>58,5<br>75,5                                              | Huri<br>B | G<br>xf                                                       | H<br>Status     |   |
| 19<br>1<br>2<br>3<br>4<br>5<br>6<br>7                                                                                                    | G2<br>A<br>NIM<br>1<br>2<br>3<br>4<br>5<br>6                                                                                                    | NA<br>An<br>Bu<br>Cir<br>Edi<br>Fin                                                                                | A<br>B<br>AMA<br>ton<br>di<br>ega<br>uta<br>i<br>a                                                                                                    | <b>f</b> <sub>∗</sub> =<br>Ujia<br>85<br>56<br>66<br>43<br>73<br>92                                                                                                    | Brilli<br>C<br>m I                                                                                   | an<br>KUP(F2;A<br>D<br>Ujian II<br>80<br>75<br>65<br>65<br>75<br>85<br>85<br>                                                          | 15:C19<br>Ujiar<br>82<br>70<br>69<br>63<br>77<br>85                                           | 9;2)<br>=<br>1 III     | Nilai | F<br>82,25<br>67,75<br>67,25<br>58,5<br>75,5<br>86,75                                              | Huri      | G<br>xf                                                       | H<br>Status     |   |
| 19<br>1<br>2<br>3<br>4<br>5<br>6<br>7<br>8                                                                                                    | G2<br>A<br>NIM<br>1<br>2<br>3<br>4<br>5<br>6<br>7                                                                                                    | Me<br>NA<br>An<br>Bu<br>Cir<br>Edi<br>Fin<br>Teg                                                                   | A<br>B<br>MA<br>ton<br>di<br>cga<br>uta<br>a<br>guh                                                                                                    |                                                                                                    | Brilli<br>C<br>m I                                                                                   | an<br>D<br>Ujian II<br>80<br>75<br>65<br>65<br>75<br>85<br>54                                                                          | 15:C19<br>Ujiar<br>82<br>70<br>69<br>63<br>77<br>85<br>55                                     | 2;2)<br>≣<br>1 Ⅲ       | Nilai | F<br>82,25<br>67,75<br>67,25<br>58,5<br>75,5<br>86,75<br>50,25                                     | Hun<br>B  | G<br>xf                                                       | H<br>Status     |   |
| 19<br>1<br>2<br>3<br>4<br>5<br>6<br>7<br>8<br>9                                                                                                    | G2<br>A<br>NIM<br>1<br>2<br>3<br>4<br>5<br>6<br>7<br>8                                                                                                    | NA<br>An<br>Bu<br>Cir<br>Edi<br>Fin<br>Teg<br>Yu                                                                   | A<br>B<br>MA<br>ton<br>di<br>:ga<br>ita<br>i<br>a<br>guh<br>di                                                                                                    |                                                                                                    |                                                                                                    | an<br>D<br>Ujian II<br>80<br>75<br>65<br>65<br>65<br>75<br>85<br>85<br>54<br>60                                                        | 15:C19<br>Ujiar<br>82<br>70<br>69<br>63<br>77<br>85<br>55<br>63                               | 2;2)<br>=<br>1 III     | Nilai | F<br>82,25<br>67,75<br>67,25<br>58,5<br>75,5<br>86,75<br>50,25<br>63,25                            | Huri      | G<br>11                                                       | H<br>Status     |   |
| 19<br>1<br>2<br>3<br>4<br>5<br>6<br>7<br>8<br>9<br>10                                                                                                    | G2<br>A<br>NIIM<br>1<br>2<br>3<br>4<br>5<br>6<br>7<br>8<br>9                                                                                                    | NA<br>An<br>Bu<br>Cir<br>Edi<br>Fin<br>Teg<br>Yu<br>Ion                                                            | A<br>B<br>MA<br>ton<br>di<br>:ga<br>ita<br>i<br>a<br>guh<br>di                                                                                                    | <ul> <li>𝑘</li> <li>𝑘</li> <li< td=""><td></td><td>an</td><td>15: C19<br/>Ujiar<br/>82<br/>70<br/>69<br/>63<br/>77<br/>85<br/>55<br/>63<br/>55<br/>63</td><td>9;2)<br/>=<br/></td><td>Nilai</td><td>F<br/>akhir<br/>82,25<br/>67,75<br/>67,25<br/>58,5<br/>75,5<br/>86,75<br/>50,25<br/>63,25<br/>61,25</td><td>Hun</td><td>G<br/>uf</td><td>H<br/>Status</td><td></td></li<></ul>                                                                                                    |                                                                                                    | an                                                                                                    | 15: C19<br>Ujiar<br>82<br>70<br>69<br>63<br>77<br>85<br>55<br>63<br>55<br>63                  | 9;2)<br>=<br>          | Nilai | F<br>akhir<br>82,25<br>67,75<br>67,25<br>58,5<br>75,5<br>86,75<br>50,25<br>63,25<br>61,25          | Hun       | G<br>uf                                                       | H<br>Status     |   |
| 19<br>1<br>2<br>3<br>4<br>5<br>6<br>7<br>8<br>9<br>10<br>11                                                                                                    | 62<br>G2<br>NIIM<br>1<br>2<br>3<br>4<br>5<br>6<br>7<br>8<br>9<br>10                                                                                                    | NA<br>An<br>Bu<br>Cir<br>Edi<br>Edi<br>Teg<br>Yu<br>Ion<br>Sug                                                     | A<br>B<br>AMA<br>ton<br>di<br>gga<br>a<br>guh<br>di<br>di<br>guh                                                                                                    | ★ =<br>Ujiz<br>85<br>56<br>66<br>43<br>73<br>92<br>37<br>67<br>75<br>75<br>76                                                                                                    | Brilli<br>C<br>m I                                                                                   | an<br>KUP(F2;A<br>D<br>Ujian II<br>80<br>75<br>65<br>65<br>65<br>75<br>85<br>54<br>60<br>58<br>69                                      | 15:C19<br>E<br>Ujiar<br>70<br>69<br>63<br>77<br>85<br>55<br>63<br>55<br>63<br>89              | 9;2)<br>=<br>          | Nilai | F<br>akhir<br>82,25<br>67,75<br>67,25<br>58,5<br>75,5<br>86,75<br>50,25<br>63,25<br>61,25<br>80,75 | Huri      | G                                                             | H<br>Status     |   |
| 19<br>1<br>2<br>3<br>4<br>5<br>6<br>7<br>8<br>9<br>10<br>11<br>12                                                                                                    | 85<br>G2<br>A<br>NIIM<br>1<br>2<br>3<br>4<br>5<br>6<br>7<br>8<br>9<br>10<br>                                                                                                    | Me<br>An<br>Bu<br>Cir<br>Edi<br>Fin<br>Tey<br>Yu<br>Ion<br>Suy                                                     | A<br>MA<br>ton<br>di<br>iga<br>ita<br>i<br>guh<br>di<br>i<br>geng                                                                                                   | ★ =<br>Ujia<br>85<br>56<br>66<br>43<br>73<br>92<br>37<br>67<br>75<br>75<br>76                                                                                                    |                                                                                                    | an<br>KUP(F2;A<br>D<br>Ujian II<br>80<br>75<br>65<br>65<br>65<br>75<br>85<br>54<br>60<br>58<br>69                                      | 15:C19<br>82<br>70<br>69<br>63<br>77<br>85<br>55<br>63<br>55<br>63<br>89                      | 9;2)                   | Nilai | F<br>82,25<br>67,75<br>67,25<br>58,5<br>75,5<br>86,75<br>60,25<br>63,25<br>61,25<br>80,75          | Huru<br>B | G                                                             | H<br>Status     |   |
| 19<br>1<br>2<br>3<br>4<br>5<br>6<br>7<br>8<br>9<br>10<br>11<br>12<br>13                                                                                                    | G2<br>A<br>NIM<br>1<br>2<br>3<br>4<br>5<br>6<br>6<br>7<br>8<br>9<br>9<br>10                                                                                                    | NA<br>An<br>Bu<br>Cir<br>Edi<br>Fin<br>Tey<br>Yu<br>Ion<br>Suy                                                     | A<br>B<br>MA<br>ton<br>di<br>cga<br>ita<br>i<br>a<br>guh<br>di<br>geng<br>us Nila                                                                                   | ★ =<br>Ujia<br>85<br>56<br>66<br>43<br>73<br>92<br>37<br>67<br>75<br>75<br>76                                                                                                    |                                                                                                    | an                                                                                                    | 15:C19<br>Ujiar<br>82<br>70<br>69<br>63<br>77<br>85<br>55<br>63<br>55<br>63<br>56<br>89       | 9;2)                   | Nilai | F<br>akhir<br>82,25<br>67,75<br>67,25<br>58,5<br>75,5<br>86,75<br>50,25<br>63,25<br>61,25<br>80,75 | Huru<br>B | G                                                             | H<br>Status     |   |
| 19           1           2           3           4           5           6           7           8           9           10           11           12           13           14                                                                                                    | G2<br>A<br>NIM<br>1<br>2<br>3<br>4<br>5<br>5<br>6<br>7<br>8<br>9<br>10<br>10<br>Nilai                                                                                                    | NA<br>An<br>Bu<br>Cir<br>Edi<br>Fin<br>Teg<br>Yu<br>Ion<br>Sug<br>Stat                                             | A<br>MA<br>ton<br>di<br>gga<br>ita<br>ggh<br>di<br>i<br>geng<br>us Nila<br>ruf                                                                                      | <ul> <li>𝑘</li> <li>𝑘</li> <li< td=""><td>Brilli<br/>C<br/>m I</td><td>an<br/>UJjian II<br/>80<br/>75<br/>65<br/>65<br/>75<br/>85<br/>54<br/>60<br/>58<br/>69</td><td>15:C19<br/>Ujjat<br/>82<br/>70<br/>69<br/>63<br/>77<br/>85<br/>55<br/>63<br/>56<br/>89</td><td>2;2)<br/>=<br/></td><td>Nilai</td><td>F<br/>82,25<br/>67,75<br/>67,25<br/>58,5<br/>75,5<br/>86,75<br/>50,25<br/>63,25<br/>61,25<br/>80,75</td><td>Hun</td><td>G<br/>xf</td><td>H Status</td><td></td></li<></ul> | Brilli<br>C<br>m I                                                                                   | an<br>UJjian II<br>80<br>75<br>65<br>65<br>75<br>85<br>54<br>60<br>58<br>69                                                            | 15:C19<br>Ujjat<br>82<br>70<br>69<br>63<br>77<br>85<br>55<br>63<br>56<br>89                   | 2;2)<br>=<br>          | Nilai | F<br>82,25<br>67,75<br>67,25<br>58,5<br>75,5<br>86,75<br>50,25<br>63,25<br>61,25<br>80,75          | Hun       | G<br>xf                                                       | H Status        |   |
| 19           1           2           3           4           5           6           7           8           9           10           11           12           13           14           15                                                                                                    | G2<br>A<br>NIIM<br>1<br>2<br>3<br>4<br>5<br>6<br>7<br>8<br>9<br>10<br>Nilai<br>0                                                                                                    | NA<br>An<br>Bu<br>Cir<br>Edi<br>Fin<br>Teg<br>Yu<br>Ion<br>Sug<br>Stat                                             | A<br>MA<br>ton<br>di<br>gga<br>tta<br>i<br>guh<br>di<br>i<br>geng<br>us Nila<br>ruf                                                                                 | ♣ =<br>Ujjia<br>85<br>56<br>66<br>43<br>73<br>92<br>37<br>67<br>75<br>76<br>75<br>76<br>8ur                                                                                                    | Brilli<br>VLOO<br>C<br>th I                                                                          | an                                                                                                    | 15:C19<br>Ujiat<br>82<br>70<br>69<br>63<br>77<br>85<br>55<br>63<br>55<br>63<br>55<br>89       | 9:2)<br>=<br>h III     | Nilai | F<br>akhir<br>82,25<br>67,75<br>67,25<br>58,5<br>75,5<br>86,75<br>50,25<br>63,25<br>61,25<br>80,75 | Hun<br>B  | G<br>xf                                                       | H<br>Status     |   |
| 19           1           2           3           4           5           6           7           8           9           10           11           12           13           14           15           16                                                                                                   | 62<br>A<br>NIIM<br>1<br>2<br>3<br>4<br>5<br>6<br>7<br>8<br>9<br>10<br>Nilai<br>0<br>40                                                                                                    | NA<br>An<br>Bu<br>Cir<br>Edi<br>Fin<br>Teg<br>Yu<br>Ion<br>Sug<br>Stat<br>Hu<br>E<br>D                             | A<br>B<br>AMA<br>ton<br>di<br>:<br>:<br>:<br>:<br>:<br>:<br>:<br>:<br>:<br>:<br>:<br>:<br>:<br>:<br>:<br>:<br>:<br>:                                                | <ul> <li>▲</li> <li>★</li> <li>★</li></ul>                                                                                                    | Brilli<br>VLOO<br>C<br>th I                                                                          | an<br>KUP(F2;A<br>D<br>Ujian II<br>80<br>75<br>65<br>65<br>65<br>54<br>60<br>58<br>69<br>69                                            | 15:C19<br>Ujiat<br>82<br>70<br>69<br>63<br>77<br>85<br>55<br>63<br>55<br>63<br>55<br>63<br>89 |                        | Nila  | F<br>akhir<br>82,25<br>67,75<br>67,25<br>58,5<br>75,5<br>86,75<br>63,25<br>61,25<br>80,75          | Hun       | G                                                             | H<br>Status     |   |
| 19<br>1<br>2<br>3<br>4<br>5<br>6<br>7<br>7<br>8<br>9<br>10<br>11<br>12<br>13<br>14<br>15<br>16<br>17                                                                                                    | 85<br>G2<br>A<br>NIIM<br>1<br>2<br>3<br>4<br>5<br>6<br>7<br>8<br>9<br>10<br>10<br>Nilai<br>0<br>40<br>55                                                                                                    | NA<br>An<br>Bu<br>Cir<br>Edi<br>Fin<br>Teg<br>Yu<br>Ion<br>Sug<br>Stat<br>Hu<br>E<br>D<br>C                        | A<br>MA<br>ton<br>di<br>ga<br>tta<br>i<br>a<br>guh<br>di<br>t<br>geng<br>ruf                                                                                        | <ul> <li>♣ =</li> <li>Ujiia</li> <li>85</li> <li>56</li> <li>63</li> <li>43</li> <li>73</li> <li>92</li> <li>37</li> <li>67</li> <li>75</li> <li>76</li> <li>State</li> <li>Bur</li> <li>Kur</li> <li>Cuk</li> </ul>                                                                                                    | Brilli<br>VLOO<br>C<br>th I                                                                          | an<br>KUP(F2;A<br><br>Ujian II<br>80<br>75<br>65<br>65<br>75<br>85<br>65<br>54<br>60<br>58<br>69<br>69                                 | 15:C19<br>Ujiat<br>82<br>70<br>69<br>63<br>77<br>85<br>55<br>63<br>55<br>63<br>56<br>89       |                        |       | F<br>akhir<br>82,25<br>67,75<br>67,25<br>58,5<br>75,5<br>86,75<br>63,25<br>63,25<br>61,25<br>80,75 | Hun       | G<br>f                                                        | H<br>Status     |   |
| 19           1           2           3           4           5           6           7           8           9           10           112           13           14           15           16           17           18                                                                                     | G2<br>G2<br>A<br>NIIM<br>1<br>2<br>3<br>4<br>5<br>6<br>7<br>8<br>9<br>10<br>Nilai<br>0<br>40<br>55<br>70                                                                                                    | NA<br>An<br>Bu<br>Cir<br>Edi<br>Fin<br>Teg<br>Yu<br>Ion<br>Su<br>U<br>Stat<br>Hu<br>E<br>D<br>C<br>B               | A<br>MA<br>ton<br>di<br>iga<br>ita<br>di<br>geng<br>us Nila<br>ruf                                                                                                  | ★ =<br>Ujia<br>85<br>66<br>43<br>73<br>92<br>37<br>67<br>75<br>76<br>Stat<br>Bur<br>Kur<br>Cuk<br>Base                                                                                                    | Brilli<br>VLOO<br>C<br>th I<br>uk<br>uk<br>rang<br>cup<br>nus                                        | an<br>KUP(F2;A<br><br>Ujian II<br>80<br>75<br>65<br>65<br>75<br>85<br>54<br>60<br>58<br>69<br><br>58<br>69                             | 15:C19<br>Ujiat<br>82<br>70<br>69<br>63<br>77<br>85<br>55<br>63<br>55<br>63<br>56<br>89       | 9;2)<br>5 III<br>      | Nila  | F<br>akhir<br>82,25<br>67,75<br>67,25<br>58,5<br>75,5<br>86,75<br>63,25<br>63,25<br>61,25<br>80,75 | Hurn      | G<br>11<br>12<br>12<br>12<br>12<br>12<br>12<br>12<br>12<br>12 | H Status        |   |
| 19           1           2           3           4           5           6           7           8           9           10           11           12           13           14           15           16           17           18                                                                         | G2<br>G2<br>A<br>NIIM<br>1<br>2<br>3<br>4<br>5<br>6<br>7<br>8<br>9<br>10<br>Nilai<br>0<br>40<br>55<br>70<br>85                                                                                                    | NA<br>Ann<br>Buu<br>Cirr<br>Eddi<br>Finn<br>Teigu<br>Yuu<br>Ion<br>Suu<br>Stat<br>Hu<br>E<br>D<br>C<br>C<br>B<br>A | A<br>MA<br>ton<br>di<br>ga<br>ta<br>a<br>guh<br>di<br>geng<br>s<br>Nila<br>ruf                                                                                      | ★ =<br>Ujia<br>85<br>56<br>43<br>73<br>92<br>37<br>67<br>75<br>76<br>8ur<br>Kur<br>Kur<br>Bag<br>Bad                                                                                                    | Brilli<br>VLOO<br>C<br>m I<br>uk<br>ang<br>cup<br>yus                                                | an<br>UUP(F2;A<br>D<br>Ujian II<br>80<br>75<br>65<br>65<br>65<br>65<br>75<br>85<br>54<br>60<br>58<br>69                                | 15:C19<br>Ujiar<br>82<br>70<br>69<br>63<br>77<br>85<br>55<br>63<br>55<br>63<br>56<br>89       | 9;2)<br>=<br>1 III     | Nilai | F<br>82,25<br>67,75<br>67,25<br>58,5<br>75,5<br>86,75<br>50,25<br>63,25<br>61,25<br>80,75          | Hurn      | G<br>xf                                                       | H<br>Status     |   |
| 19           1           2           3           4           5           6           7           8           9           10           111           12           13           14           15           16           17           18           19           10                                              | 62<br>A<br>NIM<br>1<br>2<br>3<br>4<br>5<br>6<br>7<br>8<br>9<br>10<br>Nilai<br>0<br>40<br>55<br>70<br>85<br>70<br>85<br>70<br>85<br>70<br>85<br>70<br>85<br>70<br>80<br>80<br>80<br>80<br>80<br>80<br>80<br>80<br>80<br>8                                                                                                    | NA<br>An<br>Bu<br>Cir<br>Edd<br>Fin<br>Teg<br>Yu<br>Ion<br>Su<br>Stat<br>Hu<br>E<br>D<br>C<br>B<br>A               | A<br>MA<br>ton<br>di<br>gga<br>tta<br>i<br>a<br>guh<br>di<br>di<br>geng<br>us Nila<br>ruf                                                                           | ♣ =<br>Ujjia<br>85<br>56<br>66<br>43<br>73<br>92<br>37<br>67<br>75<br>76<br>8<br>5<br>5<br>4<br>8<br>8<br>0<br>8<br>1<br>8<br>0<br>8<br>1<br>8<br>1<br>8<br>1<br>8<br>1<br>8<br>1<br>8<br>1<br>8                                                                                                    | Brilli<br>VLOO<br>C<br>th I<br>us<br>uk<br>tuk<br>tuk<br>tup<br>tus<br>tian                          | an<br>UUP(F2;A<br>D<br>Ujian II<br>80<br>75<br>65<br>65<br>65<br>65<br>54<br>60<br>58<br>69<br>                                        | 15:C19<br>Ujiat<br>82<br>70<br>69<br>63<br>77<br>85<br>55<br>63<br>55<br>63<br>55<br>89       | 9;2)<br>=<br>1 III     | Nilai | F<br>82,25<br>67,75<br>67,25<br>58,5<br>75,5<br>86,75<br>63,25<br>61,25<br>80,75                   | B         | G                                                             |                 |   |
| 19           1           2           3           4           5           6           7           8           9           10           112           13           14           15           16           17           18           19           20                                                           | 62<br>A<br>NIIM<br>1<br>2<br>3<br>4<br>5<br>6<br>7<br>8<br>9<br>10<br>10<br>Nilai<br>0<br>40<br>55<br>70<br>85                                                                                                    | And<br>Bu<br>Cir<br>Edi<br>Teg<br>Yu<br>Ion<br>Su<br>Stat<br>Hu<br>E<br>D<br>C<br>B<br>A                           | A<br>MA<br>ton<br>di<br>ega<br>tra<br>i<br>a<br>guh<br>di<br>cus Nila<br>ruf                                                                                        | ♠ =<br>Ujia<br>85<br>56<br>66<br>43<br>73<br>92<br>37<br>67<br>75<br>76<br>8ur<br>Kur<br>Cuk<br>Bag<br>Burll                                                                                                    | Brilli<br>VLOO<br>C<br>th I<br>us<br>uk<br>ang<br>tup<br>gus<br>lian                                 | an<br>KUP(F2;A<br>D<br>Ujian II<br>80<br>75<br>65<br>65<br>54<br>60<br>58<br>69<br>69                                                  | 15:C19<br>Ujiar<br>82<br>70<br>69<br>63<br>77<br>85<br>55<br>63<br>55<br>63<br>55<br>63<br>89 |                        | Nilai | F<br>82,25<br>67,75<br>67,25<br>58,5<br>75,5<br>86,75<br>63,25<br>61,25<br>80,75                   | B         | G                                                             | H<br>Status<br> |   |
| 19<br>1<br>2<br>3<br>4<br>5<br>6<br>7<br>7<br>8<br>9<br>10<br>11<br>12<br>13<br>14<br>15<br>16<br>17<br>18<br>19<br>20<br>20                                                                                                    | G2<br>G2<br>A<br>NTIM<br>1<br>2<br>3<br>4<br>5<br>6<br>7<br>8<br>9<br>10<br>10<br>10<br>Nilai<br>0<br>40<br>55<br>70<br>85<br>70<br>85<br>70<br>85                                                                                                    | NA<br>An<br>Buu<br>Me<br>Cir<br>Fin<br>Tey<br>Yu<br>Ion<br>Suy<br>Stat<br>Hu<br>E<br>D<br>C<br>B<br>A              | A<br>B<br>MA<br>ton<br>di<br>c<br>ga<br>tta<br>i<br>a<br>guh<br>di<br>t<br>geng<br>ruf                                                                              | ♠ = Ujia<br>85<br>56<br>66<br>43<br>73<br>77<br>67<br>75<br>76<br>8<br>5<br>76<br>8<br>77<br>67<br>75<br>76<br>8<br>8<br>0<br>8<br>0<br>8<br>0<br>8<br>0<br>8<br>0<br>8<br>0<br>8<br>0<br>7<br>8<br>0<br>7<br>8<br>0<br>7<br>8<br>0<br>7<br>8<br>0<br>7<br>8<br>0<br>7<br>8<br>0<br>7<br>8<br>0<br>7<br>8<br>0<br>7<br>8<br>0<br>7<br>8<br>0<br>7<br>8<br>0<br>7<br>8<br>0<br>7<br>8<br>0<br>7<br>8<br>0<br>7<br>7<br>8<br>0<br>7<br>7<br>8<br>0<br>7<br>8<br>0<br>7<br>7<br>8<br>0<br>7<br>8<br>0<br>7<br>7<br>8<br>0<br>7<br>7<br>8<br>0<br>7<br>8<br>0<br>7<br>7<br>8<br>0<br>7<br>7<br>8<br>0<br>7<br>7<br>8<br>0<br>7<br>7<br>8<br>7<br>7<br>8<br>7<br>7<br>7<br>8<br>7<br>7<br>8<br>7<br>7<br>8<br>7<br>7<br>8<br>7<br>7<br>8<br>7<br>7<br>8<br>7<br>7<br>8<br>7<br>7<br>8<br>7<br>7<br>8<br>7<br>7<br>8<br>7<br>7<br>8<br>7<br>7<br>8<br>7<br>7<br>7<br>8<br>7<br>7<br>8<br>7<br>7<br>8<br>7<br>7<br>8<br>7<br>7<br>8<br>7<br>7<br>8<br>7<br>7<br>8<br>7<br>7<br>8<br>7<br>8<br>7<br>7<br>8<br>7<br>7<br>8<br>7<br>7<br>8<br>7<br>7<br>8<br>7<br>7<br>8<br>7<br>7<br>8<br>7<br>7<br>8<br>7<br>7<br>8<br>7<br>7<br>8<br>7<br>7<br>8<br>7<br>7<br>8<br>7<br>7<br>7<br>7<br>7<br>7<br>7<br>7<br>7<br>7<br>7<br>7<br>7<br>7<br>7<br>7<br>7<br>7<br>7<br>7                                                                                                    | Brilli<br>VLOO<br>C<br>th I<br>uk<br>ang<br>cup<br>gus<br>ian                                        | an<br>KUP(F2;A<br>D<br>Ujian II<br>80<br>75<br>65<br>65<br>75<br>85<br>54<br>60<br>58<br>69<br>69                                      | 15:C19<br>Ujiat<br>82<br>70<br>69<br>63<br>77<br>85<br>55<br>63<br>55<br>63<br>55<br>63<br>89 | 9;2)<br>=<br>1 III     | Nila  | F<br>82,25<br>67,75<br>67,25<br>58,5<br>75,5<br>86,75<br>60,25<br>61,25<br>80,75<br>80,75          | B         | G                                                             | H<br>Status     |   |
| 19           1           2           3           4           5           6           7           8           9           10           11           12           13           14           15           16           17           18           19           20                                               | G2<br>A<br>NIIM<br>1<br>2<br>3<br>4<br>5<br>6<br>7<br>8<br>9<br>10<br>Nilai<br>0<br>40<br>45<br>5<br>70<br>85<br>8<br>8<br>8<br>9<br>10<br>10<br>10<br>10<br>10<br>10<br>10<br>10<br>10<br>10                                                                                                    | NA<br>An<br>Buu<br>Me<br>Cir<br>Fin<br>Tey<br>Yu<br>Ion<br>Sug<br>Stat<br>Hu<br>E<br>D<br>C<br>B<br>A              | A<br>B<br>MA<br>ton<br>di<br>:<br>:ga<br>tta<br>i<br>a<br>guh<br>di<br>t<br>geng<br>us Nila<br>ruf                                                                  | ♣ = Ujjia<br>85<br>56<br>66<br>43<br>73<br>92<br>37<br>67<br>75<br>76<br>75<br>76<br>8<br>8<br>8<br>8<br>8<br>0<br>8<br>8<br>10<br>8<br>10<br>8<br>10<br>8<br>10<br>8<br>10                                                                                                    | Brilli<br>VLOO<br>C<br>th I<br>uk<br>ang<br>tup<br>tus<br>tian                                       | an<br>KUP(F2;A<br>D<br>Ujian II<br>80<br>75<br>65<br>65<br>65<br>75<br>85<br>54<br>60<br>58<br>69<br>69                                | 15:C15<br>Ujiat<br>82<br>70<br>69<br>63<br>77<br>85<br>55<br>63<br>55<br>63<br>56<br>89       |                        |       | F<br>akhir<br>82,25<br>67,75<br>67,25<br>58,5<br>75,5<br>86,75<br>63,25<br>61,25<br>80,75          | Huri      | G                                                             | H<br>Status     |   |
| 19<br>1<br>2<br>3<br>4<br>5<br>6<br>7<br>8<br>9<br>10<br>112<br>13<br>14<br>15<br>16<br>17<br>18<br>19<br>10<br>112<br>13<br>14<br>15<br>16<br>17<br>18<br>19<br>10<br>112<br>13<br>14<br>15<br>10<br>10<br>10<br>10<br>10<br>10<br>10<br>10<br>10<br>10                                                    | G2<br>A<br>NIIM<br>1<br>2<br>3<br>4<br>5<br>6<br>7<br>8<br>9<br>10<br>Nilai<br>0<br>40<br>55<br>70<br>85<br>70<br>85<br>70<br>70<br>85<br>70<br>70<br>85<br>70<br>70<br>85<br>70<br>70<br>85<br>70<br>70<br>85<br>70<br>70<br>85<br>70<br>70<br>70<br>85<br>70<br>70<br>70<br>70<br>70<br>85<br>70<br>70<br>70<br>70<br>70<br>70<br>70<br>70<br>70<br>70 | NA<br>Ann<br>Bu<br>Cir<br>Edd<br>Teg<br>Yu<br>Ion<br>Sug<br>Yu<br>Ion<br>Sug<br>C<br>B<br>A                        | A<br>MA<br>ton<br>di<br>ga<br>uta<br>guh<br>di<br>us<br>Nila<br>ruf<br>Ujan I<br>a                                                                                  | 𝔅         =           Ujia         85           56         66           43         73           92         37           67         75           76         8           Bar         8           Brill         9           ២         10           ២         10           ២         10                                                                                                    | Brilli<br>VLOO<br>C<br>un I<br>uk<br>ang<br>uk<br>ian                                                | an<br>KUP(F2;A<br>Ujian II<br>80<br>75<br>65<br>65<br>65<br>54<br>60<br>58<br>69<br>69<br>69<br>69<br>69<br>69<br>69<br>69<br>69<br>69 | 15:C19<br>Ujiar<br>82<br>70<br>69<br>63<br>77<br>85<br>55<br>63<br>55<br>63<br>56<br>89       |                        | Nila  | F<br>akhir<br>82,25<br>67,75<br>67,25<br>58,5<br>75,5<br>86,75<br>50,25<br>63,25<br>61,25<br>80,75 | B         | G                                                             |                 |   |
| 19<br>1<br>2<br>3<br>4<br>5<br>6<br>7<br>8<br>9<br>10<br>11<br>12<br>13<br>14<br>15<br>16<br>17<br>18<br>19<br>10<br>11<br>12<br>13<br>14<br>15<br>16<br>17<br>18<br>19<br>10<br>10<br>11<br>13<br>13<br>14<br>15<br>15<br>16<br>17<br>18<br>19<br>10<br>10<br>10<br>10<br>10<br>10<br>10<br>10<br>10<br>10 | G2<br>G2<br>A<br>NIIM<br>1<br>2<br>3<br>4<br>5<br>6<br>7<br>8<br>9<br>10<br>Nilai<br>0<br>40<br>55<br>70<br>85<br>70<br>85<br>70<br>85<br>70<br>8<br>9<br>10<br>A<br>A<br>B<br>d<br>NIM<br>A<br>B<br>A<br>B<br>A<br>B<br>A<br>B<br>A<br>B<br>A<br>B<br>A<br>B<br>A<br>B<br>A<br>B<br>A<br>B<br>A<br>B<br>A<br>B<br>A<br>B<br>A<br>B<br>A<br>B<br>A<br>B<br>A<br>B<br>A<br>B<br>A<br>B<br>A<br>B<br>A<br>B<br>A<br>B<br>A<br>B<br>A<br>B<br>A<br>B<br>A<br>B<br>A<br>B<br>B<br>A<br>B<br>B<br>B<br>B<br>B<br>B<br>B<br>B<br>B<br>B<br>B<br>B<br>B                                                                                                    | NA<br>An<br>Bu<br>Cir<br>Fin<br>Teg<br>Yu<br>Ion<br>Sug<br>Stat<br>Hu<br>E<br>D<br>C<br>B<br>A                     | A<br>MA<br>ton<br>di<br>ga<br>uta<br>i<br>a<br>guh<br>di<br>us<br>Nila<br>ruf<br>Us<br>Nila<br>Tuf<br>J<br>J<br>J<br>J<br>J<br>J<br>J<br>J<br>J<br>J<br>J<br>J<br>J | ▶ = =<br>Ujia<br>85<br>56<br>66<br>43<br>73<br>92<br>37<br>67<br>75<br>76<br>92<br>37<br>75<br>76<br>8<br>5<br>43<br>80<br>80<br>80<br>80<br>80<br>80<br>80<br>80<br>80<br>80<br>80<br>80<br>80                                                                                                    | Brilli<br>VLOO<br>C<br>th I<br>uk<br>uk<br>tuk<br>tuk<br>tuk<br>tuk<br>tuk<br>tuk<br>tuk<br>tuk<br>t | an<br>KUP(F2;A<br>Ujian II<br>80<br>75<br>65<br>65<br>65<br>54<br>60<br>58<br>69<br>69<br>69<br>69<br>69<br>69<br>69<br>69<br>69<br>69 | 15:C19<br>Ujiat<br>82<br>70<br>69<br>63<br>77<br>85<br>55<br>63<br>55<br>63<br>56<br>89       | 9;2)<br>=<br>1 III<br> |       | F<br>akthir<br>82,25<br>67,75<br>67,25<br>58,5<br>75,5<br>86,75<br>63,25<br>61,25<br>80,75         | B         | G<br>xf                                                       |                 |   |

| 1  | NIM   | NAMA        | Ujian I | Ujian II | Ujian III | Nilai akhir | Huruf | Status  |                                                                                               |
|----|-------|-------------|---------|----------|-----------|-------------|-------|---------|-----------------------------------------------------------------------------------------------|
| 2  | 1     | Anton.      | 85      | 80       | 82        | 82,25       | в     | 8019(3) | VLOOKUP                                                                                       |
| з  | 2     | Budi        | 56      | 75       | 70        | 67,75       |       |         | Lookup_value P2                                                                               |
| 4  | 3     | Mega        | 66      | 65       | 69        | 67,25       |       |         | Table_array A15:019                                                                           |
| 5  | 4     | Cinta       | 43      | 65       | 63        | 58,5        |       |         | Col_index_num 3 S = 3                                                                         |
| 6  | 5     | Edi         | 73      | 75       | 77        | 75,5        |       |         | Range_lookup                                                                                  |
| 7  | 6     | Fina        | 92      | 85       | 85        | 86,75       |       |         | = 'beca'                                                                                      |
| 8  | 7     | Tegah       | 37      | 54       | 55        | 50,25       |       |         | Looks for a value in the leftmost column of a table, and then returns a value in the same row |
| 9  | 8     | Yudi        | 67      | 60       | 63        | 63,25       |       |         | from a country you specify, by denaut, the table must be softed in an albeinding order.       |
| 10 | 9     | Ion         | 75      | 58       | 56        | 61,25       |       |         | Col_index_num is the column number in table_array from which the matching value should        |
| 11 | 10    | Sugeng      | 76      | 69       | 89        | 80,75       |       |         | be returned. The first column of values in the table is column 1.                             |
| 12 |       |             |         |          |           |             |       |         | Free de servite a Free a                                                                      |
| 13 |       | Status Nila | i .     |          |           |             |       |         | Torran Congos                                                                                 |
| 14 | Nilai | Huruf       | Status  |          |           |             |       |         | Help on this function OK Cencel                                                               |
| 15 | 0     | E           | Barak.  |          |           |             |       |         |                                                                                               |
| 16 | 40    | D           | Kurang  |          |           |             |       |         |                                                                                               |
| 17 | 55    | С           | Cukup   |          |           |             |       |         |                                                                                               |
| 18 | 70    | В           | Bagus   |          |           |             |       |         |                                                                                               |
| 19 | 85    | A           | Bellian |          |           |             |       |         |                                                                                               |
| 20 |       |             |         |          |           |             |       |         |                                                                                               |
| 21 |       |             |         |          |           |             |       |         |                                                                                               |
| 22 |       |             |         |          |           |             |       |         |                                                                                               |